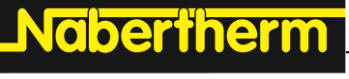

MORE THAN HEAT 30-3000 °C

# **Operating Instructions**

Controller

AC590

You can obtain the operating instructions in Spanish or French via the following link or by scanning this QR code: Apps to scan QR codes can be downloaded from the corresponding sources (app stores).

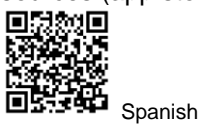

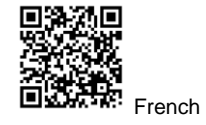

https://nabertherm.com/es/descargas/ https://nabertherm.com/fr/telecharge manuales-de-instrucciones

ments/manuels-dutilisation

M03.0025 ENGLISCH

**Original instructions** 

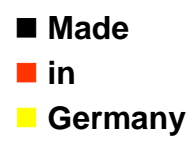

www.nabertherm.com

#### Copyright

© Copyright by Nabertherm GmbH Bahnhofstrasse 20 28865 Lilienthal Federal Republic of Germany

Reg: M03.0025 ENGLISCH Rev: 2025-03

No responsibility is accepted for the correctness of this information. We reserve the right to make technical alterations.

# <u>Nabertherm</u>

| 1                                                                                                | Saf                                                                                                    | fety Information and Intended Use                                                                                                    | 7                                                                           |
|--------------------------------------------------------------------------------------------------|----------------------------------------------------------------------------------------------------|----------------------------------------------------------------------------------------------------|-----------------------------------------------------------------------------|
| 1.                                                                                               | .1 (                                                                                                    | General Safety Information                                                                                                    | 7                                                                           |
| 1.                                                                                               | .2 1                                                                                                    | Key to the Symbols and Terminology Used in Warnings                                                                                                    |                                                                             |
| 1.                                                                                               | .3                                                                                                    | Intended Use                                                                                                    |                                                                             |
| 1.                                                                                               | .4                                                                                                    | Symbols Used in this Manual                                                                                                    | 9                                                                           |
| 2                                                                                                | Op                                                                                                    | eration                                                                                                    |                                                                             |
| 2.                                                                                               | .1 ′                                                                                                    | Turning on the Controller/Furnace                                                                                                    |                                                                             |
| 2.                                                                                               | .2 7                                                                                                    | Turning off the Controller/Furnace                                                                                                    |                                                                             |
| 3                                                                                                | Co                                                                                                    | nstruction of the Controller                                                                                                    |                                                                             |
| 3.                                                                                               | .1 .                                                                                                    | Arrangement of the Individual Modules of the Controller                                                                                                    |                                                                             |
| 3.                                                                                               | .2                                                                                                    | Areas of the User Interface                                                                                                    |                                                                             |
|                                                                                                  | 3.2.1                                                                                                    | Menu Bar                                                                                                    |                                                                             |
|                                                                                                  | 3.2.2                                                                                                    | "Small Segment Player"                                                                                                    |                                                                             |
|                                                                                                  | 3.2.3                                                                                                    | "Large Segment Player"                                                                                                    |                                                                             |
|                                                                                                  | 3.2.4                                                                                                    | Status Bar                                                                                                    | 15                                                                          |
| 4                                                                                                | Fea                                                                                                    | atures of the Controller                                                                                                    | 15                                                                          |
| 5                                                                                                | AC                                                                                                    | 590 Operating Instructions Summary                                                                                                    |                                                                             |
| 5.                                                                                               | .1                                                                                                    | Basic Functions                                                                                                    |                                                                             |
| 5.                                                                                               | .2 ]                                                                                                    | Entering a New Program (Program Table)                                                                                                    |                                                                             |
| 6                                                                                                | Ov                                                                                                    | erview Pictures                                                                                                    |                                                                             |
| 6.                                                                                               | .1                                                                                                    | Start Screen (No Program Active)                                                                                                    |                                                                             |
| 6.                                                                                               | .2                                                                                                    | Start Screen (Program Active)                                                                                                    |                                                                             |
|                                                                                                  |                                                                                                    |                                                                                                    |                                                                             |
| 7                                                                                                | Sta                                                                                                    | nd-By Mode                                                                                                    |                                                                             |
| 7<br>8                                                                                           | Sta<br>Dis                                                                                                    | nd-By Mode<br>splaying, Entering or Changing Programs and Wizards                                                                                                    |                                                                             |
| 7<br>8<br>8.                                                                                     | Sta<br>Dis                                                                                                    | and-By Mode<br>Splaying, Entering or Changing Programs and Wizards<br>Program Overview                                                                                                    |                                                                             |
| 7<br>8<br>8.<br>8.                                                                               | Sta<br>Dis<br>.1 1                                                                                                    | and-By Mode<br>splaying, Entering or Changing Programs and Wizards<br>Program Overview<br>Display and Start Programs                                                                                                    | <b>27</b><br><b>28</b><br>28<br>29                                          |
| 7<br>8<br>8.<br>8.<br>8.<br>8.                                                                   | Sta           Dis           .1           .2           .3                                                                                                    | and-By Mode<br>Splaying, Entering or Changing Programs and Wizards<br>Program Overview<br>Display and Start Programs<br>Entering Programs via the Segment Editor                                                                                                    | <b>27</b><br><b>28</b><br><b>28</b><br><b>29</b><br><b>30</b>               |
| 7<br>8<br>8.<br>8.<br>8.<br>8.<br>8.                                                             | Sta           Dis           .1         1           .2         1           .3         1           .4         0                                                                                                    | and-By Mode<br>splaying, Entering or Changing Programs and Wizards<br>Program Overview<br>Display and Start Programs<br>Entering Programs via the Segment Editor<br>Creating Programs via "Conny", the Ceramic Wizard                                                                                                    | <b>27</b><br><b>28</b><br><b>28</b><br><b>29</b><br><b>30</b><br><b>36</b>  |
| 7<br>8<br>8.<br>8.<br>8.<br>8.<br>8.<br>8.                                                       | Sta           Dis           .1           .2           .3           .4           .5                                                                                                    | and-By Mode<br>Splaying, Entering or Changing Programs and Wizards<br>Program Overview<br>Display and Start Programs<br>Entering Programs via the Segment Editor<br>Creating Programs via "Conny", the Ceramic Wizard<br>Preparing Programs on a PC with NTEdit                                                                                                    | <b>27 28 28 29 30 36 40</b>                                                 |
| 7<br>8<br>8.<br>8.<br>8.<br>8.<br>8.<br>8.<br>8.<br>8.                                           | Sta           Dis           .1           .2           .3           .4           .5           .6                                                                                                    | and-By Mode                                                                                                    | 27<br>28<br>28<br>29<br>30<br>30<br>36<br>40<br>41                          |
| 7<br>8<br>8.<br>8.<br>8.<br>8.<br>8.<br>8.<br>8.<br>8.<br>8.                                     | Sta           Dis           .1         1           .2         1           .3         1           .4         0           .5         1           .6         1           .7         .2                                                                                                    | and-By Mode                                                                                                    | <b>27 28 28 29 30 36 40 41 42</b>                                           |
| 7<br>8<br>8.<br>8.<br>8.<br>8.<br>8.<br>8.<br>8.<br>8.<br>8.<br>8.                               | Sta           Dis           .1         1           .2         1           .3         1           .4         0           .5         1           .6         1           .7         2           .8         2                                                                                                    | and-By Mode                                                                                                    | 27<br>28<br>28<br>29<br>30<br>30<br>36<br>40<br>41<br>41<br>42<br>44        |
| 7<br>8<br>8.<br>8.<br>8.<br>8.<br>8.<br>8.<br>8.<br>8.<br>8.<br>8.<br>8.                         | Sta           Dis           .1         1           .2         1           .3         1           .4         0           .5         1           .6         1           .7            .8            .9         0                                                                                                    | and-By Mode                                                                                                    | <b>27 28 29 30 36 40 41 42 44 45</b>                                        |
| 7<br>8<br>8.<br>8.<br>8.<br>8.<br>8.<br>8.<br>8.<br>8.<br>8.<br>8.<br>8.<br>8.<br>8              | Sta           Dis           .1         1           .2         1           .3         1           .4         0           .5         1           .6         1           .7         2           .8         2           .9         0           .10         1                                                                                                    | and-By Mode         splaying, Entering or Changing Programs and Wizards         Program Overview         Display and Start Programs         Entering Programs via the Segment Editor         Creating Programs via "Conny", the Ceramic Wizard         Preparing Programs on a PC with NTEdit         Managing Programs (Delete/Copy)         Assigning and Managing Program Categories         What is a Holdback?         Changing a Running Program.                                                                                                    | <b>27 28 28 29 30 36 40 41 41 42 44 45 45</b>                               |
| 7<br>8<br>8<br>8<br>8<br>8<br>8<br>8<br>8<br>8<br>8<br>8<br>8<br>8<br>8<br>8<br>8<br>8<br>8<br>8 | Sta           Dis           .1         1           .2         1           .3         1           .4         0           .5         1           .6         1           .7         .2           .8         2           .9         0           .10         1                                                                                                    | and-By Mode         splaying, Entering or Changing Programs and Wizards         Program Overview         Display and Start Programs         Entering Programs via the Segment Editor         Creating Programs via "Conny", the Ceramic Wizard         Preparing Programs on a PC with NTEdit         Managing Programs (Delete/Copy)         Assigning and Managing Program Categories         What is a Holdback?         Changing a Running Program         Performing Segment Jumps         Template to Enter a Program                                                                                                    | <b>27 28 29 30 36 40 41 42 44 45 46</b>                                     |
| 7<br>8<br>8.<br>8.<br>8.<br>8.<br>8.<br>8.<br>8.<br>8.<br>8.<br>9                                | Sta           Dis           .1         1           .2         1           .3         1           .4         0           .5         1           .6         1           .7         2           .8         7           .9         0           .10         1           .11         7           Set                                                                                                    | and-By Mode         splaying, Entering or Changing Programs and Wizards         Program Overview         Display and Start Programs         Entering Programs via the Segment Editor         Creating Programs via "Conny", the Ceramic Wizard         Preparing Programs on a PC with NTEdit         Managing Programs (Delete/Copy)         Assigning and Managing Program Categories         What is a Holdback?         Changing a Running Program         Performing Segment Jumps         Template to Enter a Program                                                                                                    | <b>27 28 29 30 36 40 41 41 42 44 44 45 46 46 48</b>                         |
| 7<br>8<br>8<br>8.<br>8.<br>8.<br>8.<br>8.<br>8.<br>8.<br>8.<br>8.<br>9<br>9.<br>9.               | Sta           Dis           .1         1           .2         1           .3         1           .4         0           .5         1           .6         1           .7         .2           .8         2           .9         0           .10         1           .11         2           .12         3                                                                                                    | and-By Mode         splaying, Entering or Changing Programs and Wizards         Program Overview         Display and Start Programs         Entering Programs via the Segment Editor         Creating Programs via "Conny", the Ceramic Wizard         Preparing Programs on a PC with NTEdit         Managing Programs (Delete/Copy)         Assigning and Managing Program Categories         What is a Holdback?         Changing a Running Program         Performing Segment Jumps         Template to Enter a Program         "Settings" Overview                                                                                                    | <b>27 28 29 30 30 36 40 41 41 42 44 45 46 46 48</b>                         |
| 7<br>8<br>8<br>8.<br>8.<br>8.<br>8.<br>8.<br>8.<br>8.<br>8.<br>9<br>9<br>9.<br>9.                | Sta         Dis         1       1         .2       1         .3       1         .4       0         .5       1         .6       1         .7       2         .8       9       0         .10       1       7         .11       7       Set         .1       2       1                                                                                                    | splaying, Entering or Changing Programs and Wizards         Program Overview         Display and Start Programs         Entering Programs via the Segment Editor         Creating Programs via "Conny", the Ceramic Wizard         Preparing Programs on a PC with NTEdit         Managing Programs (Delete/Copy)         Assigning and Managing Program Categories         What is a Holdback?         Changing a Running Program.         Performing Segment Jumps         Template to Enter a Program         King the Parameters         "Settings" Overview         Measurement Range Calibration.                                                                                                    | <b>27 28 29 30 36 40 41 41 42 44 44 45 46 46 46 48 48</b>                   |
| 7<br>8<br>8<br>8<br>8<br>8<br>8<br>8<br>8<br>8<br>8<br>8<br>8<br>9<br>9<br>9<br>9<br>9           | Sta           Dis           .1         1           .2         1           .3         1           .4         0           .5         1           .6         1           .7         .2           .8         7           .9         0           .10         1           .11         7           .2         1           .3         0                                                                                                    | splaying, Entering or Changing Programs and Wizards         Program Overview         Display and Start Programs         Entering Programs via the Segment Editor         Creating Programs via "Conny", the Ceramic Wizard         Preparing Programs on a PC with NTEdit         Managing Programs (Delete/Copy)         Assigning and Managing Program Categories         What is a Holdback?         Changing a Running Program         Performing Segment Jumps         Template to Enter a Program         *Settings" Overview         Measurement Range Calibration                                                                                                    | <b>27 28 29 30 36 40 41 41 42 44 45 46 46 46 48 48 48 48 48</b>             |
| 7<br>8<br>8<br>8<br>8<br>8<br>8<br>8<br>8<br>8<br>8<br>8<br>8<br>8<br>9<br>9<br>9<br>9<br>9<br>9 | Sta         Dis         1       1         .2       1         .3       1         .4       0         .5       1         .6       1         .7       2         .8       9       0         .10       1       7         .11       7       2         .11       7       2         .3       0       2         .4       1       6         .11       7       2         .3       0       2         .4       1       7                                                                                                    | and-By Mode         splaying, Entering or Changing Programs and Wizards         Program Overview         Display and Start Programs         Entering Programs via the Segment Editor         Creating Programs via "Conny", the Ceramic Wizard         Preparing Programs on a PC with NTEdit         Managing Programs (Delete/Copy)         Assigning and Managing Program Categories         What is a Holdback?         Changing a Running Program         Preforming Segment Jumps         Template to Enter a Program         rting the Parameters         "Settings" Overview         Measurement Range Calibration         Control Parameters         Properties of the Controls                                        | <b>27 28 29 30 36 40 41 41 42 44 45 46 46 46 48 48 48 48 52 53</b>          |
| 7<br>8<br>8<br>8<br>8<br>8<br>8<br>8<br>8<br>8<br>8<br>8<br>8<br>8<br>8<br>9<br>9<br>9<br>9<br>9 | Sta         Dis         .1       1         .2       1         .3       1         .4       0         .5       1         .6       1         .7       2         .8       7         .9       0         .10       1         .11       7         .2       1         .3       0         .4       1         .3       0         .4       1         .3       0         .4       1         .9.4.1       1                                                                                                    | and-By Mode         splaying, Entering or Changing Programs and Wizards         Program Overview         Display and Start Programs         Entering Programs via the Segment Editor         Creating Programs via "Conny", the Ceramic Wizard         Preparing Programs on a PC with NTEdit         Managing Programs (Delete/Copy)         Assigning and Managing Program Categories         What is a Holdback?         Changing a Running Program         Performing Segment Jumps         Template to Enter a Program         "Settings" Overview         Measurement Range Calibration         Control Parameters         Properties of the Controls         Smoothing                                                   | <b>27 28 29 30 36 40 41 41 42 44 45 46 46 46 46 48 48 48 52 53 54</b>       |
| 7<br>8<br>8<br>8<br>8<br>8<br>8<br>8<br>8<br>8<br>8<br>8<br>8<br>8<br>8<br>8<br>9<br>9<br>9<br>9 | Sta         Dis         .1       1         .2       1         .3       1         .4       0         .5       1         .6       1         .7       .2         .8       1         .9       0         .10       1         .11       1         .2       1         .3       0         .4       1         .3       0         .4       1         .9.4.1       9.4.2                                                                                                    | and-By Mode         splaying, Entering or Changing Programs and Wizards         Program Overview         Display and Start Programs         Entering Programs via the Segment Editor         Creating Programs via "Conny", the Ceramic Wizard         Preparing Programs on a PC with NTEdit         Managing Programs (Delete/Copy)         Assigning and Managing Program Categories.         What is a Holdback?         Changing a Running Program         Performing Segment Jumps         Template to Enter a Program         "Settings" Overview         Measurement Range Calibration         Control Parameters         Properties of the Controls         Smoothing         Heating Delay                            | <b>27 28 29 30 36 40 41 41 42 44 45 46 46 46 46 48 48 52 53 54 55</b>       |
| 7<br>8<br>8<br>8<br>8<br>8<br>8<br>8<br>8<br>8<br>8<br>8<br>8<br>8<br>9<br>9<br>9<br>9<br>9<br>9 | Sta         Dis         1       1         .2       1         .3       1         .4       0         .5       1         .6       1         .7       .2         .8       7         .9       0         .10       1         .11       7         .2       1         .3       0         .4       1         .9       0         .10       1         .11       7         .2       1         .3       0         .4       1         .4       1         .4       1         .4       1         .4       1         .4       1         .4       1         .4       1         .4       1         .4       2         .4       2         .4       3         .4       3         .4       3         .4       3         .4       3          .4       3 | and-By Mode         splaying, Entering or Changing Programs and Wizards         Program Overview         Display and Start Programs         Entering Programs via the Segment Editor         Creating Programs via "Conny", the Ceramic Wizard         Preparing Programs on a PC with NTEdit         Managing Programs (Delete/Copy)         Assigning and Managing Program Categories         What is a Holdback?         Changing a Running Program         Performing Segment Jumps         Template to Enter a Program         "Settings" Overview         Measurement Range Calibration         Control Parameters         Properties of the Controls         Smoothing         Heating Delay         Manual Zone Control | <b>27 28 29 30 36 40 41 41 42 44 45 46 46 46 46 48 48 48 52 53 54 55 56</b> |

| 9.   | 4.5     | Self Optimization                                                                                | 58   |
|------|---------|--------------------------------------------------------------------------------------------------|------|
| 9.   | 4.6     | Extended Holdback                                                                                | 59   |
| 9.   | 4.7     | Regulator Damping                                                                                | 60   |
| 9.   | 4.8     | Solar Mode                                                                                       | 61   |
| 9.   | 4.9     | User Administration                                                                              | 62   |
| 9.5  | Con     | troller Lock and Operation Lock                                                                  | 66   |
| 9.   | 5.1     | Permanent Lock (Operation Lock)                                                                  | 66   |
| 9.   | 5.2     | Locking the Controller While a Program is Running                                                | 67   |
| 9.6  | Con     | figuring the Extra Functions                                                                     | 68   |
| 9.   | 6.1     | Hide or Rename Extra Functions                                                                   | 68   |
| 9.   | 6.2     | Manually Operating Extra Functions During a Running Heating Program                              | 69   |
| 9.   | 6.3     | Manually Operating Extra Functions According a Heating Program                                   | 69   |
| 9.7  | Alaı    | m Functions                                                                                      | 70   |
| 9.   | 7.1     | Alarms (1 and 6)                                                                                 | 70   |
| 9.   | 7.2     | Acoustic Alarm (Option)                                                                          | 72   |
| 9.   | 7.3     | Examples of Alarm Configuration                                                                  | 73   |
| 9.8  | Netv    | work Failure Behavior Settings                                                                   | 74   |
| 9.9  | Syst    | em Settings                                                                                      | 75   |
| 9.10 | Sett    | ing Date and Time                                                                                | 75   |
| 9.   | 10.1    | Setting the Date and Time Formats                                                                | 76   |
| 9.   | 10.2    | Language Setting                                                                                 | 77   |
| 9.   | 10.3    | Setting Display Brightness                                                                       | 78   |
| 9.   | 10.4    | Adjusting the Temperature Display                                                                | 78   |
| 9.   | 10.5    | Setting the Interface                                                                            | 79   |
| 9.   | 10.6    | Setting the Wi-Fi Interface                                                                      | 79   |
| 9.11 | Imp     | orting and Exporting Process Data, Programs and Parameters                                       | 81   |
| 9.12 | Reg     | istering Modules                                                                                 | 83   |
| 10   | Inform  | nation Menu                                                                                      | 84   |
| 11   | Proces  | s Documentation                                                                                  | 86   |
| 11.1 | Savi    | ing Data on a USB Flash Drive with NTLog                                                         | 86   |
| 10   | Conno   | ating to the Mr.Nohoutherm Ann                                                                   | 00   |
| 12   | Trop    | the shooting                                                                                     | 90   |
| 12.1 |         | r Temperature Limiter with Manual Baset and Adjustable Cutout Temperature (Additional Equipment) | 95   |
| 12.2 |         | - Temperature Emilier with Manual Reset and Adjustable Cutout remperature (Additional Equipment) | 1.90 |
| 13   | Potent  | ial-Free Contact to Switch on and Monitor an Exhaust Air Extraction System (Option)              | 96   |
| 14   | Error   | Messages and Warnings                                                                            | 97   |
| 14.1 | Errc    | r Messages of the Controller                                                                     | 97   |
| 14.2 | War     | nings of the Controller                                                                          | 100  |
| 14.3 | Mal     | functions of the Switchgear                                                                      | 102  |
| 15   | Specifi | cations                                                                                          | 103  |
| 15.1 | Тур     | e Plate                                                                                          | 105  |
| 16   | Cleani  | ng                                                                                               | 106  |
| 17   | Mainte  | enance and Spare Times                                                                           | 106  |
| 17.1 | Rep     | lacing the Battery                                                                               | 106  |
| 17.2 | Rep     | lacing a Controller                                                                              | 107  |

# <u>Nabertherm</u>

| 17.3 | Removing the Controller Modules                        |     |
|------|--------------------------------------------------------|-----|
| 17.4 | Installing the Controller Module                       |     |
| 18   | Electrical Connections                                 |     |
| 18.1 | Controller Module                                      |     |
| 18.2 | 2 Power Line Requirements                              |     |
| 18.3 | 3 General Connection                                   |     |
| 18.4 | Kilns, Single-Zone with Solid-State Relay or Contactor |     |
| 18.5 | 5 Kilns with 2 Heating Circuits                        | 111 |
| 19   | Nabertherm Service                                     |     |
| 20   | Shut-Down, Dismantling, and Storage                    |     |
| 21   | NABERTHERM LIMITED PRODUCT WARRANTY                    |     |
| 22   | For Your Notes                                         |     |

#### Nabertherm controller AC590

The Series 590 controllers impress with their unique range of features and intuitive operation. In combination with the free "MyNabertherm" smartphone app, monitoring your kiln becomes even easier and more efficient than ever before. It is operated and programmed via a large, high-contrast touch panel which displays exactly the information that is relevant at that particular moment.

Standard design

- Transparent, graphical display of temperature curves
- Clear presentation of firing data
- Choice of 24 operation languages
- Consistent, appealing design
- Easy to understand symbols for many functions
- Precise and accurate temperature control
- User levels
- Program status display with expected end time and date
- "Conny", the cone firing wizard, to help you start your program easily
- Up to 50 programs each with 40 segments
- Documentation of firing curves on USB storage media in .csv file format
- Service information can be read out via a USB flash drive
- Clear presentation
- Plain text display
- Can be configured for all kiln families
- Can be parameterized for different firings
- "Solar mode" to utilize electricity from photovoltaic systems with and without batteries
- Delayed start possible

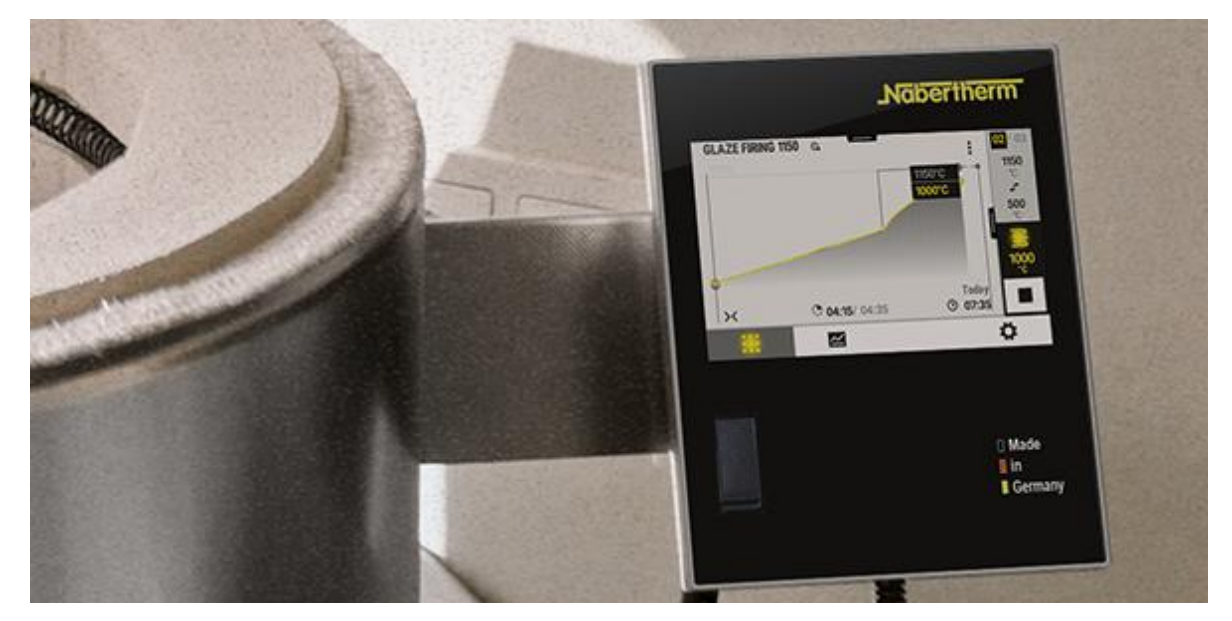

### 1 Safety Information and Intended Use

### 1.1 General Safety Information

Notice

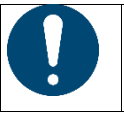

For general safety instructions, refer to the kiln operating manual

This section contains an overview of the most important safety information. Please also observe the detailed descriptions and other safety information in the subsequent sections.

- 1. Before working on electrical systems, switch the power switch to "0" and disconnect the power cord.
- 2. Even with the power switch off, some parts in the kiln may carry voltage.
- 3. Work on the electrical system may only be done by a trained person.
- 4. The kiln and switchgear are preset by Nabertherm. If required, process-specific optimization should be carried out in order to achieve the best possible control mode.
- 5. The user must modify the temperature curve so that the charge, kiln and surroundings are not damaged. Nabertherm provides no guarantee for the process.
- 6. Before working on the program-controlled plug-in device or the appliance connected to it, always turn off the kiln and disconnect the power cord.
- 7. Read the operating instructions for the controller carefully to avoid mistakes or malfunctions in the operation of the controller or the kiln.
- 8. When entering data in text fields, such as entering program names, do not use personal content.
- 9. The controller has a range of electronic monitoring functions. If a malfunction occurs, the kiln switches off automatically and an error message is shown on the LC display.
- 10. This controller is not approved for monitoring or controlling safety-related functions without additional safety technology. If the failure of kiln components poses a danger, additional qualified safety measures are required.
- 11. The behavior of the controller after a power outage is set in the factory. If the power outage is shorter than approx. 2 minutes, a running program will continue, otherwise the program is stopped. If this setting is not suitable for your process, the setting can be changed to suit your process (see "Power Outage Behavior Settings".
- 12. The operating instructions must be observed prior to switching on the kiln.

#### Installation location and constructional requirements

This controller may only be operated if the following environmental conditions have been met:

- Height of the installation site: < 2000 m (sea level)
- No corrosive atmospheres
- No explosive atmospheres
- Temperature and air humidity in conformance with the technical data.

The controller may only be operated with the USB cover is in place, since otherwise dampness and dirt can enter the controller and perfect functionality cannot be ensured.

No warranty is given if the module is dirty because the USB cover was not used correctly or if there was no USB cover.

Nabertherm

| SAFETY INFORMATION | Draws attention to certain safety-relevant instructions or procedures.                        |
|--------------------|-----------------------------------------------------------------------------------------------|
| NOTICE             | Indicates a hazard that could damage the equipment.                                           |
| CAUTION            | Indicates a hazardous situation that could result in minor or moderate injury.                |
| WARNING            | Indicates a hazardous situation that could result in death or serious or irreversible injury. |
| DANGER             | Indicates a hazardous situation that will result in death or serious injury.                  |

## 1.2 Key to the Symbols and Terminology Used in Warnings

#### Information Symbols in the instructions

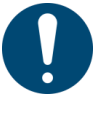

# **General** This symbol draws attention to important rules that must be observed. Mandatory action signs protect people against injury and show what needs to be done in certain situations.

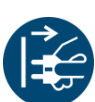

# **Pull the plug to disconnect the kiln from the power supply** This symbol tells the operator to pull the plug to disconnect the kiln from the power supply (depends on the model – no circuit breaker installed).

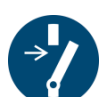

#### **Disconnect the kiln from the power supply by using the circuit breaker** This symbol tells the operator to disconnect the kiln from the power supply by using the

This symbol tells the operator to disconnect the kiln from the power supply by using the circuit breaker (depends on the model – no plug installed).

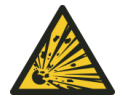

#### **Risk of explosion**

This symbol warns about explosive substances. Caution is required when working with or near explosive substances.

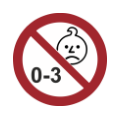

#### Important information for operators

This symbol tells the operator that small parts are NOT suitable for children under 3 years of age or for persons who tend to put inedible things in their mouth. There is a risk of suffocation.

#### 1.3 Intended Use

The device is used solely to control and monitor the furnace temperature and to control other peripheral devices.

The device may be used only under the conditions and for the purposes for which is was designed.

The controller may not be modified or converted. It may also not be used to implement safety functions. If the device is used for unauthorized purposes, its operational safety is no longer guaranteed and all warranty claims will be invalid.

The applications and processes described in these instructions are exclusively examples of applications. The operator is responsible for choosing suitable processes and the individual application purpose.

Nabertherm accepts no guarantee for the results of processes described in these instructions.

All described application and processes are examples and are based solely on the experience and knowledge of Nabertherm GmbH.

# 1.4 Symbols Used in this Manual

In these instructions, explanations about how to operate Series 500 controllers are supported by symbols. The following symbols are used:

**Naberfherm** 

| Symbol | Explanation                                                                                                    |
|--------|----------------------------------------------------------------------------------------------------|
|        | Press the touch panel to select a menu or a parameter to specify settings, to change values and to confirm set values. The touch panel is capacitive and cannot be operated with work or safety gloves. |
|        | When no program is active, select the "Kiln" icon to see an overview of the kiln status. If a program is active, use the icon to go to the current program run.                                         |
| ~      | The "Programs" icon is used to edit and select programs.                                                                                                    |
| H      | Optional – The "Archive" icon can be used to display the graphs of the last 16 program runs.                                                                                                    |
| Ö.     | The "Settings" icon is used to access the controller settings.                                                                                                    |
|        | The "Start" button starts a heating program.                                                                                                    |
|        | The "Stop" button stops an active heating program.                                                                                                    |
| 11     | The "Pause" button pauses an active heating program. The current temperature setpoint is maintained. Extra functions in use remain activated.                                                           |
| ۲      | The "Repeat" button restarts the last heating program that has finished. (Press and hold the button)                                                                                                    |
| ٠.     | The "Remaining time" icon shows the remaining time of a program / segment. The time is displayed with [-] in front.                                                                                     |
| ٢      | The "Expired time" icon shows the expired time of a program / segment.                                                                                                    |
|        | The "Heating" icon shows the activity of the heater.                                                                                                    |
| 3      | The "Heating" icon changes color depending on the percentage of output power. If controlled cooling is active, the icon turns blue.                                                                     |
| Ħ      | Press the "Process data" icon on the segment player to change between actual and setpoint values of all temperature measuring points in tabular format.                                                 |
| Ŀ      | The "Clock" icon shows a point in time / a time.                                                                                                    |
| A      | The "Warning/Malfunction" icon shows an active warning or malfunction.                                                                                                    |
| *      | If the "Favorite" icon is filled out, this shows that a heating program has been marked as a favorite.                                                                                                  |
| ☆      | If the "Favorite" icon is not filled out, this shows that a heating program has not been marked as a favorite.                                                                                          |

| Symbol            | Explanation                                                                                                    |
|-------------------|----------------------------------------------------------------------------------------------------|
| >                 | The "Forward" icon is used to navigate between the segments of a program.                                                                                                    |
| <                 | The "Back" icon is used to navigate between the segments of a program.                                                                                                    |
| ш                 | The "Delete" button is used to delete programs or segments.                                                                                                    |
| <b>V</b>          | The "Multiple selection" button is used to select several programs in one category / segments of a program.                                                                   |
|                   | The "Select" button is used to select/deselect a program / segment. A deselected program / segment is shown as a square.                                                      |
| $\checkmark$      | The "Select" button is used to select/deselect a program / segment. A selected program / segment is shown as a tick.                                                          |
| X                 | The "Close" button is used to close a selected program / segment.                                                                                                    |
| +                 | The "Add" button is used to add a program / segment.                                                                                                    |
| $\leftarrow$      | The "Back" button is used to navigate in the "Settings" icon and for initial set-up.                                                                                          |
|                   | The "Save" button is used to save a program.                                                                                                    |
| ()                | The "Info" button opens context-related help advice.                                                                                                    |
| 11                | The "Edit" button is used to edit a program / kiln name.                                                                                                    |
| $\langle \rangle$ | When a heating program is active, the "Expand" button is used to switch from the graphical program view to the graphical segment view.                                        |
| $\times$          | When a heating program is active, the "Collapse" button is used to switch from the graphical segment view to the graphical program view.                                      |
| E                 | The "Categories" button is used to select the program categories.                                                                                                    |
| 1                 | The "Context menu" button (3 dots) provides more selection/setting options depending on the screen.                                                                           |
|                   | The "Extend/Retract" tab is used to extend and retract the segment player, which is achieved by swiping.                                                                      |
| -                 | The "Extend/Retract" tab is used to extend and retract the header, which is achieved by swiping.<br>Information about Wi-Fi, users and other basic information is shown here. |
| 2                 | This segment type icon shows a rising temperature ramp.                                                                                                    |
| \$                | This segment type icon shows a falling temperature ramp.                                                                                                    |
| •••               | This segment type icon shows a hold time.                                                                                                    |

MORE THAN HEAT 30-3000 °C Symbol **Explanation** This segment type icon shows a rising temperature jump. This segment type icon shows a falling temperature jump. The "Segment type" icon shows an end segment. This icon enables quick selection for a setpoint jump with ramps or an infinite time during hold တ times. Quick selection can be chosen directly on the key pad. łļi The "Program settings" button is used to select a holdback type. The "Holdback manual" icon shows the selected holdback type "manual". The "Holdback extended" icon shows the selected holdback type "extended". The "Wi-Fi" icon shows an active connection with high connection strength. The "Wi-Fi" icon shows an active connection with low connection strength. The "Wi-Fi" icon shows that there is no connection. The "Repeat" button repeats the program over and over again (see end segment). ¦+ The "Extra functions" button activates selection/deselection of extra functions. Icon for the user level required for operation (operator, supervisor or administrator) The icon indicates that solar mode is active.

Nabertherm

# 2 Operation

# 2.1 Turning on the Controller/Furnace

| Switching the controller on                                                                  |                                                                                                    |                                                                                           |
|----------------------------------------------------------------------------------------------|----------------------------------------------------------------------------------------------------|-------------------------------------------------------------------------------------------|
| Procedure                                                                                    | Display                                                                                                    | Comment                                                                                   |
| Turn on the power switch.                                                                    |                                                                                                    | Set the power switch to "I".<br>(Power switch type varies according to design/kiln model) |
| The kiln status is<br>displayed.<br>After a few seconds, the<br>temperature is<br>displayed. | Nabertherm 01     :       Last program     FIRST FIRING       Last rno     Thu, 16.09.2021       12:21     • | Once the temperature is shown on the controller, the controller is ready for operation.   |

All the necessary settings for perfect functions have already been made at the factory.

If required, heating programs can also be imported by loading a program file onto a USB flash drive.

#### 2.2 Turning off the Controller/Furnace

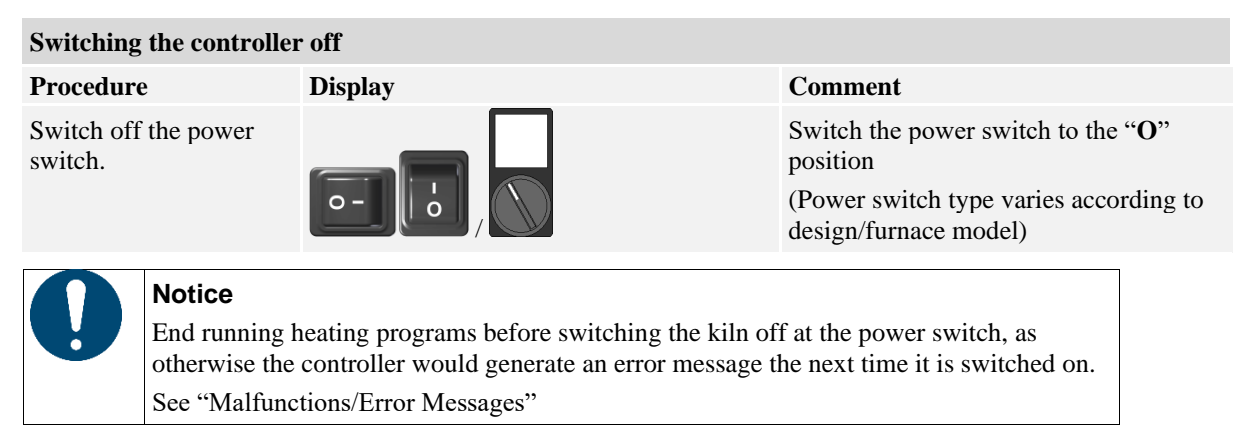

#### 3 Construction of the Controller

#### 3.1 Arrangement of the Individual Modules of the Controller

#### The controller consists of the following modules:

| 1       | Power supply                                                                                           |
|---------|----------------------------------------------------------------------------------------------------|
| 2       | Controller modules for controlling zones and charges (-103K3/4).<br>One control module per controller. |
| 2a - 2c | Other modules depend on the additional features                                                        |
|         | Communication module for USB and Ethernet connections for a PC                                         |
| 3       | Operating and display unit (-101A8)                                                                    |

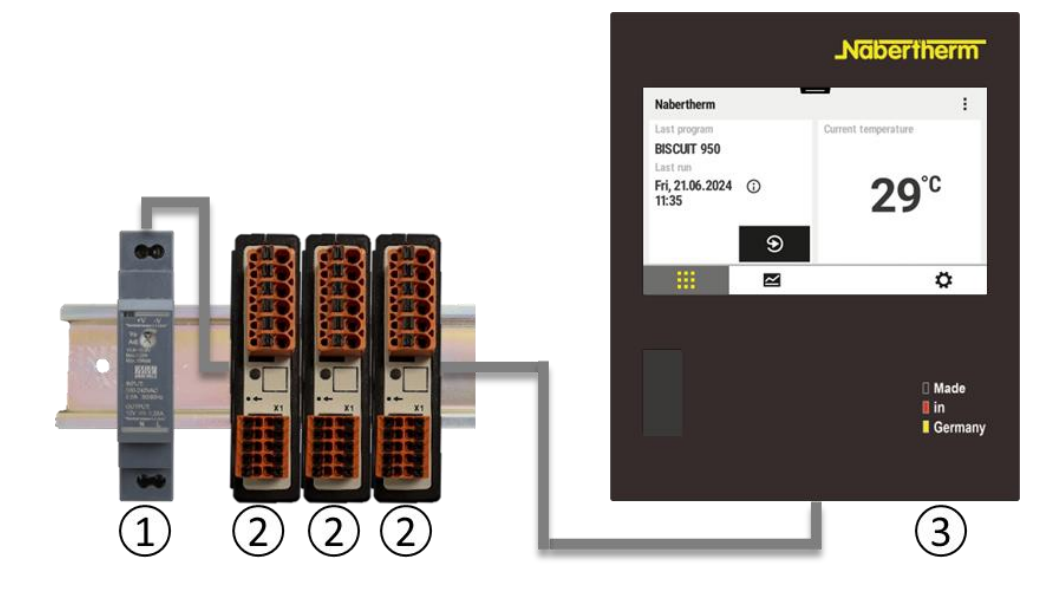

Voltage supply (1) and control modules (2) are located in the switchgear; the operating and display unit (3) can be installed in the front or side of the switchgear or in the front of the furnace. The control modules (2) are linked via a pluggable backplane bus connector.

abertherm

MORE THAN HEAT 30-3000 °C

#### 3.2 Areas of the User Interface

Series 500 controllers have a convenient and clear user interface. The device has easy to understand operating icons and is split into different operating areas to ensure that operators quickly find the function they are looking for. These basic elements are described below.

#### 3.2.1 Menu Bar

On the left of the user interface are some icons with which operators select the main areas.

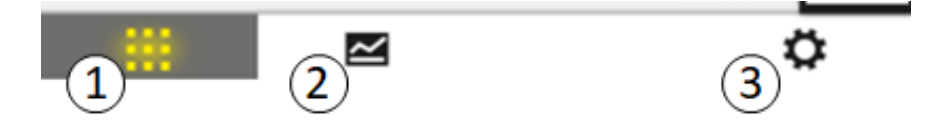

| No. | Explanation                                                                                                    |
|-----|----------------------------------------------------------------------------------------------------|
| 1   | Kiln overview: Shows all the relevant kiln data and graphs while a program is active.                                              |
| 2   | Programs: Selection, view, input and management of programs.                                                                       |
| 3   | <b>Settings</b> : Shows settings, such as control parameters, extra functions, measurement section calibration and data recording. |

#### 3.2.2 "Small Segment Player"

- . .

During an active program, the small segment player is displayed on the right-hand side of the screen. The segment player enables operation of the controller and displays information about the current segment. The segment player is displayed in different operation areas.

| No. | Description                                                                                                    |                        |
|-----|----------------------------------------------------------------------------------------------------|------------------------|
| 1   | Segment display:Left:Current segment numberRight: Number of segments in the program                                                                                                    | 01/041<br>1000         |
| 2   | Temperature profile of the segment:Top/bottom:Start temperature and target temperature of the currentsegment in the selected temperature unitMiddle:Icon for the temperature profile (rising hold time, hold time andfalling hold time) | °C (2)<br>~<br>0<br>°C |
| 3   | Temperature and heating:Top:Shows active heating. The icon is colored differently depending<br>on the heating output.Value:Current temperature of the control zone in the selected<br>temperature unit                                  | 54<br>5°c              |
| 4   | <b>Stop button:</b><br>This button is used to stop the current kiln program at any time.                                                                                                    |                        |

## 3.2.3 "Large Segment Player"

The large segment player can be opened during an active program by swiping the small segment players to the left. The small segment players is swiped via a tab on the left-hand side. The large segment player extends the small segment player with additional information about the active segment.

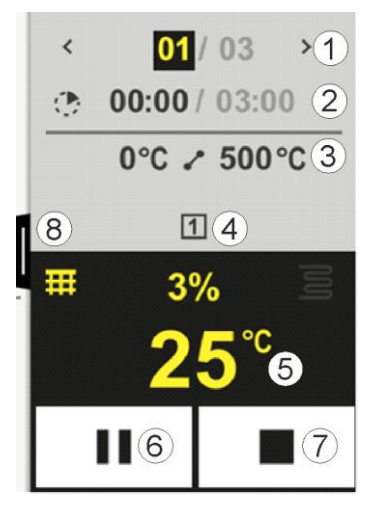

| No. | Description                                                                                                    |
|-----|----------------------------------------------------------------------------------------------------|
| 1   | Segment display:<:Show previous segment>:Show next segmentLeft number:Segment currently selectedRight number:Number of segments in the program                                                                                                    |
| 2   | Time details for the selected segment:         Time on the left:       Remaining time in segment or expired time in segment (switchable)         Time on the right:       Time of an entire segment         Bar:       Progress bar for the current segment                                                                                  |
| 3   | Temperature profile of the segment:         Left:       Start temperature of the current segment in the selected temperature unit         Middle:       Icon for the temperature profile (rising hold time, hold time and falling hold time)         Right:       Target temperature of the current segment in the selected temperature unit |
| 4   | Shows extra functions that are currently active                                                                                                    |
| 5   | Temperature and heating:Left icon:Button to select the process data table (see "Displaying Process Data")Middle:Current heating output as a percentageRight icon:Shows active heating. The icon is colored differently depending on the heating outputValue:Current temperature of the control zone in the selected temperature unit         |
| 6   | Program hold button:In ramps:Setpoint is frozenIn hold times:Time progress is frozen                                                                                                    |

Nabertherm

| No. | Description                                                                                                    |
|-----|----------------------------------------------------------------------------------------------------|
| 7   | Program stop button:                                                                                                    |
|     | If selected, operators are asked if they are sure they want to stop the program. If the answer is "YES", the program is stopped immediately. Press the button until you reach the end of the progress bar. This can take about 2-3 seconds. If you press the button by mistake, simply release it again. The program will not be stopped. |
| 8   | Tab to expand/collapse the segment player                                                                                                    |

#### 3.2.4 Status Bar

To display the status bar, drag the tab in the middle of the top edge of the screen down.

The status bar provides additional information about the status of Wi-Fi, operator, etc.

| 16:20<br>25.05.2021 | ((:- |   | £ | SUPERVISOR |
|---------------------|------|---|---|------------|
| 1                   | 2    | 3 | 4 | (5)        |

| No. | Description                                                                  |
|-----|------------------------------------------------------------------------------|
| 1   | Date and time                                                                |
| 2   | Status of the Wi-Fi connection (visible only when a network is connected)    |
| 3   | Status of a PC connection (visible only when VCD software is connected)      |
| 4   | Icon for the controller lock (visible only when the controller was locked).  |
| 5   | Logged in user (e.g., SUPERVISOR; when pressed, go to [User Administration]) |

### 4 Features of the Controller

| Function                         |                                                   | AC590      |
|----------------------------------|---------------------------------------------------|------------|
| x = Serial feature<br>o = Option |                                                   |            |
|                                  | Internal overtemperature protection <sup>1)</sup> | Х          |
| Program functions                | Programs                                          | 50         |
|                                  | Number of segments per program                    | 40         |
|                                  | Segment jump                                      | x          |
|                                  | Select the start time                             | х          |
|                                  | Wizard for ceramic processes                      | х          |
|                                  | Manual holdback function                          | x          |
|                                  | Extended holdback function                        | х          |
|                                  | Extra functions                                   | o (max. 6) |
|                                  | Program name to be selected                       | x          |
|                                  | Ramps as gradient/rate or time                    | х          |

| Function                         |                                                           | AC590 |
|----------------------------------|-----------------------------------------------------------|-------|
| x = Serial feature<br>o = Option |                                                           |       |
|                                  | Active extra functions, also after the end of the program | х     |
|                                  | Copy programs                                             | х     |
|                                  | Delete programs                                           | х     |
|                                  | Program start at current kiln temperature                 | х     |
| Hardware                         | Thermocouple type B/C/E/J/K/L/N/R/S/T                     | х     |
|                                  | Pyrometer inlet 0-10 V/4-20 mA (depends on module type)   | х     |
|                                  | Constant heating control                                  | 0     |
| Controller                       | Zones                                                     | 1 – 3 |
|                                  | Controlled cooling                                        | 0     |
|                                  | Manual heating circuit setting (2nd heating circuit)      | 0     |
|                                  | Start-up circuit                                          | х     |
|                                  | Self-optimization (only single zone)                      | х     |
| Documentation                    | Process documentation NTLog                               | х     |
|                                  | Display and recording of up to 3 additional thermocouples | 0     |
| Settings                         | Calibration (max. 10 base points)                         | х     |
|                                  | Control parameters (max. 10 base points)                  | х     |
| Monitoring                       | Alarm functions (band/min/max)                            | 6     |
| Other                            | Controller lock                                           | х     |
|                                  | Heating delay after door is closed                        | 0     |
|                                  | User administration                                       | х     |
|                                  | Changing the time format                                  | х     |
|                                  | Changing between °C/°F                                    | Х     |
|                                  | Adjusting the power failure behavior                      | х     |
|                                  | Import/export of parameters, programs and archives        | Х     |
|                                  | Protection function for air circulation <sup>2)</sup>     | 0     |
|                                  | Display of the decimal place                              | 0     |
|                                  | Display of PID control values for optimization            | х     |
|                                  | Energy meter (kWh) <sup>3)</sup>                          | Х     |
|                                  | Statistics (operating hours, consumption values)          | Х     |
|                                  | Real time clock (battery buffered)                        | Х     |
|                                  | Acoustic signal, parameterizable                          | 0     |
|                                  | Operation via touch screen                                | Х     |
|                                  | Graphical view of the last program                        | 0     |

|                                  |                                        | MORE TH. | AN HEAT <b>30-3000 °C</b> |  |
|----------------------------------|----------------------------------------|----------|---------------------------|--|
| Function                         |                                        |          | AC590                     |  |
| x = Serial feature<br>o = Option |                                        |          |                           |  |
|                                  | WiFi – connection for MyNaberthern app |          | Х                         |  |

arthat

1) When the program starts, the highest temperature that is set in the program is determined. If, during the program, the furnace is 50/122 °C/°F hotter than the highest program temperature, the controller switches the heating and the safety relay off and an error message is displayed.

**3)** The kWh counter calculates the power theoretically consumed over the time the heater is turned on for a heating program at nominal voltage. However, there may actually be deviations: If the voltage is low, the power consumption displayed will be too high, and for a higher voltage the power consumption displayed will be too low. Aging heating elements may also cause deviations.

#### 5 AC590 Operating Instructions Summary

|                 |                          | QR code                                     |
|-----------------|--------------------------|---------------------------------------------|
| Video tutorial: | Basics of the controller | 回 (編成)回<br>※ 推動(<br>第 通動)<br>回該(計)<br>回該(計) |

## 5.1 Basic Functions

|                 |                | QR code |
|-----------------|----------------|---------|
| Video tutorial: | Initial set-up |         |

Print this section in order to have the basic operating instructions at hand at all times. Beforehand, read the safety instructions in the controller operating instructions.

| Switching the controller                               | on        |                                                                        |  |  |  |  |  |
|--------------------------------------------------------|-----------|------------------------------------------------------------------------|--|--|--|--|--|
| Turn on the power switch.                              |           | Set the power switch to "I".<br>(Power switch type varies according to |  |  |  |  |  |
| You are in the main overview.                          |           | design/kiln model)                                                     |  |  |  |  |  |
| Construction of the construction on                    |           |                                                                        |  |  |  |  |  |
| Switching the controller                               | 011       |                                                                        |  |  |  |  |  |
| Procedure                                              | Operation | Display                                                                |  |  |  |  |  |
| When you switch on the kiln, a set-up wizard is opened |           | The wizard procedure can be repeated if necessary.                     |  |  |  |  |  |

| Switching the controller on   |            |                                     |        |       |                |                         |        |            |              |              |
|-------------------------------|------------|-------------------------------------|--------|-------|----------------|-------------------------|--------|------------|--------------|--------------|
| Procedure Operation Display   |            |                                     |        |       |                |                         |        |            |              |              |
| Select and confirm            | 1          | Please select your desired language |        |       |                |                         |        |            | $\checkmark$ |              |
| language                      | •          |                                     | 0      | Engli | sh             |                         | 0      | Deutsch    |              |              |
|                               |            |                                     | 0      | Fran  | çais           |                         | 0      | Italiano   |              |              |
|                               |            |                                     | 0      | Espa  | ñol            |                         | 0      | Русский    |              |              |
|                               |            |                                     | 0      | Dans  | sk             |                         | 0      | Nederlands |              |              |
|                               |            |                                     | $\cap$ | Pols  | ki             |                         | $\cap$ | Português  |              |              |
| Set up the Wi-Fi              |            | $\leftarrow$                        |        |       |                | Select Wi-Fi o          | onne   | ction      |              | $\checkmark$ |
| Connection.                   |            |                                     |        |       | Wi-Fi<br>conne | cted                    |        |            |              |              |
| network                       |            |                                     |        |       | ((t•           | NT-EE                   |        |            | € Scan       |              |
| Enter the Wi-Fi               |            |                                     |        |       | ((:-           | NT-Office<br>NT-Visitor |        |            |              |              |
| password                      |            |                                     |        |       | ((:-           |                         |        |            |              |              |
|                               |            |                                     |        |       |                | NT V:-:4                |        |            |              |              |
| Set up the temperature format | "Finished" | ÷                                   |        |       |                | Select tempe            | ratur  | e unit     |              | Finished     |
|                               |            |                                     |        |       | 0              | Fahrenheit °F           |        |            |              |              |
|                               |            |                                     |        |       | •              | Celsius °C              |        |            |              |              |

| Operation                      | Display                                                                                                    |
|--------------------------------|----------------------------------------------------------------------------------------------------|
| 3                              |                                                                                                    |
| Calibration                    |                                                                                                    |
| Calibrate the measuring points |                                                                                                    |
| Control                        |                                                                                                    |
| Configure the control          |                                                                                                    |
| Extra functions                |                                                                                                    |
| •                              |                                                                                                    |
| Ö.                             |                                                                                                    |
|                                | In the "Settings" menu, scroll down to "System" on the bottom left-hand side                                                                                                    |
|                                |                                                                                                    |
|                                | Operation Calibration Calibration Calibrate the measuring points Control Configure the control Configure the c |

Nabertherm

| Loading and starting the program (if applicable, after entering a program beforehand) |                                                                                                    |                                                                                                    |                            |                           |       |  |  |
|---------------------------------------------------------------------------------------|----------------------------------------------------------------------------------------------------|----------------------------------------------------------------------------------------------------|----------------------------|---------------------------|-------|--|--|
| Procedure                                                                             | Operation                                                                                                    | Display                                                                                                    |                            |                           |       |  |  |
|                                                                                       |                                                                                                    | i≡ All pr                                                                                                    | ograms                     |                           | :     |  |  |
|                                                                                       |                                                                                                    | <u>س</u>                                                                                                    | <sup>P01</sup> ☆           | <sup>P02</sup> ☆          | P03   |  |  |
|                                                                                       |                                                                                                    |                                                                                                    | FIRST FIRING<br>max. 950°C | BISCUIT 950<br>max. 950°C | GLAZE |  |  |
|                                                                                       |                                                                                                    |                                                                                                    | 12h Omin                   | 12h 40min                 |       |  |  |
|                                                                                       |                                                                                                    |                                                                                                    |                            | 1211 4011111              |       |  |  |
|                                                                                       |                                                                                                    |                                                                                                    | <u>~</u>                   | :                         | ¢     |  |  |
| Select [Programs]                                                                     | $\sim$                                                                                                    |                                                                                                    |                            |                           |       |  |  |
| Select and check the program                                                          |                                                                                                    |                                                                                                    |                            |                           |       |  |  |
| Start program                                                                         |                                                                                                    | The controller opens the program overview in graph format with the small segment player.                                                                            |                            |                           |       |  |  |
| Use the wizard                                                                        | m Contraction of the second second se | The ceramic wizard helps you create and start a program<br>quickly. A description of how to use this can be found in<br>"Creating Programs via the Ceramic Wizard". |                            |                           |       |  |  |

| Stopping a program |           |         |
|--------------------|-----------|---------|
| Procedure          | Operation | Display |

| Tioceutie                   | Operation                     | Dispiay                                                    |
|-----------------------------|-------------------------------|------------------------------------------------------------|
| If the controller has not b | been used for some time, it g | goes into stand-by mode. Some key information is shown     |
| on a dark background. For   | or example, the current temp  | perature, a graph if a program is running, extra functions |
| and other information. To   | ouch the screen anywhere to   | exit stand-by mode.                                        |

|                                                                                       |                    | , enne stande og model                                                                                |                                                                                          |                            |
|---------------------------------------------------------------------------------------|--------------------|----------------------------------------------------------------------------------------------------|------------------------------------------------------------------------------------------|----------------------------|
| Stop a program in<br>stand-by mode<br>(controller has not been<br>used for some time) |                    | PROGRAM 2                                                                                             | 200° <sup>c</sup>                                                                        | 02/02                      |
|                                                                                       |                    | Start<br>Heute<br>© 10:17                                                                             |                                                                                          | Fertig<br>Heute<br>10:53 ⓒ |
|                                                                                       |                    | 10:41 <sup>Uhr</sup>                                                                                  | <b>200</b> ℃                                                                             |                            |
| Confirm the<br>confirmation prompt<br>[End program]                                   | Confirm [Yes]/[No] | Press the button until you<br>bar. This can take about 2<br>button by mistake, release<br>be stopped. | reach the end of the prog<br>2-3 seconds. If you press the<br>e it again. The program wi | ress<br>1e<br>11 not       |

| Stopping a program              |                    |                                                                                                    |
|---------------------------------|--------------------|----------------------------------------------------------------------------------------------------|
| Procedure                       | Operation          | Display                                                                                                    |
| Stop via the segment<br>player  |                    | $ \begin{array}{cccccccccccccccccccccccccccccccccccc$                                                                                                    |
| Confirm the confirmation prompt | Confirm [Yes]/[No] |                                                                                                    |
| Pause program                   | 11 → ■             | When the program has been paused, the button flashes<br>until the program is continued (See "Large Segment<br>Player"). You have to press this button a little longer to<br>rule out an operating error. |

# 5.2 Entering a New Program (Program Table)

Program entry is described in more detail in "Entering or Changing Programs".

For simple, PC-supported program input and program import via a USB flash drive, please refer to "Preparing Programs on a PC with NTEdit".

| Fill in the program table |                    |                             |           |  |
|---------------------------|--------------------|-----------------------------|-----------|--|
| Program name/Number       |                    |                             |           |  |
| Comments                  |                    |                             |           |  |
| Segment                   | Target temperature | Time [hh:mm] or rate [°/h]) | Hold time |  |
| 1                         |                    |                             |           |  |
| 2                         |                    |                             |           |  |
| 3                         |                    |                             |           |  |
| 4                         |                    |                             |           |  |
| 5                         |                    |                             |           |  |
| 6                         |                    |                             |           |  |
| 7                         |                    |                             |           |  |
| 8                         |                    |                             |           |  |
| 9                         |                    |                             |           |  |
| 10                        |                    |                             |           |  |
| 11                        |                    |                             |           |  |
| 12                        |                    |                             |           |  |
| 13                        |                    |                             |           |  |

# <u>Nabertherm</u>

MORE THAN HEAT 30-3000 °C

| Segment | Target temperature | Time [hh:mm] or rate [°/h]) | Hold time |
|---------|--------------------|-----------------------------|-----------|
| 14      |                    |                             |           |
| 15      |                    |                             |           |
| 16      |                    |                             |           |
| 17      |                    |                             |           |
| 18      |                    |                             |           |
| 19      |                    |                             |           |
| 20      |                    |                             |           |
| 21      |                    |                             |           |
| 22      |                    |                             |           |
| 23      |                    |                             |           |
| 24      |                    |                             |           |
| 25      |                    |                             |           |
| 26      |                    |                             |           |
| 27      |                    |                             |           |
| 28      |                    |                             |           |
| 29      |                    |                             |           |
| 30      |                    |                             |           |
| 31      |                    |                             |           |
| 32      |                    |                             |           |
| 33      |                    |                             |           |
| 34      |                    |                             |           |
| 35      |                    |                             |           |
| 36      |                    |                             |           |
| 37      |                    |                             |           |
| 38      |                    |                             |           |
| 39      |                    |                             |           |

# Entering a new program

| Proce    | dure             | Operation        |                      | Display              |
|----------|------------------|------------------|----------------------|----------------------|
|          | ≅ All programs   | -                |                      | :                    |
|          | <sup>P01</sup> ☆ | <sup>P02</sup> ☆ | <sup>P03</sup> ☆     | <sup>₽04</sup> ☆     |
|          | FIRST FIRING     | BISCUIT 950      | GLAZE FIRING<br>1050 | GLAZE FIRING<br>1150 |
|          | max. 950 °C      | max. 950 °C      | max. 1050 °C         | max. 1150 °C         |
|          | 13h Omin         | 12h 40min        | 3h 20min             | 3h 20min             |
| <b>Q</b> |                  |                  |                      |                      |

| Entering a new program                                                                                  | 1                                                      |                                                                                                    |
|----------------------------------------------------------------------------------------------------|--------------------------------------------------------|----------------------------------------------------------------------------------------------------|
| Procedure                                                                                               | Operation                                              | Display                                                                                                    |
| Select [Programs]                                                                                       | ~                                                      |                                                                                                    |
| Select either the [New<br>program - plus icon]<br>icon or the [New<br>program] context menu<br>(3 dots) | +:                                                     | The plus icon is located between the segments.                                                                                                    |
| Edit segments                                                                                           |                                                        |                                                                                                    |
| × <u>P06</u><br>Start<br>auto                                                                           | + 1 End<br>↔ 0°° + ••••<br>© 00:00 <sup>h</sup><br>·•• |                                                                                                    |
| Edit the program name,<br>maximum 19 characters.                                                        | 11                                                     | ×         Program name         ✓           BISCUIT 1050         1         2         3         4         5         6         7         8         9         0         ←           abc         /         !         ?         (         )         +         =         %         #                      @         '         *         ;         :         _         -         .         , |
| Select the segment to be edited                                                                         |                                                        | <ul> <li>⊷ 0°°C</li> <li>⊙ 00:00 h</li> <li>↓+</li> </ul>                                                                                                    |
| Select and enter the<br>target temperature of the<br>segment                                            | ~                                                      | 7       8       9         4       5       6         1       2       3 $\infty$ 0 $\leftarrow$                                                                                                    |
| Enter the duration of the segment.                                                                      | Ŀ                                                      |                                                                                                    |

Nabertherm

MORE THAN HEAT 30-3000 °C

| Entering a new program                                                                         |                                                                                           |                                                                                                    |  |
|------------------------------------------------------------------------------------------------|-------------------------------------------------------------------------------------------|----------------------------------------------------------------------------------------------------|--|
| Procedure                                                                                      | Operation                                                                                 | Display                                                                                                    |  |
| Select [Rate] to also<br>enter a slope °/h for<br>ramps                                        | Ŀ                                                                                         | Duration<br>Rate                                                                                                    |  |
| Select/deselect extra<br>functions                                                             | Ϋ́+                                                                                       | <ul> <li>✓ 0600°C</li> <li>② 08:00<sup>h</sup></li> <li>↓ ①</li> </ul>                                                                                  |  |
| Press segment<br>navigation to select the<br>segment before and<br>after.                      | ><br><                                                                                    |                                                                                                    |  |
| Press [+] to add<br>segments                                                                   | +                                                                                         | $+ \frac{1}{\leftrightarrow 0^{\circ c}} + \frac{1}{\circ 0^{\circ c}}$                                                                                 |  |
| Repeat the steps described<br>provided and do not have<br>Extra functions set in the<br>again. | d above until you have enter<br>to be changed, but they do<br>end segment remain after th | red all the segments. Start and end segments are already<br>allow entry of special functions.<br>he end of the program until the stop button is pressed |  |
| Save the program:<br>If the program was<br>modified, you will be                               | a                                                                                         |                                                                                                    |  |

exiting the program. Entering a new program
Edit program
Operation
Operation
Display
Comment

asked if the program should be saved when

A program consists not only of segments but also a name, a start segment and an end segment. Additional parameters can be changed there. In general, these parameters do not have to be changed for simple applications.

| Select [Programs] | ~ |  |
|-------------------|---|--|
| Select a program  |   |  |

| Entering a new program                                                                              |                      |              | SUPERVISOR                                                                                                 |  |
|----------------------------------------------------------------------------------------------------|----------------------|--------------|----------------------------------------------------------------------------------------------------|--|
| Edit program                                                                                        |                      | JOI LAVISO   | ~                                                                                                    |  |
| Procedure                                                                                           | Operation            | Display      | Comment                                                                                                    |  |
| Three-point menu, then [Edit program]                                                               |                      |              |                                                                                                    |  |
| Change the program name                                                                             | 1                    |              | Special characters as well as upper<br>and lower case are available on<br>separate buttons on the key pad. |  |
| Change the holdback type<br>Manual                                                                  |                      | start        | Choose between [AUTO],<br>[MANUAL] and [EXTENDED].<br>See "What Is a Holdback".                            |  |
| Extended                                                                                            | <u></u>              | Hi           |                                                                                                    |  |
| Change the start temperature.<br>In the basic setting, the current<br>kiln temperature is used as a | Auto                 | START        | See "Using the Actual Temperature<br>as the Program Setpoint at Program<br>Start".                         |  |
| start value for the subsequent course of the program.                                               |                      | in auto<br>⊪ |                                                                                                    |  |
| Change the behavior when the<br>end segment is reached                                              | End                  | END<br>← End | Choose between [END] and<br>[REPEAT].<br>Choose active extra functions when<br>the program has ended.      |  |
| Save the program                                                                                    | Press the save icon. |              |                                                                                                    |  |

#### 6 Overview Pictures

### 6.1 Start Screen (No Program Active)

The start screen provides information about the kiln when no program is running. A special feature is being able to restart the last program that was completed.

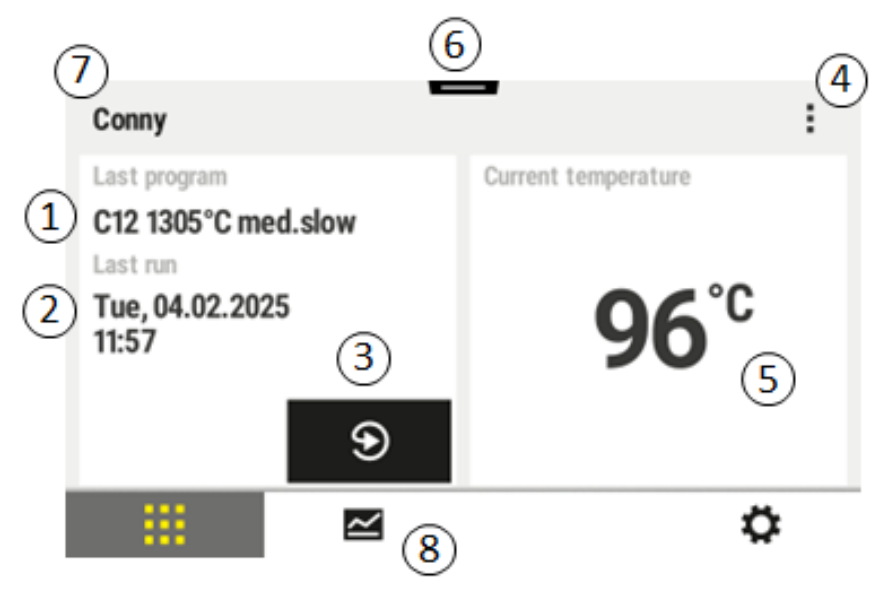

| No. | Description                                                                                                    |
|-----|----------------------------------------------------------------------------------------------------|
| 1   | Name of the last program or wizard that was started                                                                                                    |
| 2   | Starting time of the last run. The last firing can be viewed via (i). When the controller is restarted, this data is no longer available.                                                                              |
| 3   | Restart the last program or wizard                                                                                                    |
| 4   | <ul> <li>Context menu (3 dots):</li> <li>Info menu (with service export)</li> <li>Display app TAN</li> <li>Display process data</li> <li>Control extra functions</li> <li>Edit kiln name</li> <li>Help icon</li> </ul> |
| 5   | Shows the current temperature of the control zone.                                                                                                    |
| 6   | Show status bar (swipe down)                                                                                                    |
| 7   | Kiln name (can be edited)                                                                                                    |
| 8   | See "Menu Bar"                                                                                                    |

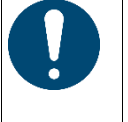

#### Notice

If the controller has not been operated for some time and no program is active, the display is dimmed. The Nabertherm logo is displayed. Touch the screen to activate it again.

## 6.2 Start Screen (Program Active)

The start screen allows you to observe kiln and program data while a program is running. Segment and kiln data are displayed in the "segment player", which was described above.

If there is a power outage, the old data is no longer available, but all new data is displayed.

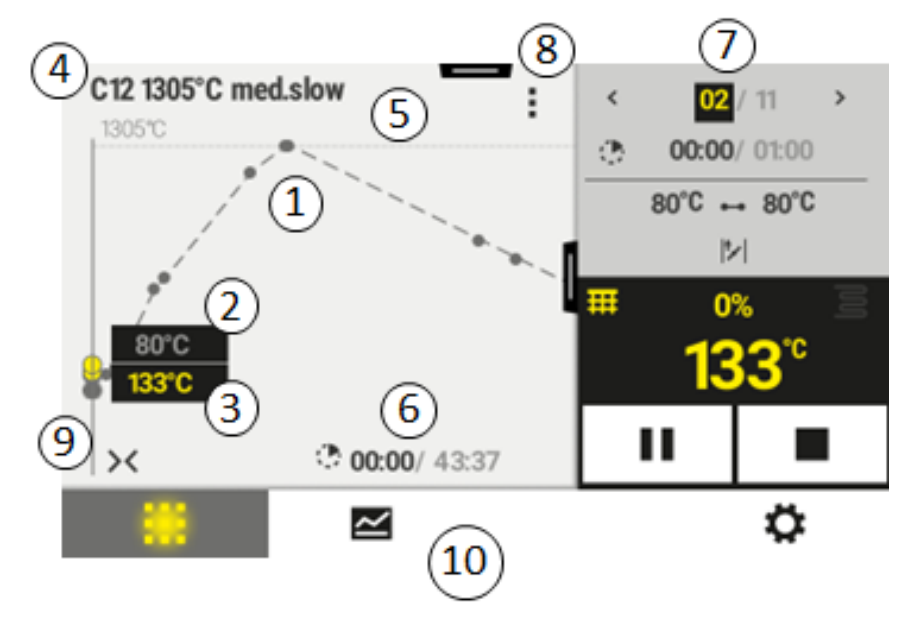

| No. | Description                                                                                                    |
|-----|----------------------------------------------------------------------------------------------------|
| 1   | Graph of the temperature progress of the active program. The part of the graph colored yellow and/or filled in gray is in the past. The planned program profile defined in the program is shown to the right of this.                                                                     |
|     | If there is a power outage, the old data is no longer available, but all new data is displayed. A new measurement is shown every 30 seconds. Heating programs that take up to 1 week can be displayed. With programs that are longer than 1 week, the first measurements are overwritten. |
| 2   | Current kiln temperature                                                                                                    |
| 3   | Setpoint of the temperature from the kiln program                                                                                                    |
| 4   | Program name                                                                                                    |
| 5   | Selected program options, such as a special holdback type (monitoring function)                                                                                                    |
| 6   | Display of program times: Remaining time / expired time of the program / approximate time when the program will end                                                                                                    |
| 7   | Segment player. See "Small Segment Player" and "Large Segment Player". The small segment player is displayed in the basic setting. Swipe to the left to display the large segment player.                                                                                                 |

|     | MORE THAN HEAT 30-3000 M                                                                                                    |
|-----|----------------------------------------------------------------------------------------------------|
| No. | Description                                                                                                    |
| 8   | <ul> <li>Shortcut menu (3 items): (Swipe up if not all entries are displayed)</li> <li>Info menu (with service export)</li> <li>Access the app TAN (access code to pair the MyNabertherm app)</li> <li>Display process data (access tabular display of process data)</li> <li>Change active program (does not relate to the saved program)</li> <li>Control extra functions (change status of the extra functions to start of next segment)</li> <li>Segment jump</li> <li>Controller [lock]/[unlock] (lock controller for this program)</li> <li>Graphs [expand] [collapse] (display all graphs or per segment)</li> <li>Select graphs (selection of graphs displayed)</li> <li>Help icon</li> </ul> |
| 9   | Expand or collapse graphs. When expanding, the graph is expanded from a program view to a segment view.                                                                                                    |
| 10  | See "Menu Bar"                                                                                                    |
|     |                                                                                                    |

Nabertherm

If the function for selecting graphs is used, the yellow graph may be replaced by one of the displayed colors. If the furnace has just one heating zone, this selection is empty.

## 7 Stand-By Mode

A special overview screen is displayed in stand-by mode. The controller goes into stand-by mode if it has not been operated for some time. In stand-by mode, the background lighting is dimmed.

Some of the following content is displayed only when a program is running.

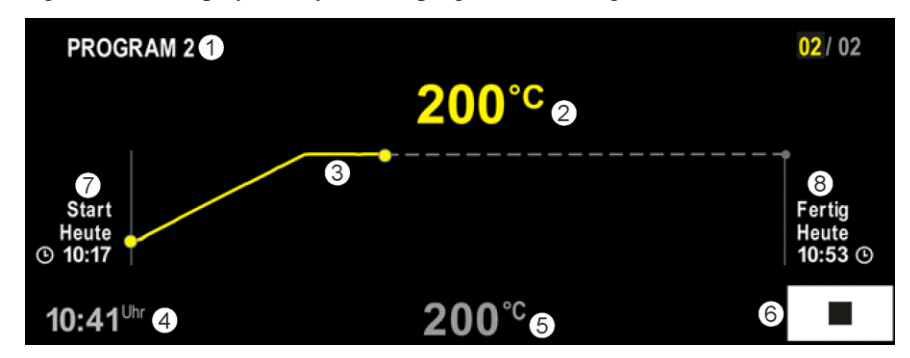

| No. D    | Description                                                                                                    |
|----------|----------------------------------------------------------------------------------------------------|
| 1 N      | Name of the program currently running (only when a program is running).                                                                                                  |
| 2 A      | Actual temperature inside the kiln                                                                                                    |
| 3 D<br>A | Description of the program currently running (only when a program is running).<br>After a power failure, the graph is deleted and continues only when power is restored. |
| 4 C      | Current time                                                                                                    |
| 5 Se     | Setpoint of the temperature inside the kiln                                                                                                    |
| 6 St     | Stop button to stop the current program (only when a program is running).                                                                                                |
| 7 St     | start time of the program currently running (only when a program is running).                                                                                            |
| 8 A      | Approximate time when the program will end (only when a program is running).                                                                                             |

## 8 Displaying, Entering or Changing Programs and Wizards

Programs can be entered or changed quickly with the touch panel. Programs can also be changed, exported or imported from a USB flash drive while a program is running.

Instead of a program number, you can assign a name to each program. If a program is to be used as a template for a different program, it can be copied or deleted easily.

For simple, PC-supported program input and program import via a USB flash drive, please refer to "Preparing Programs on a PC with NTEdit".

Programs can also be created by using wizards. These wizards can be found on the left side of the program list.

#### 8.1 Program Overview

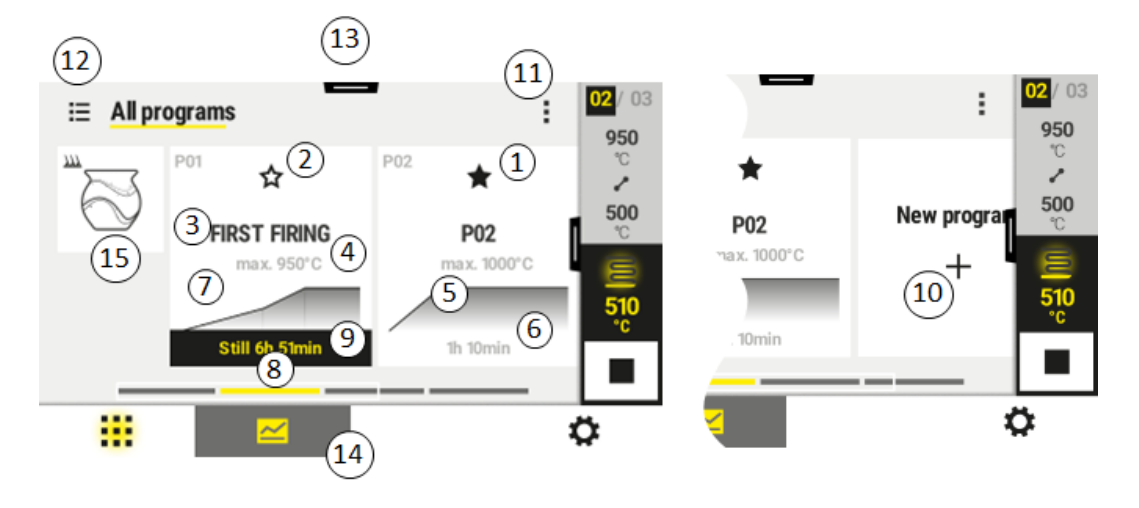

| No. | Description                                                          |
|-----|----------------------------------------------------------------------|
| 1   | Program marked as a favorite                                         |
| 2   | Program not marked as a favorite                                     |
| 3   | Program name                                                         |
| 4   | Maximum temperature of the program                                   |
| 5   | Graph of the program                                                 |
| 6   | Expected duration of the program                                     |
| 7   | Program that is currently active                                     |
| 8   | Graph of the program with indicator of the current processing status |
| 9   | Expected remaining time                                              |
| 10  | Create a new program                                                 |
| 11  | Context menu:<br>– New program<br>Help icon                          |
| 12  | Select program category:<br>Press the icon to select the category.   |
| 13  | Show status bar (swipe down)                                         |

|     |                    | MORE THAN HEAT <b>30-3000 °C</b> |
|-----|--------------------|----------------------------------|
| No. | Description        |                                  |
| 14  | See "Menu Bar"     |                                  |
| 15  | Section for wizard |                                  |
|     |                    |                                  |

Nahertherm

## 8.2 Display and Start Programs

|                 |                                 | QR code |
|-----------------|---------------------------------|---------|
| Video tutorial: | Selecting and starting programs |         |

Saved programs can be viewed without accidentally changing the program. To do this, take the following steps:

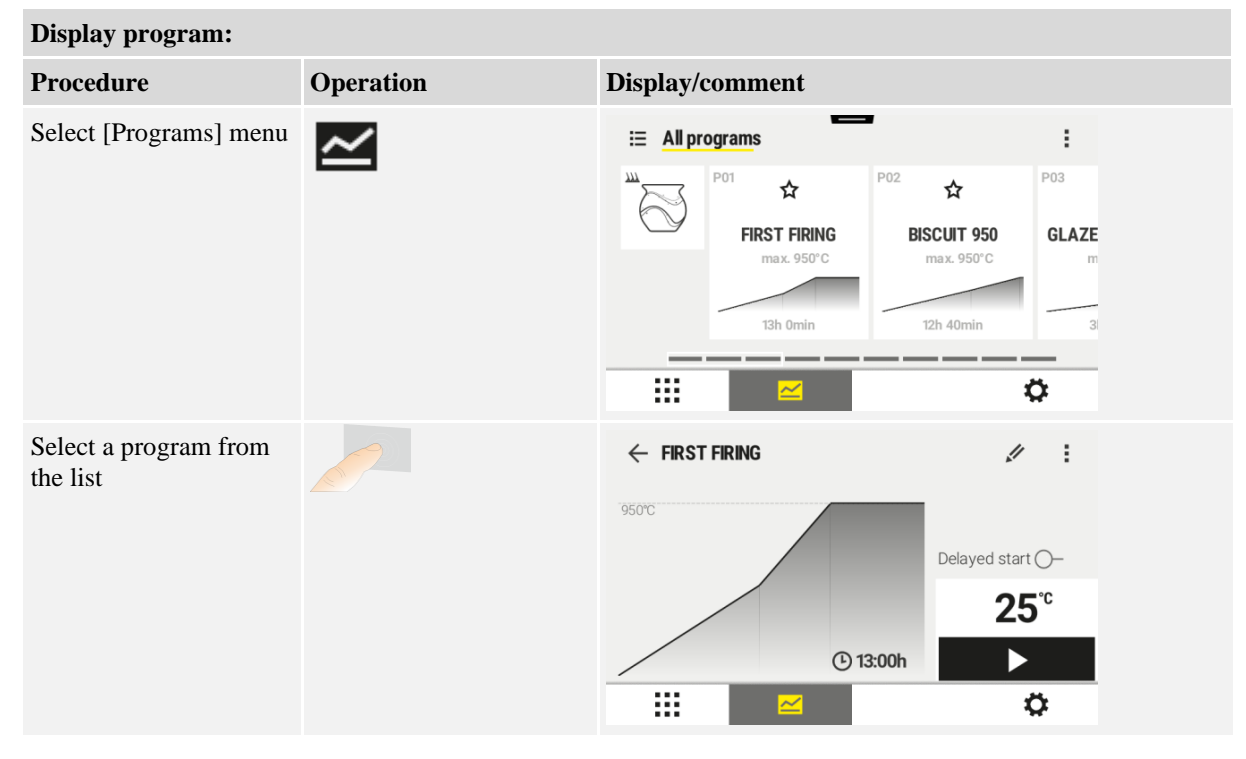

| Display program:  |           |                                                                                                    |  |
|-------------------|-----------|----------------------------------------------------------------------------------------------------|--|
| Procedure         | Operation | Display/comment                                                                                                    |  |
| Start the program |           | The following message window is displayed:                                                                                                    |  |
|                   |           | A Start program                                                                                                    |  |
|                   |           | Press and hold to start the program                                                                                                    |  |
|                   |           | No Yes                                                                                                    |  |
|                   |           | If selected, operators are asked if they are sure they want<br>to start the program. If you select "Yes", press the button<br>until the end of the progress bar is reached. This can take<br>about 1-2 seconds. If you press the button by mistake,<br>simply release it again. The program will not be started. |  |
|                   |           | If solar mode is activated and display of the message text<br>has been activated in the settings menu, an additional<br>message is displayed before the above message window<br>(see "Solar Mode").                                                                                                    |  |
|                   |           | Solar mode                                                                                                    |  |
|                   |           | Solar mode is active. Please observe the instructions.                                                                                                    |  |
|                   |           | Hide hints                                                                                                    |  |
|                   |           | Cancel OK                                                                                                    |  |

# 8.3 Entering Programs via the Segment Editor

|                 |                              | QR code |
|-----------------|------------------------------|---------|
| Video tutorial: | Entering and saving programs |         |

A program is a temperature profile entered by the user.

Each program has freely configurable segments:

• AC590 = 50 programs/40 segments (39 segments + end segment)

For simple PC-supported program input and program import via a USB flash drive, please refer to "Preparing Programs on a PC with NTEdit".

| A program consists of 3 parts |                                                                                                    |  |
|-------------------------------|----------------------------------------------------------------------------------------------------|--|
| Start segment                 | The start segment allows you to enter general program parameters.<br>In the start segment, the start temperature of the program can be selected<br>once. All following start temperatures of the segments are based on the<br>previous segment. |  |
|                               | Parameters such as holdback mode (monitoring) can also be activated.                                                                                                    |  |
| Program segments              | The program segments form the program profile. This consists of ramps and hold times.                                                                                                    |  |

 A program consists of 3 parts

 End segment
 Extra functions that are to remain activated after the end of the program can be activated in the end segment. These are reset only when the stop button is pressed again.

 A function for infinite repetition of the program can also be selected.

<u>Nabertherm</u>

| Creating a new program                                                                           |                      | SUPERVISOR |
|--------------------------------------------------------------------------------------------------|----------------------|------------|
| Procedure                                                                                        | Operation            | Display    |
| Select [Programs] menu                                                                           | ~                    |            |
| Either select a tile [New<br>Program] or select [New<br>Program] in the context menu<br>(3 dots) | <b>-↓</b> , <b>₿</b> |            |

| Editing a program                                                                       |           | SUPERVISOR                                                               |                                               |  |
|-----------------------------------------------------------------------------------------|-----------|--------------------------------------------------------------------------|-----------------------------------------------|--|
| Procedure                                                                               | Operation | Display                                                                  |                                               |  |
| Select [Programs] menu                                                                  | ~         | IIII All programs<br>P01 ☆ P02<br>FIRST FIRING<br>max. 950°C<br>T3h Omin |                                               |  |
| Select a program                                                                        | -         | ← FIRST FIRING                                                           | <pre>✓ : Delayed start ○ 25°C </pre>          |  |
| Change the name of the<br>program:<br>Select the pencil icon beside<br>the program name | 11        | Upper and lower case are availabuttons on the key pad. Entry n           | able on separate<br>nust be in Latin letters. |  |

| Editing a program                                                                       |                           |                          | SUPERVISO                      | DR                                                                                                    |
|-----------------------------------------------------------------------------------------|---------------------------|--------------------------|--------------------------------|----------------------------------------------------------------------------------------------------|
| Procedure                                                                               | Operation                 |                          | Display                        |                                                                                                    |
| To edit: Select the [Edit<br>Program] context menu (3<br>dots) or click the pencil icon | //                        |                          | × FIRST FIRING<br>Start<br>0°C | $ \begin{array}{c}                                     $                                                  |
| Start segment – select holdba                                                           | ck type                   | Psu                      | DEDVISOD                       |                                                                                                    |
| D                                                                                       |                           | <b>D</b> 'l              |                                | Comment                                                                                                   |
| Procedure                                                                               | Operation                 | Displa                   | y                              | Comment                                                                                                   |
| Select a program                                                                        |                           | × <u>Firs</u>            | T FIRING<br>Start +            | $ \begin{array}{cccccccccccccccccccccccccccccccccccc$                                                     |
| Select the start segment                                                                |                           | Start<br>0° <sup>c</sup> |                                |                                                                                                    |
| Change the holdback type                                                                | ili<br>manual<br>extended | イ 8                      | start<br>iuto                  | Choose between [AUTO],<br>[MANUAL] and [EXTENDED].<br>See the description below: "What is<br>a Holdback". |
| Exit the start segment                                                                  | $\leftarrow$              |                          |                                |                                                                                                    |
| Save the program                                                                        |                           |                          |                                |                                                                                                    |

Nabertherm

| Start segment – changing the start temperature                          |           |                                                                                                    |  |
|-------------------------------------------------------------------------|-----------|----------------------------------------------------------------------------------------------------|--|
| Procedure                                                               | Operation | Display                                                                                                    |  |
| Select a program in the program overview                                |           | × FIRST FIRING $\checkmark$ $\square$ $\vdots$<br>Start + 1 + 2 + 3<br>auto $\bigcirc$ 06:00 <sup>h</sup> $\bigcirc$ 03:00 <sup>h</sup> $\bigcirc$ 04<br>$\downarrow_{+}$ $\downarrow_{+}$ $\downarrow_{+}$ $\downarrow_{+}$ $\downarrow_{+}$                                                                                                    |  |
| Select the start segment                                                |           | Start<br>auto                                                                                                    |  |
| Change the start temperature.<br>In the start segment, select<br>[auto] |           | The start temperature is a chosen<br>temperature that specifies the starting point<br>of the first segment. It does not necessarily<br>have to be the ambient temperature.<br>Remember that the current kiln temperature<br>can be used as the starting temperature at<br>program start. See "Using the Actual<br>Temperature as the Setpoint at Program<br>Start". Automatic "use of actual value" is<br>active if "auto" is selected here. When the<br>program is started, the current temperature<br>is then always taken as the start setpoint. |  |

| Adding and changing segments |           | SUPERVISOR                                                                                                    |                                                                                                    |  |  |  |
|------------------------------|-----------|----------------------------------------------------------------------------------------------------|----------------------------------------------------------------------------------------------------|--|--|--|
| Procedure                    | Operation | Display                                                                                                    | Comments                                                                                                    |  |  |  |
| Select a program             |           | ★ FIRST FIRING       Start     +     1     +       0°C     +     500°C     +       0°C     •     500°C     +         | $\square :$ $2 + 3$ $2 + 3$ $2 + 3$ $0 03:00^{h} = 004$ $3 + 3$                                                                                         |  |  |  |
| Add segments                 | +         | $+ \frac{1}{\stackrel{\bullet}{\leftrightarrow} 0^{\circ c}} + \frac{0}{\stackrel{\circ}{\circ} \mathbf{00:00^{h}}}$ | The [+] icon enables a<br>segment to be added at the<br>respective point between<br>start and end segments, up<br>to the maximum number of<br>segments. |  |  |  |

| Procedure                                                                                              | Operation | Display                                                                                                   | Comments                                                                |
|----------------------------------------------------------------------------------------------------|-----------|----------------------------------------------------------------------------------------------------|-------------------------------------------------------------------------|
| Only with hold times and<br>holdback mode<br>[MANUAL/EXTENDED]:<br>Set the holdback bandwidth<br>[HB]. |           | <ul> <li>↔ 0950<sup>°°</sup></li> <li>© 04:00<sup>h</sup></li> <li>S+</li> <li>10<sup>°°</sup></li> </ul> | Note:<br>Holdback entry [HB] is<br>available only during hold<br>times. |

If, for example, a value of " $3^{\circ}$ " is entered, the temperatures will be monitored in the range +3 ° to -3 ° and the setpoint will be "frozen" when the band is left. If " $0^{\circ}$ " is entered, the program is not influenced.

| Procedure                                   | Operation | Displa           | ay |              |
|---------------------------------------------|-----------|------------------|----|--------------|
| Enter the target temperature of the segment | 2         | 7                | 8  | 9            |
| the segment                                 | •         | 4                | 5  | 6            |
|                                             |           | 1                | 2  | 3            |
|                                             |           | s <sup>l</sup> e | 0  | $\leftarrow$ |

The target temperature is simultaneously the start temperature of the following segment.

Then a time (for dwell times and ramps) or a rate (for ramps) can be attributed to the segment.

| Procedure                                                                                                    | Operation                                                                                        | Display                                                                         |                    |                  |                  |  |
|----------------------------------------------------------------------------------------------------|--------------------------------------------------------------------------------------------------|---------------------------------------------------------------------------------|--------------------|------------------|------------------|--|
| Enter the duration of the<br>segment: With the steps icon,<br>select the fastest possible<br>increase (step, time = 0:00h).<br>An infinite hold time is set<br>with the [infinite] icon. | ີ<br>ເ<br>ເ<br>ເ<br>ເ<br>ເ<br>ເ<br>ເ<br>ເ<br>ເ<br>ເ<br>ເ<br>ເ<br>ເ<br>ເ<br>ເ<br>ເ<br>ເ<br>ເ<br>ເ | <ul> <li>✓ 0500°<sup>c</sup></li> <li>○ 06:00<sup>h</sup></li> <li>+</li> </ul> | 7<br>4<br>1<br>**∞ | 8<br>5<br>2<br>0 | 9<br>6<br>3<br>↓ |  |
| As an alternative to the<br>duration of a segment, it is<br>also possible to enter a rate in<br>°C/h. Here, too, the fastest<br>possible increase is entered via<br>the stairs icon.     | • <b>r</b> •<br>•                                                                                | <ul> <li>✓ 0500°C</li> <li>O 0083°C/h</li> <li>S<sub>+</sub></li> </ul>         | 7<br>4<br>1<br>₅°∞ | 8<br>5<br>2<br>0 | 9<br>6<br>3<br>↓ |  |

The [Time] is entered in the format hhh:mm.

[RATE] is specified in the format °/h.

Note: With long hold times and activated data recording, the maximum recording time must be considered and, if necessary, process data archiving must be set to [24 h-LONG TERM REC].

The maximum hold time of a program segment is 499:59 [hh:mm].

If [RATE] is selected: Minimum slope: 1°/h

If [TIME] is selected: Minimum slope: (Delta T)/500h.

Example: at 10°C temperature difference: 0.02°/h. Gradation: approx. 0.01°

The controller automatically calculates the rate and time at switchover.

Depending on the features of the furnace, external, switchable functions, also called extra functions, are available.

| Procedure                       | Operation      | Display                                                                                 | Comments                                                                |
|---------------------------------|----------------|-----------------------------------------------------------------------------------------|-------------------------------------------------------------------------|
| Select/deselect extra functions | ή <del>+</del> | <ul> <li>✓ 0500°<sup>°</sup></li> <li>○ 06:00<sup>h</sup></li> <li>↓&lt; 1 2</li> </ul> | The number of extra<br>functions depends on how<br>the kiln is equipped |

Simply select the desired extra function from the list. The number of extra functions available depends on the how the furnace is equipped.

MORE THAN HEAT 30-3000 °C

**Nabertherm** 

This parameter entry is repeated until all the segments have been entered.

The "end segment" is a special feature in program input. It allows the program to be repeated automatically or extra functions to be set once the program ends.

| End segment – functions                                                         |                | SUPERVISOR                                                                                                    |  |  |
|---------------------------------------------------------------------------------|----------------|----------------------------------------------------------------------------------------------------|--|--|
| Procedure                                                                       | Operation      | Comments                                                                                                    |  |  |
| Set the behavior of the end<br>segment:<br>Program end<br>Repeat program.       | Ð              | If "Repeat program" is selected, the selected program is<br>started again directly once the program ends.             |  |  |
| Set the behavior of the end<br>segment:<br>Extra functions after program<br>end | ή <del>+</del> | Extra functions set in the end segment remain after the end<br>of the program until the stop button is pressed again. |  |  |

If "Repeat" is set in the end segment, the complete program is repeated over and over again after the end segment; it can be stopped only by pressing the stop button.

| Organize segments                                         |                                                                     | SUPERVISOR                                                                                                    |                                                                                           |  |  |
|-----------------------------------------------------------|---------------------------------------------------------------------|----------------------------------------------------------------------------------------------------|-------------------------------------------------------------------------------------------|--|--|
| Procedure                                                 | Operation                                                           | Display                                                                                                    | Comments                                                                                  |  |  |
| Select a program                                          |                                                                     | $\times \begin{tabular}{ c c c c c c } & & & & & & & & & & & & & & & & & & &$                                                                                                    |                                                                                           |  |  |
| Select context<br>menu (3 dots)<br>[Organize<br>Segments] | :                                                                   | ← FIRST FIRING :<br>1 2 3                                                                                                    |                                                                                           |  |  |
| Select segments                                           | Select one or<br>more segment<br>tiles.                             | $\begin{array}{c c} \leftarrow \mbox{ FIRST FIRING } & \vdots \\ & & & 1 & 2 & 3 & \\ \hline \hline & & & & 500^{\circ c} \\ \hline & & & & 950^{\circ c} \\ \hline & & & & 06:00^{h} \\ \vdots & & & & & \vdots \end{array} \begin{array}{c} 0 & 03:00^{h} \\ \vdots & & & & \vdots \end{array}$ | Press the tile again to deselect.                                                         |  |  |
| Move segments                                             | After selecting a segment: Use the arrows to select the destination | The segment is moved to the chosen location.                                                                                                    |                                                                                           |  |  |
| Select all segments                                       |                                                                     | All segments in the program are selected,<br>apart from the start and end segments                                                                                                    | This function can also<br>be selected in the<br>context menu (3 dots)<br>("All Segments") |  |  |
| Delete selected segments                                  | ш                                                                   |                                                                                                    | The selected segments are deleted.                                                        |  |  |

| Assign category                                      |           |                                                                                                    |
|------------------------------------------------------|-----------|----------------------------------------------------------------------------------------------------|
| Procedure                                            | Operation | Display                                                                                                    |
| Select a program                                     |           | × FIRST FIRING<br>Start 1 2 + $3$<br>0°c + $500°c$ + $950°c$ + $990°c$ + $990°c$<br>0 06:00 <sup>h</sup> 0 03:00 <sup>h</sup> 0 04<br>$3_{+}$ $3_{+}$ |
| Select context<br>menu (3 dots)<br>[Assign category] | :         | A list of favorites opens. Select the desired category to display the program in this category.                                                       |

When all parameters have been entered, decide whether you want to save the program or exit without saving.

| Saving a program |           | SUPERVISOR                                                                                     |  |
|------------------|-----------|------------------------------------------------------------------------------------------------|--|
| Procedure        | Operation | Comments                                                                                       |  |
| Save the program |           | When your try to exit the program without saving it, you will be asked if you want to save it. |  |

When the entries are complete, the program can be started (see "Starting a Program").

If no buttons are activated for some time, the display returns to the overview.

For simple, PC-supported program input and program import via a USB flash drive, please refer to "Preparing Programs on a PC with NTEdit".

#### 8.4 Creating Programs via "Conny", the Ceramic Wizard

|                 |                          | QR code |
|-----------------|--------------------------|---------|
| Video tutorial: | Using the ceramic wizard |         |

As an alternative to manual program entry, the AC590 controller provides an option to enter a firing program easily with the help of the wizard "Conny". This can be especially useful if the kiln is used for pottery and firing programs are to be created on the basis of cones.

The wizard guides you through all steps of the program and queries them. At the end, the wizard generates the firing program, which you can either start immediately or save in a program storage location. You also have the option of changing the program to suit your individual needs after it has been created.
Nabertherm

| Opening the wizard                                    |                      | SUPERVISOR                                                                                                    |
|-------------------------------------------------------|----------------------|----------------------------------------------------------------------------------------------------|
| Procedure                                             | Operation            | Display                                                                                                    |
| Select this tile to open the wizard "Conny"           | ERST FIRE<br>Table 1 | Ceramics   Choose your firing method<br>Bisque firing<br>Bisque firing<br>Claze firing<br>Claze fi |
| Select the firing process<br>(bisque or glaze firing) | Giaze                | Ceramics   Bisque firing<br>Preheating<br>Cone<br>Cone<br>Marco 01:00<br>Preview - Table                                                                                                    |

By selecting bisque or glaze firing, the wizard goes to the next step. Now, you can change the current step by selecting the entry field.

If you select the next entry field on the right side of the screen, the screen section automatically moves to the next step.

At the bottom of the wizard you can see where you are in the wizard. You can go there directly through selection.

| Ceramics   Bise | cs   Bisque firing 🔁 🖉 🗙 Cone<br>You specify the maximum |       | <ul><li>One ✓</li></ul>                                                                               |                                      |
|-----------------|----------------------------------------------------------|-------|----------------------------------------------------------------------------------------------------|--------------------------------------|
|                 | Cone                                                     | Speed | temperature in the program via<br>the cone number. You can find the<br>cone numbers for the different | <sup>№</sup> 9   1260 <sup>°C</sup>  |
| 10              | \\\\ <sup>N</sup> °05   1030℃                            | 0     | clay masses and heating programs                                                                      | <sup>No</sup> 8   1250 <sup>°C</sup> |
|                 |                                                          |       | on the packaging or ask the<br>manufacturer.                                                          | <sup>№</sup> 7   1240 <sup>°C</sup>  |
|                 |                                                          |       |                                                                                                    | <sup>№</sup> 6   1220 <sup>°C</sup>  |
|                 |                                                          |       |                                                                                                    | <sup>№</sup> 5   1185 <sup>°C</sup>  |
| 0-0-            | Preview - Table                                          |       |                                                                                                    | <sup>№</sup> 4   1160 <sup>°C</sup>  |

| No. | Description                                                     |
|-----|-----------------------------------------------------------------|
| 1   | Entry field for the step                                        |
| 2   | Section for functions (visible only if functions are available) |
| 3   | Button to deactivate the step                                   |
| 4   | Save the current wizard as a separate program                   |
| 5   | Change individual values via the segment editor                 |
| 6   | Display showing in which section the wizard is at present       |
| 7   | Icon to start the program                                       |
| 8   | Icon to start the program with a delay                          |
| 9   | Help icon to show the help text                                 |
|     |                                                                 |

| No. | Description                   |
|-----|-------------------------------|
| 10  | Help text                     |
| 11  | Icon to exit the entry screen |
| 12  | Recommended settings          |

## The wizard consists of different steps:

| Step                                                                           | Description                                                                                                    | Description                                                                       | Entry                                                                                                    |
|--------------------------------------------------------------------------------|----------------------------------------------------------------------------------------------------|-----------------------------------------------------------------------------------|----------------------------------------------------------------------------------------------------|
| Pre-heat                                                                       | Create a slow pre-heating curve                                                                                                    | Preheating<br>                                                                    | Ceramics   Biogle [Frig         Preheating         7         8         9           1         0         012         7         8         9           1         0         012         7         8         9           1         1         2         3         0         4           1         2         3         0         4         5         6                                                                                                    |
| Ceramics must be sur<br>your ceramics, there<br>of small amounts of r<br>kiln. | fficiently dry before being fired in<br>may still be small amounts of moi<br>residual moisture. This step must r                                                                | the kiln. Depending or<br>sture in the objects. Pre-<br>not be used to dry the co | n the clay and the geometry of<br>e-heating allows gentle removal<br>eramics as this would damage the                                                                                                    |
| Switchable<br>functions (optional)                                             | In some steps of the wizard,<br>there are fields to select and<br>deselect switchable functions<br>(such as an automatic air inlet<br>flap, if this is ordered as an<br>option) | Preheating                                                                        | Ceramics   Boque Firing<br>1065*<br>Provide Constant of Figure (Constant)<br>Ceramics   Boque Firing<br>Ceramics   Boque Firing                                                                                                    |
| If the kiln has no add                                                         | itional functions, the field for the                                                                                                    | functions is hidden.                                                              |                                                                                                    |
| Select the required pyrometric cone                                            | The maximum temperature of<br>the firing program is determined<br>via the cone type.                                                                                            | Сопе<br><u> <u> </u> <u> </u> N°<b>05   1030</b><sup>°с</sup> </u>                | Ceramics   Boppe Tring<br>Core<br>10 - 10 100 1000°<br>10 1000°<br>10 10 1000°<br>10 10 10 1000°<br>10 10 10 1000°<br>10 10 10 1000°<br>10 10 10 1000°<br>10 10 10 1000°<br>10 10 10 1000°<br>10 10 10 1000°<br>10 10 10 1000°<br>10 10 10 10 1000°<br>10 10 10 10 1000°<br>10 10 10 10 1000°<br>10 10 10 1000°<br>10 10 10 10 1000°<br>10 10 10 10 1000°<br>10 10 10 10 1000°<br>10 10 10 10 1000°<br>10 10 10 10 1000°<br>10 10 10 1000°<br>10 10 1000°<br>10 10 1000°<br>10 1000°<br>10 10 1000°<br>10 10 1000°<br>10 10 1000°<br>10 1000°<br>10 10 1000°<br>10 10 1000°<br>10 10 1000°<br>10 10 1000°<br>10 10 1000°<br>10 10 1000°<br>10 10 1000°<br>10 10 1000°<br>10 1000°<br>10 10 1000°<br>10 10 1000°<br>10 1000°<br>10 1000°<br>10 1000°<br>10 1000°<br>10 10 |
| The respective tempe                                                           | eratures must be pre-selected in rel                                                                                                    | ation to the firing mod                                                           | e and the material.                                                                                                    |
| Rate                                                                           | Select the rate of heating up                                                                                                    | Speed slow                                                                        | Ceramics   Bioque Fring<br>Speed<br>10655                                                                                                    |
| Thin-walled ceramic<br>thickness of the ceram<br>Choose "fast" only if         | s can be heated up faster than thicl<br>nics to be fired, you can set the ra<br>your ceramics are not sensitive.                                                                | k-walled ceramics. Dep<br>te at which the kiln is h                               | pending on the geometry and heated to the cone temperature.                                                                                                    |
| Hold time                                                                      | Select the duration of the hold time                                                                                                    | Dwell time           ①         00:10                                              | Operantics   Bioque fring         Owell time         ✓           Dwell time         7         8         9           Slow         0         10         00:         4         5         6           n         min         1         2         3         0         €                                                                                                    |

Hold time is used to ensure that the end temperature is evenly distributed among the ceramics.

MORE THAN HEAT 30-3000 °C

Nabertherm

| Step    | Description                | Description | Entry                                                                                                    |
|---------|----------------------------|-------------|----------------------------------------------------------------------------------------------------|
| Cooling | Select the rate of cooling | Cooling     | Ceramics   Biogue fring<br>Cooling<br>Cooling<br>Cooling<br>Slow<br>medium<br>Cooling<br>Cooling |

Cooling can be activated as an option. By selecting the cooling rate you can set faster or slower (careful) cooling. Accelerated cooling can be set only if the kiln is equipped with an automatic fresh-air flap. Otherwise, slow cooling can be set via the wizard.

In kilns without additional functions, only "slow" cooling is available as a choice.

| Delayed start | Start a program at a desired | Start time   | Ceramics   Bisque firing | ③ Star | t time | $\checkmark$ | $\checkmark$ |
|---------------|------------------------------|--------------|--------------------------|--------|--------|--------------|--------------|
|               | time                         | ▶ 07:17PM -  | Start time               | 7      | 8      | 9            |              |
|               |                              |              | 7:17 PM                  | 4      | 5      | 6            |              |
|               |                              | ☐ 02-20-2025 | h min 🗂 02-2             | 1      | 2      | 3            |              |
|               |                              |              |                          |        | 0      | $\leftarrow$ |              |

The firing process can be started with a delay by setting a time in the future. Make sure that the correct system time is set in the controller.

| Preview | View of the wizard settings as a | Ceramics   Bisque firing    | ×        |
|---------|----------------------------------|-----------------------------|----------|
|         | graphical curve                  | <u>▲▲ 01:00</u>             |          |
|         |                                  |                             | <u>≯</u> |
|         |                                  | 🔿 - 🔿 - Preview - Table 💦 👌 |          |

Values shown her can be changed by selection. If the kiln has switchable functions, they are shown at the end of a step. Each step in the created program consists of several segments that can be seen in the curve. Depending on the number of steps, the presentation may differ from the actual process.

| Cable         A wizard presentation showing           the segments in table format | Ceramics   Bisque firing      |          |              |                          | 곱 🖉                    | ×                                                             |    |
|------------------------------------------------------------------------------------|-------------------------------|----------|--------------|--------------------------|------------------------|---------------------------------------------------------------|----|
|                                                                                    | the segments in table format. | <u> </u> |              | 01 🥜                     | 02 🕶                   | 03 🥜                                                          | 04 |
|                                                                                    |                               | ××       | 8<br>(-)<br> | 0080°°<br>0033°≎⁄∩<br> ⊀ | 0080°°<br>01:00°<br> 4 | 0120 <sup>°C</sup><br>0045 <sup>°C/h</sup><br> ∕ <sub>↑</sub> | 0  |
|                                                                                    |                               | C        | ) - ()       | - Preview ·              | Table                  | Q                                                             |    |

Each step in the created program consists of several segments that can be seen in the table.

| Save a wizard in a program in the list of programs | Save the data entered in the wizard as a separate program in the list of programs.      | Ð                                                                                                    | When you enter a program name<br>and save the program, the<br>wizard is shown again |
|----------------------------------------------------|-----------------------------------------------------------------------------------------|----------------------------------------------------------------------------------------------------|-------------------------------------------------------------------------------------|
| Call up a saved<br>program                         | The program saved from the wizard is in the program list and can be started from there. | E Algregans :<br>Pierregans :<br>Pierregans :<br>P | The saved program is at the end of the list.                                        |

Saving a wizard setting as a separate program allows it to be used again later. This is done by selecting the saved program in the program overview.

| Step                                                                     | Description                                                     | Description                                                                           | Entry                                                                                                    |
|--------------------------------------------------------------------------|-----------------------------------------------------------------|---------------------------------------------------------------------------------------|----------------------------------------------------------------------------------------------------|
| Changing a single<br>value in the wizard<br>by saving it in a<br>program | Changing program settings that are not available in the wizard. | 11                                                                                    | When you confirm a prompt, a<br>program name is entered. The<br>program is saved in the program<br>and opened in the segment<br>editor where it can be changed.<br>This closes the wizard. |
| The segment editor<br>is opened to make<br>changes.                      |                                                                 | X 00419497 medium<br>Surt + 1 + 2<br>auto + 176' + -176<br>0 00597h 0 025<br>i, i, i, | All functions of the segment<br>editor are described in "Entering<br>Programs via the Segment<br>Editor".                                                                                  |

If the setting options in the wizard are insufficient, all value of the program can be changed subsequently via this function. To do this, it is saved and opened under a chosen program name. When all the changes have been made, the controller asks if the changes should be saved.

## 8.5 Preparing Programs on a PC with NTEdit

Entering the required temperature curve is simplified considerably by using software on the PC. The program can be entered on the PC and then be imported to the controller with a USB flash drive.

This is why Nabertherm offers a valuable aid with the freeware NTEdit.

The following features support you in your day-to-day work:

- Selecting your controller
- Filtering of extra functions and segments depending on the controller
- Setting extra functions in the program
- Exporting a program to a hard disk (.xml)
- Exporting a program to a USB flash drive for direct import into the controller
- Graphical display of the program sequence

|   | Notice                                                                                                    |
|---|----------------------------------------------------------------------------------------------------|
|   | If you do not have a functioning USB flash drive, you can purchase one from Nabertherm (part number 524500024) or download a list of tested USB flash drives. This list is part of the download file for the NTLog function (see information in "Saving Data on a USB Flash Drive with NTLog"). The corresponding file is called: "USB flash drives.pdf". |
|   | Notice                                                                                                    |
| V | This software and the corresponding documentation for NTEdit can be downloaded at the following address:                                                                                                    |
|   | http://www.nabertherm.com/download/                                                                                                    |
|   | Product: NTEDIT<br>Password: 47201701                                                                                                    |
|   | The downloaded file must be unzipped before you can use it.                                                                                                    |
|   | Before using NTEdit, read the instructions, which are also in the directory.                                                                                                    |
|   | System requirements: Microsoft EXCEL <sup>™</sup> 2010, EXCEL <sup>™</sup> 2013 or Office 365 for Microsoft Windows <sup>™</sup> .                                                                                                    |

## 8.6 Managing Programs (Delete/Copy)

| Deleting programs                                           |           |                                                                                                    |
|-------------------------------------------------------------|-----------|----------------------------------------------------------------------------------------------------|
| Procedure                                                   | Operation | Display                                                                                                    |
| Select [Programs]<br>menu                                   | ~         | E All programs<br>P01 ★<br>FIRST FIRING<br>max. 950°C<br>13h Omin 12h 40min 3<br>EISCUIT 950<br>max. 950°C<br>12h 40min 3<br>EISCUIT 950<br>max. 950°C<br>max. 950°C<br>12h 40min 3<br>EISCUIT 950<br>Comparison<br>Comparison<br>C |
| Select a program                                            |           | <ul> <li>← FIRST FIRING</li> <li>→ Elayed start ()-</li> <li>25°C</li> <li>⊕ 13:00h</li> <li>↓</li> <li>↓</li></ul>                                                                                                    |
| Select the context<br>menu (3 dots) and<br>[Delete program] | :         |                                                                                                    |
| Confirm the confirmation prompt                             | Yes/No    |                                                                                                    |
| Copying programs                                            |           |                                                                                                    |
| Procedure                                                   | Operation | Display Comments                                                                                                    |
| Select [Programs]<br>menu                                   | ~         |                                                                                                    |
| Select a program                                            |           | <ul> <li>FIRST FIRING</li> <li>PSOTC</li> <li>Delayed start ○-</li> <li>25°C</li> <li>○ 13:00h</li> <li>○</li> </ul>                                                                                                    |
| Select the context<br>menu (3 dots) and<br>[Copy Program]   | :         |                                                                                                    |

Besides the entry of programs, it is also possible to delete or copy them.

| Copying programs |           | <b>B</b> <sub>SUPERVISOR</sub> | L . |                                                                                                    |
|------------------|-----------|--------------------------------|-----|----------------------------------------------------------------------------------------------------|
| Procedure        | Operation | Display                        |     | Comments                                                                                                    |
| Сору             |           |                                |     | The program to be copied is<br>written to an empty program slot.<br>If there are no empty program<br>slots, the program cannot be<br>copied. |

## 8.7 Assigning and Managing Program Categories

So that you can filter programs later in groups, the individual programs can be assigned to a category. To do this, take the following steps:

| Filtering by program categories                |                         |              |                            |                           |           |
|------------------------------------------------|-------------------------|--------------|----------------------------|---------------------------|-----------|
| Procedure                                      | Operation               | Display/C    | omment                     |                           |           |
| Select [Programs] menu                         | ∷≣ <mark>All pro</mark> | ograms       | •                          | :                         |           |
|                                                |                         | P01 🛧        | <sup>P02</sup> ☆           | P03                       |           |
|                                                |                         |              | FIRST FIRING<br>max. 950°C | BISCUIT 950<br>max. 950°C | GLAZE     |
|                                                |                         |              |                            |                           |           |
|                                                |                         |              | 13h Omin                   | 12h 40min                 | 3         |
|                                                |                         |              | <u>~</u>                   |                           | Ċ.        |
| Select the "Categories"                        | i=                      | A list of av | vailable categori          | ies is displayed:         |           |
| lcon                                           |                         | ← Progr      | am categories              |                           | 1         |
|                                                |                         | 🛨 Fav        | vorites                    |                           |           |
|                                                |                         | All progra   | ms                         |                           |           |
|                                                |                         | Biscuit      |                            |                           |           |
|                                                |                         | Glaze        |                            |                           |           |
|                                                |                         |              | ~                          |                           | ň         |
|                                                |                         |              |                            |                           | *         |
| Select a category from the list and arrow back |                         | All program  | ms in the selected         | ed category are           | displayed |

<u>Nabertherm</u>

MORE THAN HEAT 30-3000 °C

| Creating, editing and deleting program categories                                                                       |           |                                                                                                    |  |
|----------------------------------------------------------------------------------------------------|-----------|----------------------------------------------------------------------------------------------------|--|
| Procedure                                                                                                    | Operation | Display/Comment                                                                                                    |  |
| Select [Programs] menu                                                                                                  | ~         | Image: state state sta |  |
| Select the "Categories"<br>icon                                                                                         | E         | A list of available categories is displayed:<br>← Program categories :<br>★ Favorites<br>All programs<br>Biscuit<br>Glaze<br>                                                                                                    |  |
| <i>New category:</i><br>In the context menu (3 dots), select "New category" and then enter the name of the new category | :         | The new category is shown in the list.<br>Up to 6 categories can be entered.                                                                                                    |  |
| <i>Edit category:</i><br>Select a category.<br>In the context menu (3<br>dots), select "Edit<br>category"               | :         | The name of the category can be reentered. On the key<br>pad, use the arrow left button to delete letters.<br>The menu item is available only if an existing category i<br>selected.                                                                                                    |  |
| Delete category:<br>Select a category.<br>In the context menu (3<br>dots), select "Delete<br>category"                  | :         |                                                                                                    |  |

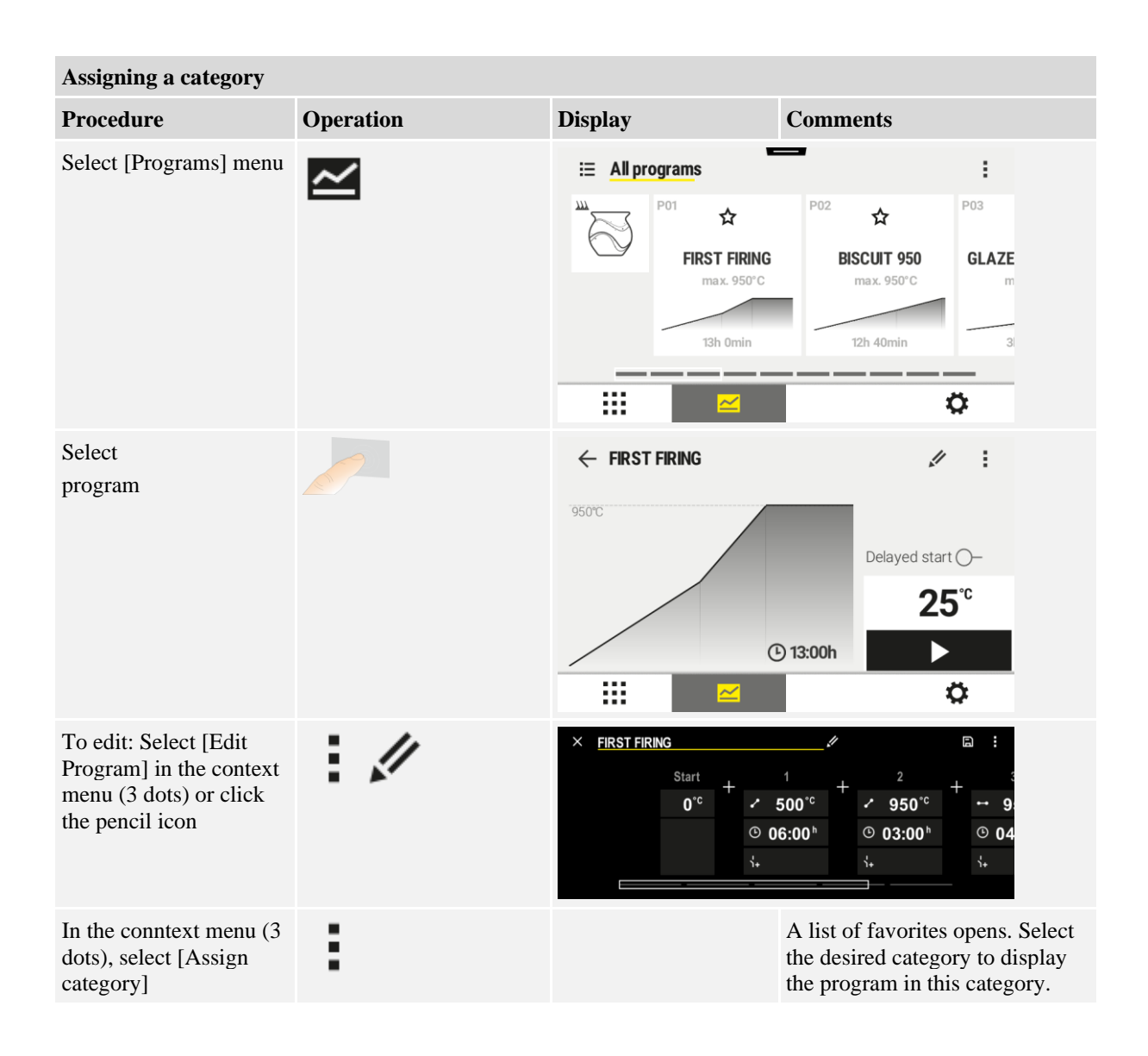

## 8.8 What is a Holdback?

A holdback is a temperature band around the program setpoint. Should the actual value drift outside this band the holdback function will pause the setpoint adjuster and remaining time – and maintain the current setpoint value – for as long as necessary for the actual value to return within the temperature band.

Holdback cannot be used if processes have to run according to an exact specified time. Delaying a segment with a holdback when the actual value slowly approaches the setpoint or when there are delay effects with multi-zone controls, for example, is then not acceptable.

Holdback only affects the control zone in "Auto" and "Manual" modes. The other control zones are not monitored. With "Extended" holdback, the selected control zones are monitored. This function is available in the VCD software from version 2 x.

The holdback monitoring is only possible in dwell times.

There are 3 holdback modes:

**Holdback = AUTO:** There are no effects of a holdback on the program except when switching over from ramps to dwell times. Here, the controller waits for the dwell time temperature to be achieved. The program waits at the end of a

MORE THAN HEAT 30-3000 °C

abertherm

ramp for the dwell time temperature to be reached. Once the dwell time temperature is reached the controller jumps into the next segment and the processing is continued.

**Holdback** = **EXTENDED** When ramps switch over to hold times, the controller waits until the hold time temperatures are reached in all selected control zones. When the hold time temperature is reached in all selected zones, the controller jumps to the next segment and processing continues.

If a control zone leaves the entered holdback band after it has been reached, a warning message is generated referring to the zone leaving the positive or negative band.

Note: The evaluation that a temperature has entered this band is reset if there is a power failure. During a power failure, there is no message that temperatures are out of the band.

Note: If a thermocouple in this band that is used to monitor the extended holdback breaks, in addition to the warning about the breakage, another warning is output: "Out of under-temperature band".

**Holdback = MANUAL:** A tolerance band can be entered for each hold time. If the temperature of the control zone leaves the band, the program is stopped (Hold). The program continues once the control zone is in the band again. If  $32 \,^{\circ}\text{F} (0 \,^{\circ}\text{C})$  is entered as the band, the program is not stopped and is time-controlled, regardless of the temperatures that are measured.

This band does not work in ramps and prolongs the hold time when the temperature leaves the band.

If the value entered is "0", the program works "purely time-controlled". No influence of the program takes place.

#### Paramter Entry:

In program input, operators can set the holdback to "Auto", "Manual" or "Extended" in the start segment (programwide parameters).

### 8.9 Changing a Running Program

A running program can be changed without ending it or changing the saved program. Remember that no past segments can be changed unless you again go to the desired segment, using the function [SEGMENT JUMP].

**Note:** With a manual segment leap it may happen that more than one segment is skipped per leap. This depends on the current temperature of the furnace (automatic application of actual value).

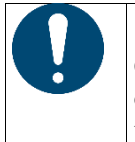

**Notice** Changes made to an active program remain only until the program is finished. The changes (including hold function) are deleted when the program is finished or if there is a power outage during the program.

If the current segment is a ramp, the current actual value after the program change, is accepted as a setpoint and the ramp is continued at this point. If a current dwell time is changed, then a change in the running program has no impact. Only a manual segment jump into this segment results in the execution of a change in the dwell time. The changes on following dwell times are executed without any restrictions.

The following steps must be performed to change an active program:

| Changing the current program      |           | <b>B</b> SUPERVISOR |          |
|-----------------------------------|-----------|---------------------|----------|
| Procedure                         | Operation | Display             | Comments |
| Select the [Kiln] menu            |           |                     |          |
| Select the context menu (3 dots): |           |                     |          |

| Changing the current program      | n         |         | SUPERVISOR                                                                                                    |
|-----------------------------------|-----------|---------|----------------------------------------------------------------------------------------------------|
| Procedure                         | Operation | Display | Comments                                                                                                    |
| Select [Change active<br>program] |           |         | This can be selected only when<br>a program is active. The<br>administrator can block access<br>to this function for supervisors<br>in the settings. |

In active programs, only the individual segments can be changed. Global parameters, such as holdback operating mode, cannot be changed.

After saving the change, the program is continued at the time of the change.

## 8.10 Performing Segment Jumps

Besides changing a program, it is also possible to jump between the segments of a running program. This can make sense if, for example, a dwell time needs to be shortened.

**Note:** With a manual segment jump it may happen that more than one segment is bypassed per step, even if this was not intended. This depends on the current temperature of the furnace (automatic application of actual value).

The following steps must be taken to execute a segment step:

| Carrying out a segment jump                           | )         |         | <b>B</b> SUPERVISOR                                                                  |
|-------------------------------------------------------|-----------|---------|--------------------------------------------------------------------------------------|
| Procedure                                             | Operation | Display | Comments                                                                             |
| Select the [Kiln] menu                                |           |         |                                                                                      |
| Select the context menu (3 dots)                      |           |         |                                                                                      |
| Select [Segment jump] and<br>enter the target segment |           |         | The administrator can block access to this function for supervisors in the settings. |

### 8.11 Template to Enter a Program

| Fill in the program table |                    |                             |           |  |
|---------------------------|--------------------|-----------------------------|-----------|--|
| Program name/Number       |                    |                             |           |  |
| Comments                  |                    |                             |           |  |
| Segment                   | Target temperature | Time [hh:mm] or rate [°/h]) | Hold time |  |
| 1                         |                    |                             |           |  |
| 2                         |                    |                             |           |  |
| 3                         |                    |                             |           |  |
| 4                         |                    |                             |           |  |
| 5                         |                    |                             |           |  |
| 6                         |                    |                             |           |  |
| 7                         |                    |                             |           |  |

# Nabertherm

MORE THAN HEAT 30-3000 °C

| Segment | Target temperature | Time [hh:mm] or rate [°/h]) | Hold time |
|---------|--------------------|-----------------------------|-----------|
| 8       |                    |                             |           |
| 9       |                    |                             |           |
| 10      |                    |                             |           |
| 11      |                    |                             |           |
| 12      |                    |                             |           |
| 13      |                    |                             |           |
| 14      |                    |                             |           |
| 15      |                    |                             |           |
| 16      |                    |                             |           |
| 17      |                    |                             |           |
| 18      |                    |                             |           |
| 19      |                    |                             |           |
| 20      |                    |                             |           |
| 21      |                    |                             |           |
| 22      |                    |                             |           |
| 23      |                    |                             |           |
| 24      |                    |                             |           |
| 25      |                    |                             |           |
| 26      |                    |                             |           |
| 27      |                    |                             |           |
| 28      |                    |                             |           |
| 29      |                    |                             |           |
| 30      |                    |                             |           |
| 31      |                    |                             |           |
| 32      |                    |                             |           |
| 33      |                    |                             |           |
| 34      |                    |                             |           |
| 35      |                    |                             |           |
| 36      |                    |                             |           |
| 37      |                    |                             |           |
| 38      |                    |                             |           |
| 39      |                    |                             |           |

## 9 Setting the Parameters

#### 9.1 "Settings" Overview

|                 |                   | QR code |
|-----------------|-------------------|---------|
| Video tutorial: | Changing settings |         |

The controller can be modified in "Settings". Only Nabertherm can access the "Service" parameter group. The individual parameter groups can be swiped up so that the lower groups become visible. If certain parameter groups are not visible, swipe the picture up.

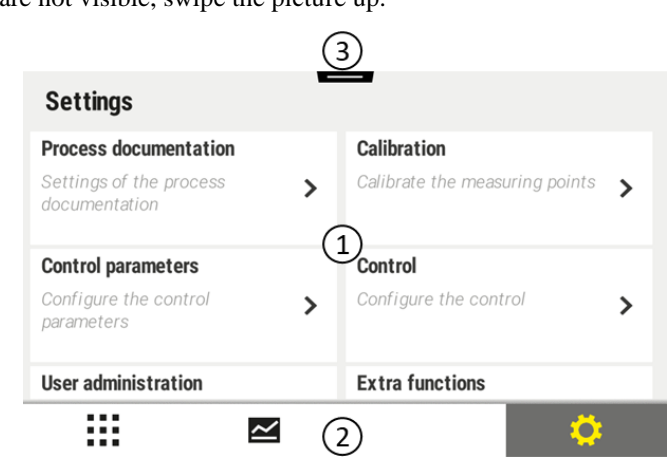

| No. | Description                                                                                   |
|-----|-----------------------------------------------------------------------------------------------|
| 1   | Tiles for the setting groups. Select a group to open a sub-menu with the respective settings. |
| 2   | See "Menu Bar"                                                                                |
| 3   | Actuating element for the status bar (swipe down to make it visible).                         |

## 9.2 Measurement Range Calibration

#### Notice

The correction function "Measuring section calibration" offers an option to balance out various offsets, such as from a calibration or a check of the temperature uniformity.

The measurement range from the controller to the thermocouple can exhibit measurement errors. The measurement range consists of the controller inputs, the measurement wires, sometimes terminals and the thermocouple.

If you discover that the temperature value on the controller display no longer agrees with the value of a comparison measurement (calibration), this controller offers the option of an easy matching of the measurement values for each thermocouple.

By entering up to 10 base points (temperatures) with the relevant offsets these temperatures can be matched very flexibly and precisely.

When an offset of a grid point is entered, the actual value of the thermocouple and the entered offset are added.

#### Examples:

- Adaptation using a comparative measurement: The control thermocouple outputs a value of 1000 °C. Calibration measurements near the control thermocouple return a temperature value of 1003 °C. By entering an offset of "+3 °C" at 1000 °C, this temperature is raised by 3 °C and the controller, then also returns a value of 1003 °C.
- Adaptation using a transducer: Instead of the thermocouple, a transducer supplies the measurement range with an actual value of 1000 °C. The display outputs a value of 1003 °C. The deviation is "-3 °C" from the reference value. Hence, the offset that must be entered is "-3 °C".
- Adaptation using a calibration certificate: On the calibration certification (for example for a thermocouple) there is, at 1000 °C, a deviation of "+3 °C" from the reference value. The correction is "-3 °" between the display and the reference value. Hence, the offset that must be entered is "-3 °C".
- Adaptation using a TUS measurement: During a TUS measurement, a deviation of the display from the reference band of "-3 °C" is determined. Here, the offset that must be entered is "-3 °C".

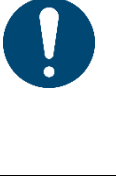

#### Notice

The thermocouple calibration certificate does not take into account the deviations of the measurement range. Deviations of the measuring section must be determined by a measuring section calibration. Added together, the two values are the correction value to be entered.

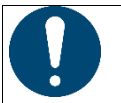

#### Notice

Observe the information at the end of the section.

#### The setting function in this instance follows specific rules:

- The values between two support points (temperatures) are linearly interpolated. That means that a straight line is projected between the two values. The values between the supporting points are then on this line.
- The values below the first support point (for example, between 0 and 20 °C) are located on a straight line that is connected (interpolated) with 0 °C.
- Values above the last supporting point (for example >1800 °C) are project further with the final offset (a final offset at 1800 °C of +3 °C is also used at 2200 °C)
- Temperature inputs for the support points must be in ascending order. Support points that follow gaps ("0" or a lower temperature for a support point) are ignored.

#### Example:

#### Use from only one supporting point

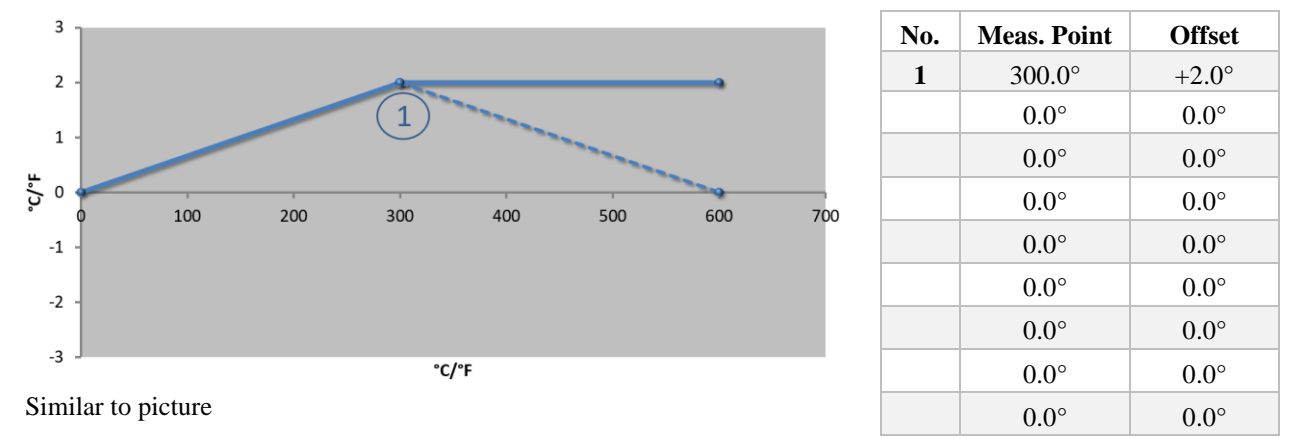

**Comments:** The offset is continued beyond the final supporting point. The gradient of the dashed line would be achieved by entering an additional line with an offset of  $0.0 \,^{\circ}$ C at 600.0  $^{\circ}$ C.

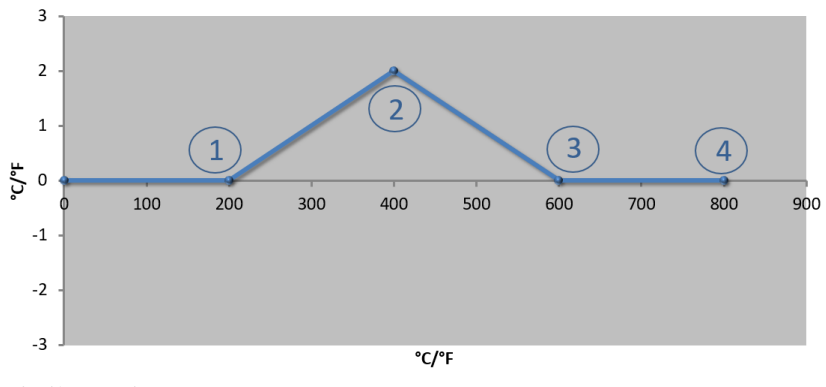

| No. | Meas. Point   | Offset        |
|-----|---------------|---------------|
| 1   | 200.0°        | $0.0^{\circ}$ |
| 2   | 400.0°        | +2.0°         |
| 3   | 600.0°        | $0.0^{\circ}$ |
| 4   | 800.0°        | $0.0^{\circ}$ |
|     | $0.0^{\circ}$ | $0.0^{\circ}$ |
|     | $0.0^{\circ}$ | $0.0^{\circ}$ |
|     | $0.0^{\circ}$ | $0.0^{\circ}$ |
|     | 0.0°          | $0.0^{\circ}$ |
|     | 0.0°          | $0.0^{\circ}$ |

Use of only one offset for several supporting points

Similar to picture

**Comments:** When several supporting points are entered, but only one offset, the result is that to the left and right of this supporting point the offset has the value "0". This can be recognized at the points 200 °C and 600 °C.

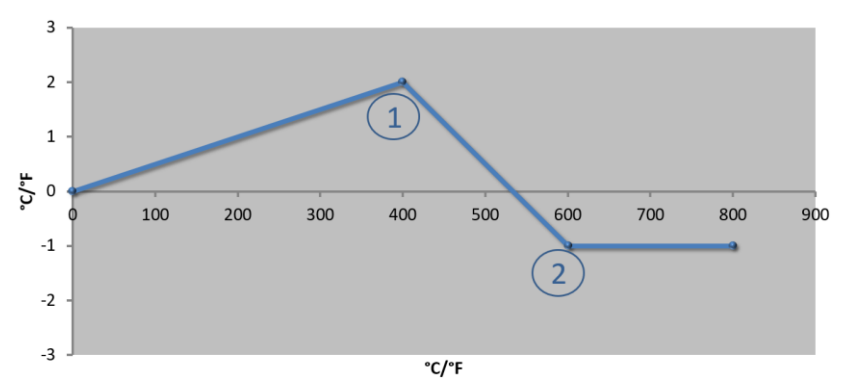

| No. | Meas. Point | Offset        |
|-----|-------------|---------------|
| 1   | 400.0°      | +2.0°         |
| 2   | 600.0°      | -1.0°         |
|     | 0.0°        | $0.0^{\circ}$ |
|     | 0.0°        | 0.0°          |
|     | 0.0°        | 0.0°          |
|     | 0.0°        | $0.0^{\circ}$ |
|     | 0.0°        | $0.0^{\circ}$ |
|     | 0.0°        | 0.0°          |
|     | 0.0°        | $0.0^{\circ}$ |

#### Use of 2 supporting points

Similar to picture

**Comments:** If two supporting points are entered, each with an offset, there is an interpolation between the offsets (see points 1 and 2).

#### Use of only two offsets for several supporting points

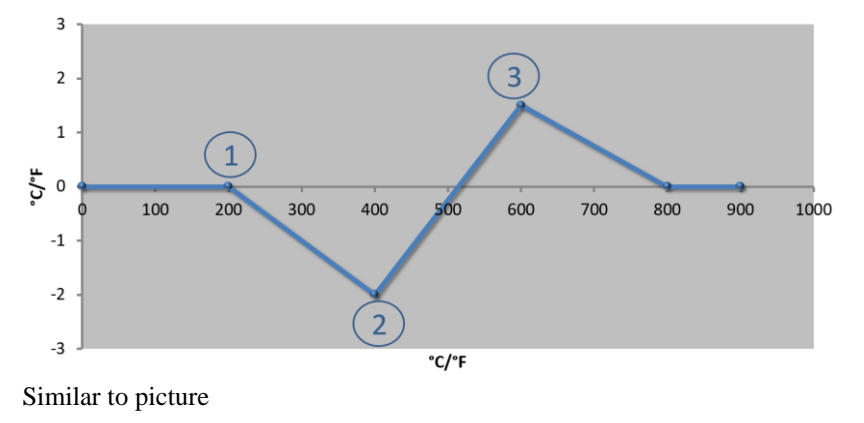

| No. | Meas. Point     | Offset        |
|-----|-----------------|---------------|
| 1   | 200.0°          | $0.0^{\circ}$ |
| 2   | $400.0^{\circ}$ | -2.0°         |
| 3   | $600.0^{\circ}$ | +1.5°         |
|     | $800.0^{\circ}$ | $0.0^{\circ}$ |
|     | 0°              | 0°            |
|     | 0°              | 0°            |
|     | 0°              | 0°            |
|     | 0°              | 0°            |
|     | 0°              | 0°            |

Comments: Here, too, the range around the offsets entered can be eliminated again.

#### Use of several supporting points with separated offsets

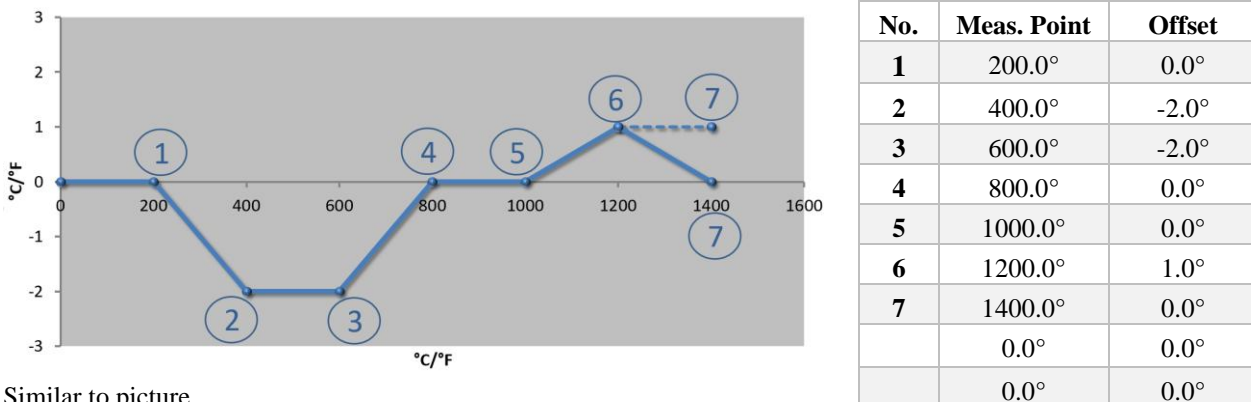

Similar to picture

Comments: If the final line were left out, the gradient of the dashed line would reach (1400.0 °C). The offset would then continue beyond the final supporting point.

|   | Notice                                                                                                    |
|---|----------------------------------------------------------------------------------------------------|
| V | This function is intended for setting the measurement section. If deviations outside the measurement section are to be balanced out, such as temperature uniformity measurements inside the kiln, the actual values of the corresponding thermocouples are falsified. |
|   | We recommend that you create the first base point at 0 $^{\circ}$ with an offset of 0 $^{\circ}$ .                                                                                                    |
|   | When you have set a measuring point, you must always carry out a comparison measurement with an independent measurement device. We recommend that you document and file changed parameters and comparison measurements.                                               |

The following steps must be performed to set the measurement range calibration:

| Calibrating a measuring po            | ADMINISTRATOR                                |                                                                                                    |                                                                                                   |                                                                                                    |
|---------------------------------------|----------------------------------------------|----------------------------------------------------------------------------------------------------|---------------------------------------------------------------------------------------------------|----------------------------------------------------------------------------------------------------|
| Procedure                             | Operation                                    | Display                                                                                                    |                                                                                                   | Comments                                                                                                    |
| Select the [Settings] menu            | ¢                                            | Settings       Process documentation       Settings of the process       documentation       Control parameters       Control parameters       User administration       Itime | Calibration<br>Calibrate the measuring points<br>Control<br>Control<br>Control<br>State functions |                                                                                                    |
| Select [Calibration]                  |                                              |                                                                                                    |                                                                                                   |                                                                                                    |
| Select the measuring point (zone)     | e.g., [Zone 1]                               |                                                                                                    |                                                                                                   | Each measuring point has its<br>own calibration menu. The<br>current temperature of the<br>respective measuring point is<br>also shown at the top right-<br>hand side |
| If required:<br>Change the base point | e.g., select base<br>point 1 (e.g.,<br>400°) | Entry field for t                                                                                                    | he base point                                                                                     |                                                                                                    |

| Calibrating a measuring po                           | ADMINISTRATOR            |                            |                                                                                                    |
|------------------------------------------------------|--------------------------|----------------------------|----------------------------------------------------------------------------------------------------|
| Procedure                                            | Operation                | Display                    | Comments                                                                                                    |
| Change correction value                              | Select correction value  | Entry field for correction | You can also enter a negative value                                                                                                    |
| Save or cancel the entry                             | $\checkmark$ or $\times$ |                            | When you exit the page or<br>change to a different<br>measuring point, the entered<br>date is saved automatically.<br>After saving, open the page<br>again to check that all the<br>changes were entered<br>correctly. |
| Repeat this procedure for the other measuring points |                          |                            |                                                                                                    |
| Exit the menu                                        | ÷                        |                            | The values are saved automatically after they have been entered.                                                                                                    |

## 9.3 Control Parameters

Control parameters define the behavior of the controller. For example, the control parameters influence the speed and accuracy of control. This allows users to adjust the controls to suit their particular requirements.

This controller provides a PID controller. The output signal of the controller consists of 3 parts:

- P = proportional portion
- I = integral portion
- D = differential portion

#### **Proportional Portion**

The proportional portion is a direct reaction to the difference between the setpoint and the actual value of the furnace. The larger the difference, the larger the P-portion. The parameter that influences this P-portion is the parameter " $X_p$ ". Here the following applies: The larger the " $X_p$ ", the smaller the reaction to the deviation. So it acts inversely proportional to the control deviation. At the same time, this value describes the deviation, for which the P-portion rises to = 100 %.

Example: A P controller should, for a control deviation of 10 °C, output a power of 100 %. X<sub>p</sub> is therefore set to "10".

$$Power \ [\%] = \frac{100\%}{XP} \cdot Deviation \ [°C]$$

#### **Integral Portion**

The integral portion grows as long as a control deviation is present. The speed at which this portion grows is determined by the constant  $T_N$ . The bigger this value is, the more slowly the I-portion increases. The I-portion is set using the parameter  $[T_1]$  unit: [Seconds].

#### **Differential Portion**

The differential percent reacts to the change in the control deviation and works against it. If the temperature in the furnace approaches the setpoint, the D-portion acts against this approach. It "dampens" the change. The D-portion is set using the parameter  $[T_D]$  unit: [Seconds].

The controller calculates a value for each of these percentages. Then all three percentages are added together and the results is the power output of the controller for this zone in percent. Whereby, the I- and D-portions are each limited to 100 %. The P-portion is not limited.

#### **Display of the Controller Equation**

$$F(s) = \frac{100\%}{XP} \cdot \left[ 1 + \frac{1}{T_{N} \cdot s} + \frac{T_{v} \cdot s}{T_{cyc}} \right]$$

## Integrating PID parameters from B130/B150/B180/C280/C290/P300-P310 controllers (index 2) for Series 500 controllers (index 1)

The following factors must be used to integrate the parameters:

$$\begin{split} xp_1 &= xp_2 \\ Ti_1 &= Ti_2 \\ Td_1 &= Td_2 \; x \; 5.86 \end{split}$$

The following steps must be taken to set the control parameters:

| Calibrating a measuring po                         | ADMINISTRATOR                                  |                                                                                                    |                                                                                                    |  |  |
|----------------------------------------------------|------------------------------------------------|----------------------------------------------------------------------------------------------------|----------------------------------------------------------------------------------------------------|--|--|
| Procedure                                          | Operation                                      | Display                                                                                                    | Comments                                                                                                    |  |  |
| Select the [Settings] menu                         | ¢                                              | Settings         Process documentation       Calibration         Settings of the process       Calibrate the measuring points         documentation       Calibrate the measuring points         Controp parameters       Control         Controp reameters       Control         Discrementation       Extra functions         User administration       Extra functions |                                                                                                    |  |  |
| Select [Control parameters]                        |                                                |                                                                                                    |                                                                                                    |  |  |
| Select the measuring point                         | e.g., zone 1                                   |                                                                                                    | The selection depends on the equipment of the kiln.                                                                                                    |  |  |
| Select [Base points]                               |                                                |                                                                                                    |                                                                                                    |  |  |
| If required:<br>Set base points 1-10               | e.g., 400°- 800°                               | Entry field for PID parameters                                                                                                    | Based on the base points,<br>you can choose the<br>temperature range for which<br>the parameters are to be set.<br>The number of base points<br>can be freely selected (up to<br>10). |  |  |
| Repeat the procedure for other measuring points    |                                                |                                                                                                    |                                                                                                    |  |  |
| Exit the menu                                      | ÷                                              |                                                                                                    | The values are saved<br>automatically after they have<br>been entered.                                                                                                    |  |  |
| Notice<br>The I part is increased no longer change | eased only until the<br>d. In certain situatio | P part reaches its maximum valuons, this can prevent large "oversl                                                                                                    | e. The I part is then noots".                                                                                                    |  |  |

## 9.4 Properties of the Controls

This section describes how to adjust integrated controllers. Controllers are used depending on the equipment for zone heating.

## 9.4.1 Smoothing

A heating program usually consists of ramps and hold times. At the transition between these two parts of the program, "overshoots" can easily occur. To dampen these overshoots, the hold time can be "smoothed" shortly after the transition from the ramp.

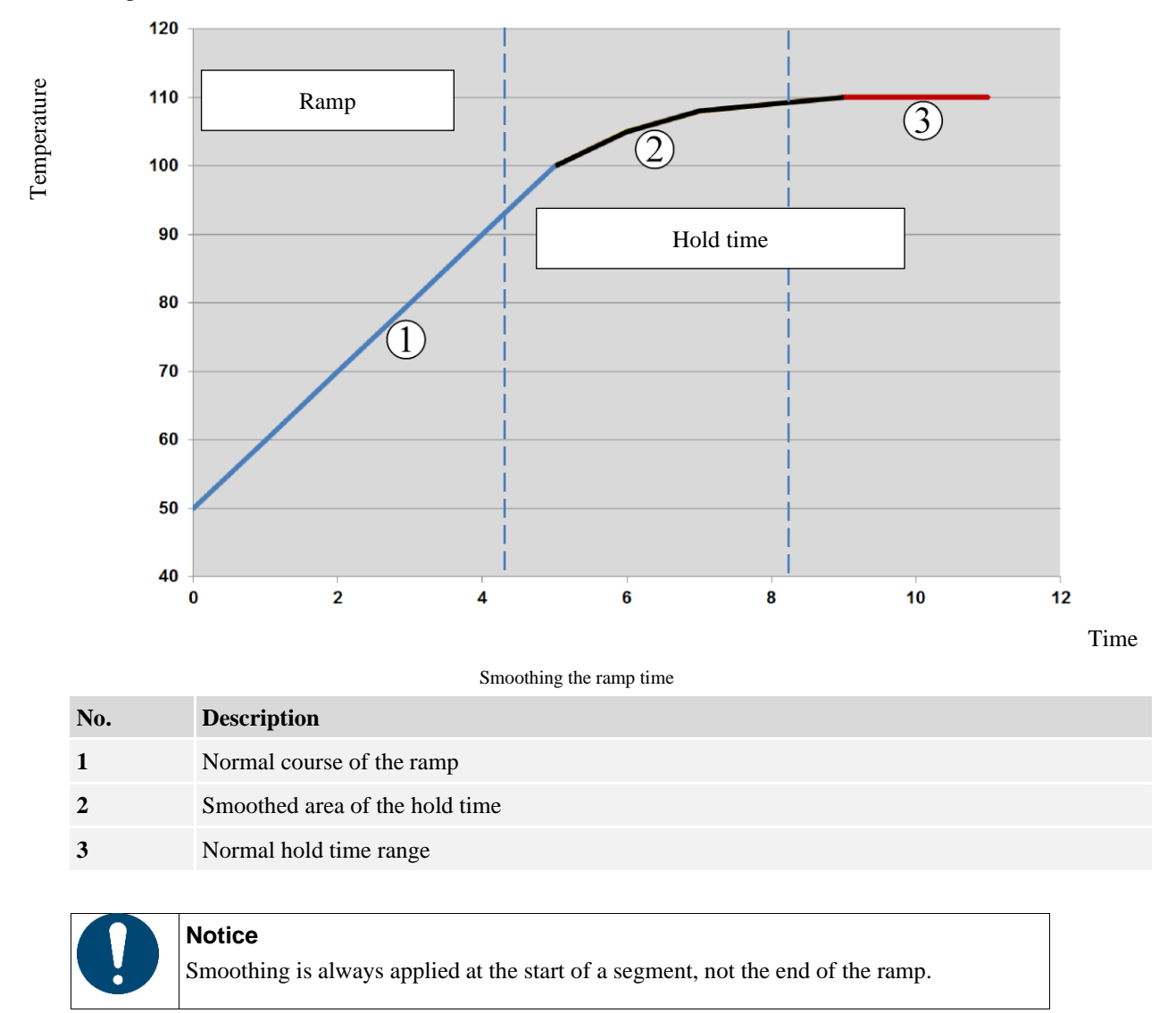

#### Notice

In a hold time with a smoothed segment start, the temperature at the beginning is lower than the actual hold time temperature. This means that the length of the hold time at the desired temperature is reduced. This must be taken into account when entering the hold time; the hold time may have to be extended.

MORE THAN HEAT 30-3000 °C

**Nabertherm** 

The following steps must be performed to set the smoothing parameters:

| Smoothin                                           | g setting                                                                                                    | ADMINISTRATOR |                                                                                                    |                                                                                                    |                                                                   |  |  |  |
|----------------------------------------------------|----------------------------------------------------------------------------------------------------|---------------|----------------------------------------------------------------------------------------------------|----------------------------------------------------------------------------------------------------|-------------------------------------------------------------------|--|--|--|
| Procedure                                          | e                                                                                                    | Operation     | Display                                                                                                    |                                                                                                    | Comments                                                          |  |  |  |
| Select the                                         | [Settings] menu                                                                                                    | <b>¢</b>      | Settings Process documentation Settings of the process documentation Control parameters Control parameters User administration User administration | Calibration<br>Calibrate the measuring points ><br>Control<br>Contrgure the control ><br>Extra functions |                                                                   |  |  |  |
| Select [Co                                         | ntrol]                                                                                                    |               |                                                                                                    |                                                                                                    |                                                                   |  |  |  |
| Select [General]                                   |                                                                                                    |               |                                                                                                    |                                                                                                    |                                                                   |  |  |  |
| Select [Smoothing] and set<br>the smoothing factor |                                                                                                    |               |                                                                                                    |                                                                                                    |                                                                   |  |  |  |
| Save                                               |                                                                                                    |               |                                                                                                    |                                                                                                    | The changes are saved<br>automatically when you exit<br>the menu. |  |  |  |
| 0                                                  | Notice         Calculation of smoothing:         With a setpoint jump, the setpoint reaches 63% of the target setpoint after 30 seconds with a smoothing time of 30 seconds and 99% of the target setpoint after 5 x 30 seconds. |               |                                                                                                    |                                                                                                    |                                                                   |  |  |  |
|                                                    | Equation:<br>Sollwert $(t) = 1 - e^{-t/\tau}$                                                                                                    |               |                                                                                                    |                                                                                                    |                                                                   |  |  |  |
| 0                                                  | Notice<br>The results of a firing should be checked after the smoothing parameter has been adjusted.                                                                                                    |               |                                                                                                    |                                                                                                    |                                                                   |  |  |  |

## 9.4.2 Heating Delay

If a furnace is loaded hot and with the door open, the cooling of the furnace will result in intensive reheating and overshooting after the door has been closed.

This function can delay the switching on of the heating so that the heat stored in the furnace first raises the temperature in the furnace again. If the heating switches on again after the delay time, the heating need not reheat the furnace as much and overshooting is avoided.

| Setting heating delay                         | ADMINISTRATOR        |                                                                                                    |                                                                                                    |                                                                   |
|-----------------------------------------------|----------------------|----------------------------------------------------------------------------------------------------|----------------------------------------------------------------------------------------------------|-------------------------------------------------------------------|
| Procedure                                     | Operation            | Display                                                                                                    |                                                                                                    | Comments                                                          |
| Select the [Settings] menu                    | <b>¢</b>             | Settings Process documentation Settings of the process documentation Control parameters Control parameters User administration User administration | Calibration<br>Calibrate the measuring points ><br>Control<br>Configure the control ><br>Extra functions |                                                                   |
| Select [Control]                              |                      |                                                                                                    |                                                                                                    |                                                                   |
| Select [General]                              |                      |                                                                                                    |                                                                                                    |                                                                   |
| Select [Heating delay] and set the delay time |                      |                                                                                                    |                                                                                                    |                                                                   |
| Save                                          |                      |                                                                                                    |                                                                                                    | The changes are saved<br>automatically when you exit<br>the menu. |
| <b>Notice</b><br>In order to use this         | s function, the door | r switch signal ("d                                                                                                    | door closed" = "                                                                                         | 1" signal) must be                                                |

in order to use this function, the door switch signal ("door closed" = "1" signal) must be connected to the input of the controller module. The respective input can be adjusted only in the service level and must therefore have been set before the controller is delivered.

## 9.4.3 Manual Zone Control

It is possible that for furnaces with 2 heating circuits that do not have their own multi-zone control, different output powers are needed.

Using this function you can individually adapt the power of two heating circuits to the process. The controller has two heating outputs whose ratio in relation to each other can be set differently by the optional reduction of one output power. When shipped from the factory, both heating outputs are set to 100 % output power.

The setting of the ratios of the two heating circuits and their output powers are shown in the following table:

| Display | 0   | 10  | 20  | 30  | 40  | 50  | 60  | 70  | 80  | 90  | 100 | 110 | 120 | 130 | 140 | 150 | 160 | 170 | 180 | 190 | 200 |
|---------|-----|-----|-----|-----|-----|-----|-----|-----|-----|-----|-----|-----|-----|-----|-----|-----|-----|-----|-----|-----|-----|
| A1 in % | 0   | 10  | 20  | 30  | 40  | 50  | 60  | 70  | 80  | 90  | 100 | 100 | 100 | 100 | 100 | 100 | 100 | 100 | 100 | 100 | 100 |
| A2 in % | 100 | 100 | 100 | 100 | 100 | 100 | 100 | 100 | 100 | 100 | 100 | 90  | 80  | 70  | 60  | 50  | 40  | 30  | 20  | 10  | 0   |

#### Example:

1) At the setting "200", the furnace is heated only through output 1 (A1), for instance for a furnace for fusing applications, if only the ceiling heater is to be used and the side or floor heater is to be turned off. Note that when operating with reduced heating power, the furnace may no longer be able to reach the maximum temperature specified on the type plate!

2) At setting "100", the furnace is operated with both heat outputs without reduction, for instance for an even temperature distribution when baking clay and ceramics.

3) At setting "0", output 1, for instance, the ceiling heater in fusing furnaces, is turned off. The furnace is heated only through the heater attached to output 2 (A2), e.g. the side and floor (see the furnace description). Note that when operating with reduced heating power, the furnace may no longer be able to reach the maximum temperature specified on the type plate!

MORE THAN HEAT 30-3000 °C

abertherm

The settings can only be saved globally and not program-dependent.

The following steps must be performed to set the function:

| Setting the zone c                       | ADMINISTRATOR                                             |                                                                                                    |                                                                                        |
|------------------------------------------|-----------------------------------------------------------|----------------------------------------------------------------------------------------------------|----------------------------------------------------------------------------------------|
| Procedure                                | Operation                                                 | Display                                                                                                    | Comments                                                                               |
| Select the [Settings                     | s] menu                                                   | Settings       Process documentation     Calibration       Settings of the process     Calibrate the measuring points       Control parameters     Control       Configure the control     Configure the control       User administration     Extra functions                                                                                                    | This function can be<br>parametrized only if the kiln<br>is fitted with this function. |
| Select [Control]                         |                                                           | Control     Control     Control     Control     Start up okcut     Control     Control     Contro |                                                                                        |
| Select [General]                         |                                                           |                                                                                                    |                                                                                        |
| Select [Offset man<br>and set the offset | ual zone]                                                 | X Offset manual zone<br>Exercise attract for the server at reset<br>1 2 3 4 5 6 7 8 9 0 ¢<br>2422 A S D F G H J K L<br>Z X C V B N M                                                                                                    |                                                                                        |
| Save                                     |                                                           |                                                                                                    | The changes are saved<br>automatically when you exit<br>the menu.                      |
| Notice<br>Refer to<br>heating            | the kiln operating manual<br>area. In the case of kilns w | to see which output (A1) (A2) is reith two heating circuits, output 1 is                                                                                                    | esponsible for which<br>s always the top                                               |

## 9.4.4 Integrating the actual value as setpoint for the program start

Application of the actual value is a useful function to shorten heating up times.

Normally, a program starts at the start temperature that was entered in the program. If the furnace is below the start temperature of the program, the specified ramp is still started and the furnace temperature is not applied.

When deciding the temperature at which it will start, the controller always bases its decision on which temperature is higher at that time. If the furnace temperature is higher, the furnace starts at the current furnace temperature; if the start temperature set in the program is higher, the program starts with the temperature that is set there.

This function is switched on when the controller is delivered.

With segment leaps actual value application is always activated. Therefore, segments may be skipped with segment leaps.

#### Example:

A program with a ramp from 20 °C to 1500 °C is started. The furnace still as a temperature of 240 °C. With activated take over actual value the furnace does not start at 20 °C but at 240 °C. The program can be substantially shortened.

This function is also used for segment steps and program changes in a running heating program.

| Activate/deactivate automa         | ADMINISTRATOR |                                                                                                    |                                                                                                    |                                                                   |
|------------------------------------|---------------|----------------------------------------------------------------------------------------------------|----------------------------------------------------------------------------------------------------|-------------------------------------------------------------------|
| Procedure                          | Operation     | Display                                                                                                    |                                                                                                    | Comments                                                          |
| Select the [Settings] menu         | ¢             | Settings       Process documentation       Settings of the process<br>documentation       Control parameters       Control parameters       User administration       User administration | Calibration<br>Calibrate the measuring points ><br>Control<br>Cordigure the control ><br>Extra functions |                                                                   |
| Select [Control]                   |               |                                                                                                    |                                                                                                    |                                                                   |
| Select [General]                   |               |                                                                                                    |                                                                                                    |                                                                   |
| Select/deselect [Use actual value] |               |                                                                                                    |                                                                                                    |                                                                   |
| Save                               |               |                                                                                                    |                                                                                                    | The changes are saved<br>automatically when you exit<br>the menu. |

The following steps must be performed to activate or deactivate the automatic take over value:

## 9.4.5 Self Optimization

The behavior of controllers is determined by control parameters. The control parameters are optimized to a specific process behavior. To allow furnace operation to be as rapid as possible other parameters are used than those for an operation that is as precise as possible. To simplify this optimization, this controller offers the option of an automatic optimization, self-optimization. This does not replace the manual optimization and can only be used for single-zone furnaces, not multi-zone furnaces.

The control parameters of the controller have already been set at the factory for an optimum control of the furnace. If the control behavior must be adapted for your process, you can improve the control behavior by means of a self-optimization.

The self-optimization takes place in a specific sequence and, in addition, can only be performed, each time, for one temperature [OPT TEMPERATURE]. The optimization of several temperatures can only be performed one after another.

Start the self-optimization only when the furnace is cooled down (T < 60 °C), since otherwise false parameters are calculated for the control section. First enter the optimization temperature. The self-optimization is performed in each case at approx. 75 % of the set value to prevent a destruction of the furnace, for example for the optimization of the maximum temperature.

For some models, the self-optimization can take longer than 3 hours depending on the type of furnace and temperature range. The control behavior can be worsened by a self-optimization in other temperature ranges! Nabertherm assumes no liability for damages that are caused by manual or automatic change in the control parameters.

For this reason, check the control quality after autotune by operating the furnace without charge.

#### Notice

If necessary, carry out self-optimization for several temperature ranges. Due to the calculation processes, self-optimization in lower temperature ranges (< 932 °F/500 °C) can produce extreme values. If necessary, correct these values through manual optimization.

Always check the determined values with a test run.

MORE THAN HEAT 30-3000 °C

Nabertherm

| Starting self-optimization         | ADMINISTRATOR |                                                                                                    |                                                                                        |
|------------------------------------|---------------|----------------------------------------------------------------------------------------------------|----------------------------------------------------------------------------------------|
| Procedure                          | Operation     | Display                                                                                                    | Comments                                                                               |
| Select the [Settings] menu         | <b>¢</b>      | Settings       Calibration         Control parameters       Control         Configure the control       Control         Configure the control       Control         User administration       Extra functions         Itil       Ext |                                                                                        |
| Select [Control]                   |               |                                                                                                    |                                                                                        |
| Select [Self-optimization]         |               |                                                                                                    |                                                                                        |
| Enter the optimization temperature |               |                                                                                                    |                                                                                        |
| Start self-optimization            |               |                                                                                                    | When this is confirmed, the controller starts to heat the kiln to the set temperature. |

The following steps must be performed to launch a self-optimization:

If self-optimization was started, the controller heats to 75 % of the optimization temperature at full power. The heating process is then stopped and restarted at 100 % power. This procedure is carried out twice. Self-optimization is then finished.

After the autotune has been completed, the controller ends the heating and enters the calculated control parameters but not yet into the corresponding base point of the control parameters.

To save the calculated parameters, open the autotune menu again and check the parameters. Then you can select the base point in the same menu in which you want to copy the parameters.

| Self-optimization: Checking and saving parameters                 |           |         | ADMINISTRATOR |
|-------------------------------------------------------------------|-----------|---------|---------------|
| Procedure                                                         | Operation | Display | Comments      |
| Wait until optimization is finished                               | $\odot$   |         |               |
| View and check the<br>determined control<br>parameters xp, Tn, Tv | 0         |         |               |

#### 9.4.6 Extended Holdback

To set the extended holdback, the zones to be monitored for the transition of a temperature ramp can be defined in a hold time. Depending on how the furnace is equipped, you can select a check of control zones 1-3, documentation thermocouples 1-3, cooling and charge.

To select the thermocouples, take the following steps:

| Selection of the thermocoup         | ADMINISTRATOR |                                                                                                    |                                                            |
|-------------------------------------|---------------|----------------------------------------------------------------------------------------------------|------------------------------------------------------------|
| Procedure                           | Operation     | Display                                                                                                    | Comments                                                   |
| Select the [Settings] menu          | ¢             | Settings       Process documentation       Settings of the process       Output       Control parameters       Control parameters       Control parameters       User administration       Extra functions |                                                            |
| Select [Control]                    |               |                                                                                                    |                                                            |
| Select [Extended holdback]          |               |                                                                                                    |                                                            |
| Select or deselect the thermocouple |               |                                                                                                    | The selected thermocouples are used for extended holdback. |
| Save data                           |               |                                                                                                    | Data is saved automatically when it is entered.            |

## 9.4.7 Regulator Damping

This function allows you to influence the controller's behavior in rising temperature ramps. This can be used to set a limit for the integral component of the PID controller.

| Changing regulator damping                                                              |              |                                                                                                    | <b>ADMINISTRATOR</b>                                                   |
|-----------------------------------------------------------------------------------------|--------------|----------------------------------------------------------------------------------------------------|------------------------------------------------------------------------|
| Procedure                                                                               | Operation    | Display                                                                                                    | Comments                                                               |
| Select the [Settings] menu                                                              | <b>¢</b>     | Settings       Process documentation       Settings of the process<br>documentation       Control parameters       Control parameters       Control parameters       User administration       Extra functions                                                                                                    |                                                                        |
| Select [Control]                                                                        |              |                                                                                                    |                                                                        |
| Select [Regulator damping<br>in ramp mode]                                              |              | Control General Activate solar mode Control Control Co |                                                                        |
| Release regulator damping,<br>adjust limit temperature and<br>maximum integrator value. | 0-11         |                                                                                                    |                                                                        |
| Exit the menu                                                                           | $\leftarrow$ |                                                                                                    | The values are saved<br>automatically after they have<br>been entered. |

MORE THAN HEAT 30-3000 °C

Naberfherm

|   | Notice                                                                                                    |
|---|----------------------------------------------------------------------------------------------------|
| U | If a wrong maximum integrator value is entered, this can result in the selected temperature not being reached. As a result, error message 04-01 "No heating power" may not be displayed. |
|   | If a wrong limit temperature is entered, this can have similar consequences and also cause serious temperature overshooting.                                                             |
|   | Notice                                                                                                    |
| · | This function is available from firmware version 2.01 (operating unit) and 1.40 (controller module).                                                                                     |

## 9.4.8 Solar Mode

Activating solar mode increases consumption of energy from electricity storage systems.

A special control concept ensures that the delayed switchover times of solar storage systems are taken into greater account..

Solar mode can be used in the following constellations

- One or more zones
- Manual zone control
- Controlled cooling (automatically deactivated with controlled cooling)
- Charge control

| Activating and adjusting solar mode                                                |           | ADMINISTRATOR                                                                                                    |                                                                                                    |
|------------------------------------------------------------------------------------|-----------|----------------------------------------------------------------------------------------------------|----------------------------------------------------------------------------------------------------|
| Procedure                                                                          | Operation | Display                                                                                                    | Comments                                                                                                    |
| Select the [Settings] menu                                                         | ¢         | Settings       Process documentation<br>Observentation     Calibration       Output grameters     Calibrate the measuring points       Control grameters     Control<br>Configure the control       User administration     Extra functions       IIII     IIIIIIIIIIIIIIIIIIIIIIIIIIIIIIIIIIII                                                                                                    |                                                                                                    |
| Select [Control]                                                                   |           |                                                                                                    |                                                                                                    |
| Select [Solar mode]                                                                |           | Control General Activate solar mode Belar mode Belar mode Belar mode Control Control C                                                                                                    |                                                                                                    |
| Activate solar mode                                                                | 0-        |                                                                                                    |                                                                                                    |
| Show notes, switch on or off<br>in ramps or hold times,<br>adapt control behavior. | 0-11      | ← Control<br>General<br>Selar mode<br>Specie work constraints for<br>protocol constraints for<br>protocol constraints for<br>protocol constraints for<br>Selar mode<br>Suffer mode<br>Suffer mo | If activated, a message<br>window is displayed when a<br>program is started. The<br>message window can be<br>hidden. |

| Activating and adjusting solar mode                                                                                                    |                                                                                                    |           | ADMINISTRATOR                                    |                                                                        |
|----------------------------------------------------------------------------------------------------|----------------------------------------------------------------------------------------------------|-----------|--------------------------------------------------|------------------------------------------------------------------------|
| Procedure                                                                                                    | e                                                                                                    | Operation | Display                                          | Comments                                                               |
| Exit the m                                                                                                    | enu                                                                                                    | ÷         |                                                  | The values are saved<br>automatically after they have<br>been entered. |
| Notice<br>Active solar mode leads to a lower control quality in contrast to PID control.<br>If more accuracy during hold time is required, solar mode can be activated only in ramps.<br>The influence of solar mode on the quality of the process and its products must be<br>considered individually before it is used. |                                                                                                    |           | control.<br>vated only in ramps.<br>ucts must be |                                                                        |
| NoticeThis function is available from firmware version 2.01 (operating unit) and 1.40(controller module).                                                                                                    |                                                                                                    |           | ) and 1.40                                       |                                                                        |
| 0                                                                                                    | <b>Notice</b><br>Some functions, such as start-up circuit, are not active during solar mode. The results of firing with solar mode should be examined. |           |                                                  | ode. The results of                                                    |

## 9.4.9 User Administration

|                 |            | QR code |
|-----------------|------------|---------|
| Video tutorial: | User logon |         |

The user administration allows certain operating functions to be protected by a password. This means that an operator with basic rights cannot change any parameters.

| Four user levels are available for this: |                                           |                             |  |  |
|------------------------------------------|-------------------------------------------|-----------------------------|--|--|
| User                                     | Description                               | Passwords (factory setting) |  |  |
| OPERATOR                                 | Operator                                  | 000011                      |  |  |
| SUPERVISOR                               | Person in charge of process               | 000021                      |  |  |
| ADMINISTRATOR                            | Person with responsibility for the system | 000031                      |  |  |
| SERVICE                                  | Only for Nabertherm Service               | ****                        |  |  |
| <b>Reset passwords</b>                   | Available on request                      | ****                        |  |  |

<sup>1</sup> For security reasons, we recommend that you change passwords when starting the kiln for the first time. To do this, you must be in the user level where you can change the password for the respective user level (see "Change User Administration According to Requirements").

| The rights of the individual users are assigned as follows: |                      |  |  |
|-------------------------------------------------------------|----------------------|--|--|
| User                                                        | Assignment of rights |  |  |

## OPERATOR

<u>Nabertherm</u>

MORE THAN HEAT 30-3000 °C

| The rights of the individual users are assigned as follows: |                                                                           |  |  |  |
|-------------------------------------------------------------|---------------------------------------------------------------------------|--|--|--|
| User                                                        | Assignment of rights                                                      |  |  |  |
|                                                             | View overviews                                                            |  |  |  |
|                                                             | Create and start a program in the wizard                                  |  |  |  |
|                                                             | Operate extra functions manually                                          |  |  |  |
|                                                             | Unlock controller                                                         |  |  |  |
|                                                             | Load, view, start, hold and stop the program                              |  |  |  |
|                                                             | Select language                                                           |  |  |  |
|                                                             | Initiate export files                                                     |  |  |  |
|                                                             | Select user, reset all passwords and change the password for the operator |  |  |  |
|                                                             | Read out the information menu                                             |  |  |  |
| SUPERVISOR                                                  | All rights of the [Operator], plus                                        |  |  |  |
|                                                             | Segment jump                                                              |  |  |  |
|                                                             | Change current program                                                    |  |  |  |
|                                                             | Enter, delete, and copy programs                                          |  |  |  |
|                                                             | Switch on controller lock                                                 |  |  |  |
|                                                             | Upload process documentation                                              |  |  |  |
|                                                             | Set date and time                                                         |  |  |  |
|                                                             | Change the password for the supervisor and log out users                  |  |  |  |
|                                                             | Switch on operating lock                                                  |  |  |  |
| ADMINISTRATOR                                               | All rights of the [Supervisor], plus                                      |  |  |  |
|                                                             | Enable/disable interface (USB)                                            |  |  |  |
|                                                             | Calibration                                                               |  |  |  |
|                                                             | Controller smoothing                                                      |  |  |  |
|                                                             | Set delay after door is closed                                            |  |  |  |
|                                                             | Set control parameters                                                    |  |  |  |
|                                                             | Set manual zone control                                                   |  |  |  |
|                                                             | Enable/disable actual value application                                   |  |  |  |
|                                                             | Carry out self-optimization                                               |  |  |  |
|                                                             | Set zone offsets                                                          |  |  |  |
|                                                             | Set extended holdback                                                     |  |  |  |
|                                                             | Set control damping                                                       |  |  |  |
|                                                             | Change extra functions                                                    |  |  |  |
|                                                             | Change alarm functions                                                    |  |  |  |
|                                                             | Change gradient monitoring                                                |  |  |  |
|                                                             | System: Temperature unit, date and time format                            |  |  |  |

| The rights of the individual users are assigned as follows: |                                                         |  |  |
|-------------------------------------------------------------|---------------------------------------------------------|--|--|
| User                                                        | Assignment of rights                                    |  |  |
|                                                             | Set power failure behavior (only operating mode)        |  |  |
|                                                             | Import parameters and programs via USB flash drive      |  |  |
|                                                             | Log on modules                                          |  |  |
|                                                             | Change the administrator's password and reset passwords |  |  |
|                                                             | Define standard users                                   |  |  |
|                                                             | Define logout time                                      |  |  |
|                                                             | Reset passwords of other users individually             |  |  |
|                                                             | Define who may change the active program                |  |  |
|                                                             | Define who may create the app TAN                       |  |  |

#### **User Registration**

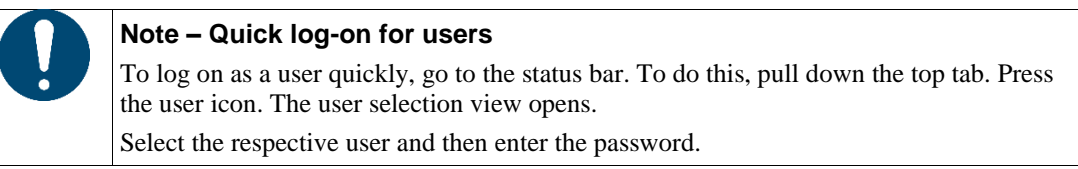

You can log-on a user without using the quick selection by carrying out the following steps:

| User log-on (user level)        |           |                                                             |                                            | ADMINISTRATOR/<br>SUPERVISOR/<br>ADMINISTRATOR                                              |
|---------------------------------|-----------|-------------------------------------------------------------|--------------------------------------------|---------------------------------------------------------------------------------------------|
| Procedure                       | Operation | Display                                                     |                                            | Comments                                                                                    |
| Select the [Settings] menu      | *         | Settings                                                    | -                                          |                                                                                             |
|                                 | **        | Process documentation Settings of the process documentation | Calibration Calibrate the measuring points |                                                                                             |
|                                 |           | Control parameters<br>Configure the control<br>parameters   | Control Configure the control              |                                                                                             |
|                                 |           | User administration                                         | Extra functions                            |                                                                                             |
| Select [User administration]    |           |                                                             |                                            |                                                                                             |
| Select user                     |           |                                                             |                                            |                                                                                             |
| Enter password                  |           |                                                             |                                            | If you enter an incorrect<br>password, a warning will be<br>issued [PASSWORD<br>INCORRECT]. |
| Changes do not have to be saved |           |                                                             |                                            | They are saved immediately after entry.                                                     |

#### Adopting User Administration by Needs

To adapt the user administration to their needs, please perform the steps described below. Here, the time can be set after which the user is automatically logged off again. Equally, the user level can be set to which the controller returns after the log-off [STANDARD USER]. That means, which functions are available without having to register.

|                                                                                                    |             | Μ                                                                                                    | ORE THAN HEAT 30-3000 °C                                     |  |
|----------------------------------------------------------------------------------------------------|-------------|----------------------------------------------------------------------------------------------------|--------------------------------------------------------------|--|
| Changing user administration                                                                                     | equirements | ADMINISTRATOR                                                                                                    |                                                              |  |
| Procedure                                                                                                    | Operation   | Display                                                                                                    | Comments                                                     |  |
| Select the [Settings] menu                                                                                       | <b>¢</b>    | Settings         Process documentation<br>Secureration         Settings of the process<br>documentation         Control parameters<br>Control parameters         Control parameters         User administration         Extra functions         Itility and the control         Itility and the control         Itility and the control         Itility and the control         Itility and the control         Itility and the control         Itility and the control         Itility and the control         Itility and the control         Itility and the control         Itility and the control |                                                              |  |
| Select [User administration]<br>→[User level]                                                                    |             | <ul> <li>Display current user</li> <li>Log out current user</li> <li>(standard user is activated)</li> <li>Select user</li> </ul>                                                                                                    |                                                              |  |
| If required, change the<br>password of a user. Select<br>the user and enter the new<br>password twice.           |             | Only users themselves can<br>change their passwords<br>(Operator, Supervisor,<br>Administrator).                                                                                                    | Write down changed passwords                                 |  |
| Select [User administration]<br>→[User rights]                                                                   |             |                                                                                                    |                                                              |  |
| If necessary, change the [Logoff time]                                                                           |             |                                                                                                    |                                                              |  |
| Select [Standard user]                                                                                           |             | The standard user is the user<br>that is active automatically<br>when the controller is switched<br>on.                                                                                                    |                                                              |  |
| Activate [OPERATION<br>LOCK]: Select this<br>parameter to activate a basic<br>operation lock for the<br>operator |             |                                                                                                    | See "Continuous Controller<br>Lock".                         |  |
| [Change active program]                                                                                          |             | The user set here is allowed to create and change programs.                                                                                                    |                                                              |  |
| If necessary, reset the<br>passwords of all users with<br>[PASSW RESET CMPL]                                     |             |                                                                                                    | Request the necessary<br>password from Nabertherm<br>Service |  |
| Save data                                                                                                    |             |                                                                                                    | Data is saved automatically when it is entered.              |  |
| Rights of the individual users for rights management:                                                            |             |                                                                                                    |                                                              |  |

| Angles of the marthaut users for rights manufactories |          |            |               |  |
|-------------------------------------------------------|----------|------------|---------------|--|
| Function                                              | OPERATOR | SUPERVISOR | ADMINISTRATOR |  |
| Change user                                           | Х        | x          | X             |  |
| Reset all passwords                                   | Х        | x          | х             |  |
| Switch on operating lock                              | -        | x          | х             |  |
| Log out current user                                  | -        | x          | х             |  |
| Log out standard user                                 | -        | -          | х             |  |
| Change logout time                                    | -        | -          | Х             |  |

<u>Nabertherm</u>

| Rights of the individual users for rights management: |                    |                                                                                                    |  |  |
|-------------------------------------------------------|--------------------|----------------------------------------------------------------------------------------------------|--|--|
| OPERATOR                                              | SUPERVISOR         | ADMINISTRATOR                                                                                                    |  |  |
| -                                                     | -                  | x                                                                                                    |  |  |
| -                                                     | -                  |                                                                                                    |  |  |
| -                                                     | -                  | х                                                                                                    |  |  |
| Х                                                     | -                  | -                                                                                                    |  |  |
| -                                                     | x                  | -                                                                                                    |  |  |
| -                                                     | -                  | х                                                                                                    |  |  |
| -                                                     | -                  | X                                                                                                    |  |  |
| -                                                     | -                  | Х                                                                                                    |  |  |
| х                                                     | x                  | x                                                                                                    |  |  |
|                                                       | ement:<br>OPERATOR | OPERATOR         SUPERVISOR           -         -           -         -           -         -           -         -           -         -           -         -           -         -           -         -           -         -           -         -           -         -           -         -           -         -           -         -           -         -           -         -           -         -           -         -           -         -           -         -           -         -           -         -           -         -           -         -           -         -           -         -           -         -           -         -           -         -           -         -           -         -           -         -           -         -           -         - <tr tr=""> <tdt< td=""></tdt<></tr> |  |  |
|                                                       |                    |                                                                                                    |  |  |

## 9.5 Controller Lock and Operation Lock

## 9.5.1 Permanent Lock (Operation Lock)

To prevent operation of the controller permanently, use the function [Operation Lock]. This prevents any access to the controller, even if no program has been started.

The supervisor or administrator can activate the operation lock in user administration with the parameter [Operation Lock].

The operation lock is effective when the user is logged off automatically or manually. The operation lock is also activated when the controller is switched on.

A password prompt is displayed for every operation step. Enter the password for the required user.

| Operation lock activation    | ADMINISTRATOR |                                                                                                    |                                                                                                    |
|------------------------------|---------------|----------------------------------------------------------------------------------------------------|----------------------------------------------------------------------------------------------------|
| Procedure                    | Operation     | Display                                                                                                    | Comments                                                                                                    |
| Select the [Settings] menu   | ¢             | Settings       Process documentation<br>Scourcentation       Settings of the process<br>documentation       Control parameters       Control parameters       Control parameters       User administration       Extra functions       If the control       If the control       Extra functions | 1                                                                                                    |
| Select [User administration] |               |                                                                                                    |                                                                                                    |
| Select [User rights]         |               |                                                                                                    |                                                                                                    |
| Select [Operation lock]      | Select Yes/No |                                                                                                    | If you select [Yes], the<br>controller is locked after you<br>switch it off and on again<br>and also after you log off. |

|                                                              |                                                       |         | Nabertnerm                      |
|--------------------------------------------------------------|-------------------------------------------------------|---------|---------------------------------|
|                                                              |                                                       | M       | ORE THAN HEAT <b>30-3000 °C</b> |
| Operation lock activation                                    |                                                       |         | ADMINISTRATOR                   |
| Procedure                                                    | Operation                                             | Display | Comments                        |
| The controller lock is shown<br>by an icon in the status bar | £                                                     |         |                                 |
| Unlocking operation                                          | Entering the<br>required user<br>name and<br>password |         |                                 |

## 9.5.2 Locking the Controller While a Program is Running

If you want to prevent a program being interrupted deliberately or inadvertently while it is running, this can be done by locking the controller. The lock prevents input on the controller.

Operation can be released only when a user logs on (operator, supervisor, administrator) with his/her password.

To lock the controller, take the following steps:

| Locking the controller                                    |           |                     | <b>C</b> OPERATOR                                                                                                    |
|-----------------------------------------------------------|-----------|---------------------|----------------------------------------------------------------------------------------------------|
| Procedure                                                 | Operation | Display             | Comments                                                                                                    |
| Select the [Kiln] menu                                    |           | C12 1305°C med.slow | A heating program must have been started.                                                                                                    |
| In the context menu, select<br>[Lock controller]          | :         |                     | If the controller is locked,<br>the selection "unlock" is<br>available, which unlocks the<br>controller once the<br>administrator password has<br>been entered. |
| The controller lock is shown by an icon in the status bar |           | <b></b>             |                                                                                                    |

To unlock the controller, take the following steps:

| Unlocking the controller |           |                                                                                                    | SUPERVISOR |
|--------------------------|-----------|----------------------------------------------------------------------------------------------------|------------|
| Procedure                | Operation | Display                                                                                                    | Comments   |
| Select the [Kiln] menu   |           | C12 1305°C med.slow<br>000°C<br>133°C<br>333°C<br>>> © 00:00/ 43:37<br>€ © 00:00/ 43:37<br>€ © 00:00/ 43:37 |            |

| Unlocking the controller                        |           |         | SUPERVISOR                                                                                                    |
|-------------------------------------------------|-----------|---------|----------------------------------------------------------------------------------------------------|
| Procedure                                       | Operation | Display | Comments                                                                                                    |
| Select the context menu<br>[Unlock controller]  | :         |         | If the controller is locked,<br>the selection [Unlock<br>controller] is available,<br>which unlocks the controller<br>when the administrator<br>password is entered. |
| Select the standard user and enter the password |           |         |                                                                                                    |

## 9.6 Configuring the Extra Functions

Besides heating, many furnaces support additional functions such as exhaust-air flaps, fans, solenoid valves, optical and acoustic signal (see, as necessary, addition instructions for the extra functions). For this purpose, each segment offers an opportunity to enter values. How many extra functions are available depends on the furnace design.

With this controller, in the basic configuration, optionally, up to 2, with additional modules, up to 6 extra functions, depending on the program, can be switched on or off in the segments.

#### **Extra Functions Are for Example**

- Activating a fresh-air fan
- Activating an exhaust air flap
- Activating a signal lamp

If you want to deactivate or rename individual functions, perform the following steps.

## 9.6.1 Hide or Rename Extra Functions

| Deactivating or renaming extra functions |           |                                                                                                    |                                                                                            | <b>ADMINISTRATOR</b>                                                                                |
|------------------------------------------|-----------|----------------------------------------------------------------------------------------------------|--------------------------------------------------------------------------------------------|----------------------------------------------------------------------------------------------------|
| Procedure                                | Operation | Display                                                                                                    |                                                                                            | Comments                                                                                            |
| Select the [Settings] menu               | <b>¢</b>  | Settings       Process documentation       Settings of the process       documentation       Control parameters       Control parameters       parameters       User administration | Calibration<br>Calibrate the measuring points ><br>Control<br>Control ><br>Extra functions |                                                                                                    |
| Select [Extra Functions]                 |           |                                                                                                    |                                                                                            |                                                                                                    |
| Select extra function                    |           |                                                                                                    |                                                                                            |                                                                                                    |
| Switch extra function on or off          |           |                                                                                                    |                                                                                            |                                                                                                    |
| If required, edit the selected name      |           |                                                                                                    |                                                                                            | If you change the name of<br>the extra function, the icon<br>selected previously is not<br>changed. |
| Save data                                |           |                                                                                                    |                                                                                            | Data is saved automatically when it is entered.                                                     |

## 9.6.2 Manually Operating Extra Functions During a Running Heating Program

The following steps must be performed if you want extra functions to be manually switched on during a running heating program.

Nabertherm

MORE THAN HEAT 30-3000 °C

| Using extra functions during a current heating program                                              |                                                                                                    |                                                                                                    | <b>C</b> OPERATOR                         |  |  |
|----------------------------------------------------------------------------------------------------|----------------------------------------------------------------------------------------------------|----------------------------------------------------------------------------------------------------|-------------------------------------------|--|--|
| Procedure                                                                                           | Operation                                                                                                    | Display                                                                                                    | Comments                                  |  |  |
| Select the [Kiln] menu                                                                              |                                                                                                    | C12 1305°C med.slow                                                                                                    | A heating program must have been started. |  |  |
| Select [Control extra                                                                               | :                                                                                                    | Control extra functions                                                                                                    | A list of available extra                 |  |  |
| functions] in the context menu                                                                      | •                                                                                                    | Image: state state | functions is displayed                    |  |  |
|                                                                                                    |                                                                                                    | Kesh-air flap         Automatic           Off O         On O                                                                                                    |                                           |  |  |
| If required, change the status of the extra function                                                | Choose from the<br>selection field<br>next to the<br>statuses<br>[Auto]/[Off]/[On]                                                                                      | The selection field changes color                                                                                                    |                                           |  |  |
|                                                                                                    | The extra function has now been changed manually. There are three statuses available for extra functions                                                                |                                                                                                    |                                           |  |  |
| <b>AUTO</b> The extra function is controlled only by the extra functions of the heating program     |                                                                                                    |                                                                                                    |                                           |  |  |
|                                                                                                    | <ul><li>OFF The extra function is switched off regardless of the heating progra</li><li>ON The extra function is switched on regardless of the heating progra</li></ul> |                                                                                                    |                                           |  |  |
| Notice<br>Refere manually setting and resetting an aytra function, shack the affacts that this will |                                                                                                    |                                                                                                    |                                           |  |  |

have on your charge. Carefully consider the pros and cons of manual intervention.

## 9.6.3 Manually Operating Extra Functions According a Heating Program

The following steps must be performed if you do not want extra functions to be manually operated during a running heating program.

| Using extra functions w | OPERATOR  |                                                                                                    |          |
|-------------------------|-----------|----------------------------------------------------------------------------------------------------|----------|
| Procedure               | Operation | Display                                                                                                    | Comments |
| Select the [Kiln] menu  |           | Nabertherm 01     :       Last program     FIRST FIRING       Last program     Current temporature       Thu, 16.09.2021     ①       ★     ● |          |

| Using extra functions when no heating program is running                                                                                                    |                                                                                                    |                        |                                  | OPERATOR |  |  |
|----------------------------------------------------------------------------------------------------|----------------------------------------------------------------------------------------------------|------------------------|----------------------------------|----------|--|--|
| Procedure                                                                                                    | Operation                                                                                                    | Display                |                                  | Comments |  |  |
| Select [Control extra<br>functions] in the context                                                                                                    | :                                                                                                    | Control extra f        | functions                        |          |  |  |
| menu                                                                                                    | menu                                                                                                    | ⁺∕   Exhaust air flap  | Automatic Off O<br>Off O<br>On O |          |  |  |
|                                                                                                    |                                                                                                    | ∕_ I Fresh-air flap    | Automatic Off O<br>Off O<br>On O |          |  |  |
| If required, change the<br>status of the extra<br>function                                                                                                    | Choose from the<br>selection field<br>next to the<br>statuses<br>[Auto/Off/On]                                                                                                    | The selection field ch | nanges color                     |          |  |  |
| <ul> <li>The extra function has now been changed manually. There are three statuses available for extra functions</li> <li>AUTO The extra function is controlled only by the extra functions defined in the heating program</li> <li>OFF The extra function is switched off regardless of the heating program</li> <li>ON The extra function is switched on regardless of the heating program</li> </ul> |                                                                                                    |                        |                                  |          |  |  |
| Reset extra functions                                                                                                    | <ul> <li>Extra functions that have been set manually are reset either with [AUTO] or [OFF].</li> <li>Extra functions that have been set manually are also reset at:</li> <li>Program start</li> <li>Segment change</li> <li>Program end</li> </ul> |                        |                                  |          |  |  |
| <b>Notice</b><br>Before manually setting and resetting an extra function, check the effects that this will                                                                                                    |                                                                                                    |                        |                                  |          |  |  |

Before manually setting and resetting an extra function, check the effects that this will have on your charge. Carefully consider the pros and cons of manual intervention.

## 9.7 Alarm Functions

## 9.7.1 Alarms (1 and 6)

This controller has 6 freely configurable alarms. An alarm triggers a response in a certain situation. An alarm can be changed flexibly.

| Parameters of the alarms: |                                                                                                    |  |
|---------------------------|----------------------------------------------------------------------------------------------------|--|
| Parameters                |                                                                                                    |  |
| [SOURCE]                  | Cause for the alarm:                                                                                     |  |
|                           | [BAND ALARM]: A tolerance band is exceeded or undershot. Evaluation is relative to the current setpoint. |  |
|                           | [MAX]: A temperature limit is exceeded. The evaluation relates to the absolute actual temperature        |  |

Nabertherm

| Parameters of the alarms | :                                                                                                    |  |  |
|--------------------------|----------------------------------------------------------------------------------------------------|--|--|
| Parameters               |                                                                                                    |  |  |
|                          | [MIN]: A temperature limit is undershot. The evaluation relates to the absolute actual temperature                                                                    |  |  |
|                          | [PROGRAM END]: The end of the program is reached                                                                                                    |  |  |
|                          | [A1] – [A6]: These two signal sources are linked with inputs in the module configuration. Only Nabertherm can make this link.                                         |  |  |
|                          | [A1 inverted] – [A6 inverted]: These two signal sources are linked with inputs in the module configuration and are then inverted. Only Nabertherm can make this link. |  |  |
| [RANGE]                  | Range in which monitoring is to take place                                                                                                    |  |  |
|                          | [HOLD TIME]: A hold time has the same start and target temperatures                                                                                                   |  |  |
|                          | [RAMP]: The start and target temperatures differ in a ramp                                                                                                    |  |  |
|                          | [PROGRAM]: For hold times and ramps, in other words, during the complete program                                                                                      |  |  |
|                          | [ALWAYS]: Regardless whether a program is active or not.                                                                                                    |  |  |
| [LIMITS]                 | Range in which monitoring is to take place                                                                                                    |  |  |
|                          | [HOLD TIME]: A hold time has the same start and target temperatures                                                                                                   |  |  |
|                          | [RAMP]: The start and target temperatures differ in a ramp                                                                                                    |  |  |
| [DELAY]                  | Time that the alarm is to be delayed in seconds                                                                                                    |  |  |
| [TYPE]                   | Definition whether the alarm reaction has to be acknowledged before it is reset. It is also defined here whether a warning is to be output.                           |  |  |
|                          | [GOING]. If the alarm is no longer present, the reaction is automatically reset. No warning is displayed.                                                             |  |  |
|                          | [GOING+REPORT]: If the alarm is no longer present, the reaction is automatically reset and must be acknowledged by the operator. A warning is displayed               |  |  |
|                          | [SAVE+REPORT]: If the alarm is no longer present, the reaction is not<br>automatically reset and must be acknowledged by the operator. A warning is<br>displayed      |  |  |
| [RESPONSE]               | Response to the alarm. If the alarm condition is fulfilled, the following reactions are possible:                                                                     |  |  |
|                          | [RELAY ONLY]: A relay is set. This relay must be configured in the module configuration                                                                               |  |  |
|                          | [ACOUSTIC ALARM]: An acoustic alarm is output. The acoustic alarm has additional parameters                                                                           |  |  |
|                          | [PROGRAM STOP]: The current program is interrupted                                                                                                    |  |  |
|                          | [HOLD]: The current program is paused                                                                                                    |  |  |
|                          | [HOLD HEATING OFF]: The current program is paused and the heating is switched off. The safety relay is also deenergized.                                              |  |  |

Alarms can be configured as follows:

| Alarm configuration                                | ADMINISTRATOR |                                                                                                    |                                                                                                    |
|----------------------------------------------------|---------------|----------------------------------------------------------------------------------------------------|----------------------------------------------------------------------------------------------------|
| Procedure                                          | Operation     | Display                                                                                                    | Comments                                                                                              |
| Select the [Settings] menu                         | ¢             | Settings       Process documentation       Determentation       Determentation       Control parameters       Control parameters       Control recenter       Control recenter       Control recenter       Control recenter       Description       Exer administration       Extra functions |                                                                                                    |
| Select [Alarm functions]                           |               | In the "Settings" menu, scroll<br>down to [Alarm functions]                                                                                                    |                                                                                                    |
| Select an alarm                                    | Alarm 1 - 6   |                                                                                                    |                                                                                                    |
| Select [SOURCE] and set the required mode          |               |                                                                                                    |                                                                                                    |
| Select [RANGE] and select the required range       |               |                                                                                                    |                                                                                                    |
| Select [LIMIT MAX] and<br>enter the required value |               |                                                                                                    | The visibility of the parameter depends on the selected source                                        |
| Select [LIMIT MIN] and<br>enter the required value |               |                                                                                                    | The visibility of the parameter depends on the selected source                                        |
| Select [DELAY] and enter<br>the required value     |               |                                                                                                    | Do not set the time too short<br>so that fluctuations in the<br>process do not cause false<br>alarms. |
| Select [TYPE] and enter the required value         |               |                                                                                                    |                                                                                                    |
| Select [RESPONSE] and enter the required value     |               |                                                                                                    |                                                                                                    |

#### Validity of the Band Alarm and the Min/Max Analysis:

Below you can see a table showing which thermocouples are monitored by a band alarm.

An optional documentation thermocouple is not included.

| Kiln has one zone      | The control thermocouple is monitored            |
|------------------------|--------------------------------------------------|
| Kiln has several zones | Control thermocouple (control zone) is monitored |

## 9.7.2 Acoustic Alarm (Option)

The acoustic alarm is one of the possible "reactions" in alarm configuration. The parameters of the acoustic alarm allow the operator to set certain additional properties. Regardless of the configuration, the output where the acoustic alarm is connected can be output constantly, at intervals or with time limits.

The acoustic alarm is acknowledged by acknowledging the error message.
MORE THAN HEAT 30-3000 °C

Nabertherm

| "Mode" parameter |                                                                                                    |
|------------------|----------------------------------------------------------------------------------------------------|
| [Constant]       | In the event of an alarm, a continuous alarm signal is generated                                                    |
| [Limited]        | The alarm signal stops after a set time and then remains switched off.                                              |
| [Interval]       | The alarm signal is switched on for a set time and then switched off for the same length of time. This is repeated. |

| The acoustic alarm can be set as follows: |               |                                                                                                    |                                                                      |  |  |  |
|-------------------------------------------|---------------|----------------------------------------------------------------------------------------------------|----------------------------------------------------------------------|--|--|--|
| Alarm configuration                       | ADMINISTRATOR |                                                                                                    |                                                                      |  |  |  |
| Procedure                                 | Operation     | Display                                                                                                    | Comments                                                             |  |  |  |
| Select the [Settings] menu                | ¢             | Settings         Process documentation<br>documentation       Calibration<br>Calibrate the measuring points         Settings of the process<br>documentation       Calibrate the measuring points         Configure the control<br>parameters       Control<br>Configure the control         User administration       Extra functions |                                                                      |  |  |  |
| Select [Alarm functions]                  |               |                                                                                                    |                                                                      |  |  |  |
| Select [ACOUTSIC<br>ALARM]                |               |                                                                                                    |                                                                      |  |  |  |
| Select [MODE] and set the required mode   |               |                                                                                                    |                                                                      |  |  |  |
| Set the duration                          |               |                                                                                                    | See description above                                                |  |  |  |
| Save data                                 |               |                                                                                                    | The effect of this duration depends on the selected mode (see above) |  |  |  |

## 9.7.3 Examples of Alarm Configuration

Below is some help to parameterize frequently occurring alarms. These examples are for illustration purposes only. The parameters may have to be adjusted to the specific application:

To adjust the alarms, remember to log on as [ADMINISTRATOR].

#### **Example: External error**

An external error, e.g. a temperature switch signals an over-temperature by closing a contact. This should result in a program interrupt.

| Function       | Source | Range  | Limits | Delay | Type <sup>1</sup> | Response          |
|----------------|--------|--------|--------|-------|-------------------|-------------------|
| External fault | A1     | Always | -      | 2s    | Save + report     | [PROGRAM<br>STOP] |

Explanation: The source of the alarm is an input that was linked to [A1], which is evaluated [always], that is, during ramps and hold times. After a delay of [2 seconds], a reaction that must be acknowledged S = [Save], namely [Program interrupt], is triggered with a clear text message M = [Report].

The output configuration of an acoustic alarm must be set at the factory.

#### **Examples: Cooling water monitoring**

When the cooling water flow of a furnace is monitored. After a flow switch is triggered, the program will be held up and the heating turned off. An acoustic alarm will signal an error.

| Function                 | Source | Range  | Limits | Delay | Type <sup>1</sup> | Response                  |
|--------------------------|--------|--------|--------|-------|-------------------|---------------------------|
| Cooling water monitoring | A1     | Always | -      | 2s    | Save + report     | [HOLD-<br>HEATING<br>OFF] |
| Acoustic alarm           | A1     | Always | -      | 2s    | Save + report     | [ACOUSTIC<br>ALARM]       |

#### Examples: Monitoring of an external vacuuming

For certain processes it is important that during the heating program an external venting is switched on. This should be monitored by the controller and the program interrupted, if necessary, if the venting has not been switched on. In addition, an acoustic alarm should signal the error.

| Function            | Source | Range  | Limits | Delay | Type <sup>1</sup> | Response            |
|---------------------|--------|--------|--------|-------|-------------------|---------------------|
| External extraction | A1     | Always | -      | 120s  | Save + report     | [PROGRAM<br>STOP]   |
| Acoustic alarm      | A1     | Always | -      | 120s  | Save + report     | [ACOUSTIC<br>ALARM] |

Explanation: The source of the alarm is an input that was linked to [A1], which is evaluated [always], that is, during ramps and hold times. After a delay of [120 seconds], a reaction that must be acknowledged S = [Save], namely [Program interrupt], is triggered with a clear text message M = [Report].

The output configuration of an acoustic alarm must be set at the factory.

#### **Example: Relative Over-Temperature Monitoring**

A dwell time should be monitored. Here, the program setpoint should not be exceeded by more than 5 °C.

| Function                  | Source | Range     | Limits            | Delay | Type <sup>1</sup> | Response           |
|---------------------------|--------|-----------|-------------------|-------|-------------------|--------------------|
| Relative                  | Band   | Hold time | $Max = 5^{\circ}$ | 60s   | Going +           | [HOLD-HEATING OFF] |
| Temperature<br>monitoring |        |           | Min = -<br>3000°  |       | report            |                    |

Explanation: The source of the alarm is band monitoring [Band], which is [always] evaluated, that is, during ramps and hold times. After a delay of [60 seconds], a reaction that must be acknowledged [Transient], namely [Program interrupt], is triggered with a clear text message M = [Report].

#### 9.8 Network Failure Behavior Settings

In case of a power outage, no heater power remains. Hence, any power outage has an impact on the product in the furnace.

The behavior of the controller during a grid power outage has been preset at Nabertherm. But you can always change this behavior to suit your own needs.

There are 4 modes available:

| "Mode" parameter | Parameters                                          |
|------------------|-----------------------------------------------------|
| Mode 1           | [CANCEL]:                                           |
|                  | If there is a power outage, the program is canceled |

| "Mode" parameter | Parameters                                                                                                    |
|------------------|----------------------------------------------------------------------------------------------------|
| Mode 2           | [DELTA T]<br>When the power returns, the program continues if the kiln has not cooled too<br>much [<50 °C/90 °F]. Otherwise, the program is canceled.<br>The program is always canceled below a limit temperature [T min =<br>80 °C/144 °F] |
| Mode 3           | [TIME] (preselection)<br>When the power returns, the program continues if the power was not out for<br>longer than the set time [max. power outage time 2 minutes]. Otherwise, the<br>program is canceled.                                  |
| Mode 4           | [CONTINUE]<br>When the power returns, the program always continues                                                                                                    |

| Notice                                                                                    |
|-------------------------------------------------------------------------------------------|
| After a power outage, the program will continue with the same increase and remaining time |
| With power outages < 5s programs are always continued                                     |

#### The power outage behavior can be set as follows:

| Set power outage                                                                          | ADMINISTRATOR |                                                                                                    |                                                   |                                                 |
|-------------------------------------------------------------------------------------------|---------------|----------------------------------------------------------------------------------------------------|---------------------------------------------------|-------------------------------------------------|
| Procedure                                                                                 | Operation     | Display                                                                                                    |                                                   | Comments                                        |
| Select the [Settings] menu                                                                | ¢             | Settings Process documentation Settings of the process Control parameters Control parameters Control parameters User administration Extra fur | on the measuring points > ethe control > inctions |                                                 |
| Select [Power outage]                                                                     |               |                                                                                                    |                                                   |                                                 |
| If required, set the mode for<br>power outage behavior as<br>described in the table above |               |                                                                                                    |                                                   |                                                 |
| Save data                                                                                 |               |                                                                                                    |                                                   | Data is saved automatically when it is entered. |

## 9.9 System Settings

## 9.10 Setting Date and Time

This controller needs a real-time clock for saving process data and the setting of a starting time. This is buffered with a battery in the operating housing.

There is no automatic reset from daily saving to standard time. The time must be reset manually. The time may only be reset if no program is active to avoid irregularities during the recording of process data.

| To set the time and date, do the following: |               |                                                                                                    |                                                 |  |  |  |
|---------------------------------------------|---------------|----------------------------------------------------------------------------------------------------|-------------------------------------------------|--|--|--|
| Set date and time                           | ADMINISTRATOR |                                                                                                    |                                                 |  |  |  |
| Procedure                                   | Operation     | Display                                                                                                    | Comments                                        |  |  |  |
| Select the [Settings] menu                  | ¢             | Settings       Process documentation<br>Observentation     Calibration       Output graneters<br>Confugarenters     Control<br>Confugarenters       Control graneters     Control<br>Confugare the control       User administration     Extra functions |                                                 |  |  |  |
| Select [System]                             |               |                                                                                                    |                                                 |  |  |  |
| Select [Date and time]                      |               |                                                                                                    |                                                 |  |  |  |
| Setting the time and date                   |               |                                                                                                    |                                                 |  |  |  |
| Save data                                   |               |                                                                                                    | Data is saved automatically when it is entered. |  |  |  |
| Note                                        |               |                                                                                                    |                                                 |  |  |  |

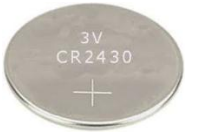

The battery life is about 3 years. When the battery is replaced, the set time and date and the "last firing" display on the main page are all lost. Archives, programs and controller settings are not affected. For the battery type, see "Specifications".

## 9.10.1 Setting the Date and Time Formats

The date can be entered/outputted in two formats:

- DD.MM.YYYY Example: 28.11.2021 ٠
- MM-DD-YYYY example 11282021 •

The time can be entered either in a 12-hour or a 24-hour format.

| To set theses formats, do the following: |              |                                                                                                    |               |  |  |  |
|------------------------------------------|--------------|----------------------------------------------------------------------------------------------------|---------------|--|--|--|
| Set the date and time form               | at (12h/24h) |                                                                                                    | ADMINISTRATOR |  |  |  |
| Procedure                                | Operation    | Display                                                                                                    | Comments      |  |  |  |
| Select the [Settings] menu               | <b>¢</b>     | Settings       Process documentation       Detrings of the process       Calibrate the measuring points       Control parameters       Control parameters       User administration       Extra functions | 1             |  |  |  |
| Select [System]                          |              |                                                                                                    |               |  |  |  |

| To set theses formats, do the following:     |             |                                                 |                                                 |  |
|----------------------------------------------|-------------|-------------------------------------------------|-------------------------------------------------|--|
| Set the date and time forma                  | t (12h/24h) |                                                 | ADMINISTRATOR                                   |  |
| Procedure                                    | Operation   | Display                                         | Comments                                        |  |
| Select [Date format] and/or<br>[Time format] |             | Date format 1:<br>DD-MM-YYYY                    |                                                 |  |
|                                              |             | Date format 2:<br>MM-DD-YYYY                    |                                                 |  |
|                                              |             | Time format: Choose between 12 and 24 h display |                                                 |  |
| Save data                                    |             |                                                 | Data is saved automatically when it is entered. |  |

MORE THAN HEAT 30-3000 °C

## 9.10.2 Language Setting

The available languages can be selected on the display/screen. When you are making your selection, a list of the available languages is displayed.

The language is selected via the wizard at initial set-up.

| To set the language without using the quick selection function, do the following: |           |                                                                                                    |                                                                                                    |                                                 |
|-----------------------------------------------------------------------------------|-----------|----------------------------------------------------------------------------------------------------|----------------------------------------------------------------------------------------------------|-------------------------------------------------|
| Set language                                                                      |           |                                                                                                    |                                                                                                    | OPERATOR                                        |
| Procedure                                                                         | Operation | Display                                                                                                    |                                                                                                    | Comments                                        |
| Select the [Settings] menu                                                        | <b>¢</b>  | Settings       Process documentation       Settings of the process       documentation       Control parameters       Configure the control       User administration | Calibration<br>Calibrate the measuring points ><br>Coarting<br>Coarting the control ><br>Extra functions |                                                 |
| Select [System], then<br>Language                                                 |           |                                                                                                    |                                                                                                    |                                                 |
| Select the language                                                               |           |                                                                                                    |                                                                                                    |                                                 |
| Save data                                                                         |           |                                                                                                    |                                                                                                    | Data is saved automatically when it is entered. |

## 9.10.3 Setting Display Brightness

With this controller, the display brightness can be adjusted continuously in percentages.

| Setting display brightness                  |              |                                                                                                    | OPERATOR |
|---------------------------------------------|--------------|----------------------------------------------------------------------------------------------------|----------|
| Procedure                                   | Operation    | Display                                                                                                    | Comments |
| Select the [Settings] menu                  | <b>¢</b>     | Settings         Process documentation         Softings of the process         Softings of the process         Control parameters         Control parameters         Control parameters         User administration         Ettra functions |          |
| Select [System], then<br>Language           |              |                                                                                                    |          |
| Select [Display brightness]                 |              |                                                                                                    |          |
| Enter the brightness value as a percentage. |              |                                                                                                    |          |
| Save the changes.                           | $\checkmark$ |                                                                                                    |          |

## 9.10.4 Adjusting the Temperature Display

This controller can display two temperature units:

- °C (Centigrade, default setting)
- °F (Fahrenheit)

After a reset, all the inputs and outputs of temperature values are displayed in the corresponding unit, and/or entered. Only the inputs in the service area are not reset.

| To change the temperature of                         | display, do the fol | owing:                                                                                                    |          |
|------------------------------------------------------|---------------------|----------------------------------------------------------------------------------------------------|----------|
| Adjust the temperature disp                          | lay (°C/°F)         |                                                                                                    | OPERATOR |
| Procedure                                            | Operation           | Display                                                                                                    | Comments |
| Select the [Settings] menu                           | ¢                   | Settings           Process documentation<br>Generation         Calibration           Calibration         Calibrate the measuring points           Control grammeters<br>Configure the control<br>parameters         Control<br>Control grammeters           User administration         Extra functions           IIII         IIIIIIIIIIIIIIIIIIIIIIIIIIIIIIIIIIII | >        |
| Select [SYSTEM] and then<br>[TEMPERATURE<br>DISPLAY] |                     |                                                                                                    |          |
| Select the temperature unit                          | °C or °F            |                                                                                                    |          |

 MORE THAN HEAT 30-3000 °C

 To change the temperature display, do the following:

 Adjust the temperature display (°C/°F)
 Image: Colspan="3">Image: Colspan="3">Image: Colspan="3" Colspan="3">Comments

 Procedure
 Operation
 Display
 Comments

 Save data
 Image: Colspan="3">Image: Colspan="3" Colspan="3">Data is saved automatically when it is entered.

Nabertherm

## 9.10.5 Setting the Interface

| Data recording via USB interface |                                            |  |  |
|----------------------------------|--------------------------------------------|--|--|
|                                  | On a USB flash drive via the USB interface |  |  |
| Interface                        | USB 2.0                                    |  |  |
| Storage capacity                 | up to 2 TB                                 |  |  |
| File system                      | FAT32                                      |  |  |

## 9.10.6 Setting the Wi-Fi Interface

|                 |              | QR code |
|-----------------|--------------|---------|
| Video tutorial: | Set up Wi-Fi |         |

This controller can be connected with the Internet via Wi-Fi in order to call up the kiln status with the "MyNabertherm" app.

| Set the Wi-Fi interface                              |           |                                                                                                    | ADMINISTRATOR                    |
|------------------------------------------------------|-----------|----------------------------------------------------------------------------------------------------|----------------------------------|
| Procedure                                            | Operation | Display                                                                                                    | Comments                         |
| Select the [Settings] menu                           | <b>¢</b>  | Settings       Process documentation<br>Software ratio       Settings of the process<br>documentation       Control parentees<br>Control parentees       Control and<br>parameters       User administration       Example |                                  |
| Select [SYSTEM] and then<br>[Wi-Fi interface]        |           |                                                                                                    |                                  |
| Switch the interface on/off<br>with [Activate Wi-Fi] |           |                                                                                                    |                                  |
| Wi-Fi connected                                      |           | Display: connected / not<br>connected / deactivated                                                                                                    | Display of the connection status |

| Set the Wi-Fi interface                                                    |                                                    |                           | ADMINISTRATOR                                                          |
|----------------------------------------------------------------------------|----------------------------------------------------|---------------------------|------------------------------------------------------------------------|
| Procedure                                                                  | Operation                                          | Display                   | Comments                                                               |
| Select [SSID] and enter the name of a Wi-Fi network.                       |                                                    |                           | If you are unsure, ask your<br>IT department about<br>connection data. |
| Select [Password] and enter the network password.                          |                                                    |                           | If you are unsure, ask your<br>IT department about<br>connection data. |
| Select [Encryption]                                                        | <ul><li>None</li><li>WPA 1</li><li>WPA 2</li></ul> |                           | If you are unsure, ask your<br>IT department about<br>connection data. |
| Select [Set up Wi-Fi] to start<br>the Wi-Fi setup wizard.                  |                                                    |                           | If you are unsure, ask your<br>IT department about<br>connection data. |
| Select [Create app TAN] to<br>connect a kiln in the<br>"MyNabertherm" app. |                                                    |                           | Follow the instructions in the "MyNabertherm" app                      |
| Select [App connections] to delete linked users.                           |                                                    |                           |                                                                        |
| Wi-Fi IPv4 address                                                         |                                                    | e.g., 172.25.152.65       | Display of the Wi-Fi<br>network address                                |
| Wi-Fi MAC address                                                          |                                                    |                           | Display of the Wi-Fi MAC address                                       |
| App server status                                                          |                                                    | connected / not connected | Display of the connection status for the app server                    |
| Save data                                                                  |                                                    |                           | Data is saved automatically when it is entered.                        |

## This controller can be connected with the Internet via Wi-Fi in order to call up the kiln status with the "MyNabertherm" app.

## The rights that are required for the individual settings of the Wi-Fi connection can be seen in the following table:

| Menu item       | Display/Information                     | Rights to            | User                |  |
|-----------------|-----------------------------------------|----------------------|---------------------|--|
|                 |                                         | read/write           |                     |  |
| Enable Wi-Fi    | On / off                                | Read                 | -                   |  |
|                 |                                         | Write                | Operator            |  |
| Wi-Fi connected | Connected / not<br>connected / disabled | Read                 | User "Change Wi-Fi" |  |
|                 |                                         | Write                | Operator            |  |
| SSID            | Name of Wi-Fi<br>network                | Read                 | Operator            |  |
|                 |                                         | Select               | User "Change Wi-Fi" |  |
| Password        | Wi-Fi key                               | Read (not plaintext) | Operator            |  |
|                 |                                         | Write                | User "Change Wi-Fi" |  |

| The rights that are required for the individual settings of the Wi-Fi connection can be seen in t | he |
|---------------------------------------------------------------------------------------------------|----|
| following table:                                                                                  |    |

| tonowing table.    | tonowing table.        |            |                     |  |
|--------------------|------------------------|------------|---------------------|--|
| Mana itana         | Display/Information    | Rights to  | Lan                 |  |
| Menu item          |                        | read/write | User                |  |
| Encryption         | None / WPA 1 /         |            | Operator            |  |
|                    | WPA 2                  |            | User "Change Wi-Fi" |  |
| Set up Wi-Fi       | As with initial start- |            | User "Change Wi-Fi" |  |
|                    | up                     |            | User "Change Wi-Fi" |  |
| Create app TAN     | Display TAN            |            | User "Change Wi-Fi" |  |
|                    |                        |            | Administrator       |  |
| App connections    | Connected e-mail       |            | Operator            |  |
|                    | addresses              |            | Operator            |  |
| Wi-Fi IPv4 address | Assigned IP address    |            | Operator            |  |
|                    |                        |            | User "Change Wi-Fi" |  |
| App server status  | Connected / not        |            | User "Change Wi-Fi" |  |
|                    | connected              |            | User "Change Wi-Fi" |  |
|                    |                        |            |                     |  |

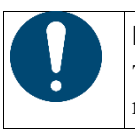

#### Notice

The user "Change Wi-Fi" is the user who was set in "User administration" > "User rights" > "Change Wi-Fi".

## 9.11 Importing and Exporting Process Data, Programs and Parameters

#### Notice

If you do not have a functioning USB flash drive, you can purchase one from Nabertherm (part number 524500024) or download a list of tested USB flash drives. This list is part of the download file for the NTLog function (see information in "Saving Data on a USB Flash Drive with NTLog"). The corresponding file is called: "USB flash drives.pdf".

|                 |                                                               | QR code |
|-----------------|---------------------------------------------------------------|---------|
| Video tutorial: | Importing and exporting process data, programs and parameters |         |

All the data in this controller can be saved on a USB stick (exported) or loaded (imported).

#### The following parameters are not taken into account for a parameter import:

- Controller type (User: [Service])
- Maximum possible temperature of the furnace (User: [Service])
- Information from the info-menu
- Passwords of the users

- Furnace power (User: [Service])
- Various monitoring parameters (over-temperature)

| Stored data after a complete export on the USB flash drive |                                                      |  |  |
|------------------------------------------------------------|------------------------------------------------------|--|--|
| Programs                                                   | File: [HOSTNAME]\PROGRAMS\prog.01.xml                |  |  |
| Control parameters                                         | File: [HOSTNAME]\SETTINGS\parameter.pid.xml          |  |  |
| Settings                                                   | File: [HOSTNAME]\SETTINGS\parameter.config.xml       |  |  |
| Error messages                                             | File: [HOSTNAME]\ERRORLOG\dump.error.xml             |  |  |
| Process data                                               | File: [HOST-NAME]\ARCHIVE\20140705_14050102_0001.csv |  |  |
| Import folder                                              | Folder \IMPORT\                                      |  |  |

The control parameters, settings and programs can also be individually exported or imported. When a complete export is performed all the files are saved on the USB stick.

The use of this function can be best explained by several examples:

• Example 1 - Import of Programs:

Three identical furnace should always be operated with the same program. The program is prepared using the controller, exported to a USB stick and re-imported to the other controllers. All controllers receive the same programs. Before importing, the exported data must always be copied to the IMPORT folder.

• Make sure that the prepared programs do not include any temperatures higher than the maximum temperature of the furnace. These temperatures will be not be accepted. The maximum number of controller segments and programs must not be exceeded. A message shows whether the program was imported successfully.

#### • Example 2 - Import of PID Parameters:

The control parameters of a furnace are optimized based on a temperature uniformity measurement. The control paramets can then be transferred to other furnaces or simply archived. Before importing, the exported data must always be copied to the import folder.

#### • Example 3 – Send data to Nabertherm Service by e-mail:

In a service case, Nabertherm Service will ask you to export the complete data onto a USB flash drive. Simply send the data by e-mail as a zip file.

| 0 | <b>Notice</b><br>If the controller is faulty, all the operator's settings are lost. A complete export of the data to a USB flash drive allows you to back up this data. This data can then simply be transferred to a new, identical controller.                                                         |
|---|----------------------------------------------------------------------------------------------------|
| 0 | Notice<br>Files to be imported must be stored on the USB flash drive in the folder "\IMPORT\".<br>Do NOT create this folder in an exported folder of a controller. The "Import" folder must<br>be on the top level.<br>When importing, all files in this folder are imported.<br>Do NOT use sub-folders. |
| 0 | <b>Notice</b><br>If you want to import files into the controller, the import process may fail if these files were changed beforehand. The import files must not be changed. If the import fails, make the required changes directly in the controller and then export the file again.                    |

|                                                                                               |                                                                                                    | MORE THAN HEAT                                                                                                    | 30-3000 °C                           |  |
|-----------------------------------------------------------------------------------------------|----------------------------------------------------------------------------------------------------|----------------------------------------------------------------------------------------------------|--------------------------------------|--|
| Notice                                                                                        |                                                                                                    |                                                                                                    |                                      |  |
| When you insert the USB fla<br>message is displayed while th<br>seconds. Do not remove the U  | When you insert the USB flash drive, you will be prompted to decide what to save. A message is displayed while the operation unit writes or reads data. This can take up to 45 seconds. Do not remove the USB until the message is no longer displayed. |                                                                                                    |                                      |  |
| For technical reasons, all arcl<br>time can vary depending on t                               | hive files on the controller are sy he size of the files.                                                                                                    | nchronized. Therefore, the                                                                                                    |                                      |  |
| IMPORTANT: Do not com<br>host/controller here – unde                                          | nect a PC, external hard drive<br>r certain circumstances, you c                                                                                                    | or other USB<br>ould damage both devices.                                                                                                   |                                      |  |
| Proceed as follows to export or import                                                        | t data on a USB flash drive:                                                                                                    |                                                                                                    |                                      |  |
| Exporting or importing data to a USB                                                          | flash drive                                                                                                    | P<br>OPERATOR/ADMINISTR                                                                                                    | ATOR                                 |  |
| Procedure                                                                                     | Operation                                                                                                    | Comments                                                                                                    |                                      |  |
| Plug the USB into the<br>connection/socket at the front of the<br>controller                  |                                                                                                    | You must wait until the icon USB stops flashing.                                                                                            | for the                              |  |
| Select [Settings]                                                                             | Ö.                                                                                                    |                                                                                                    |                                      |  |
| Select [SYSTEM] and then<br>[IMPORT/EXPORT]                                                   |                                                                                                    | IMPORT is permitted only fo<br>[ADMINISTRATOR] users                                                                                        | or                                   |  |
| Select which data is to be imported or exported                                               |                                                                                                    |                                                                                                    |                                      |  |
| Wait until the icon for the USB stops flashing.                                               |                                                                                                    |                                                                                                    |                                      |  |
| After importing parameters, switch the controller off, wait 10 seconds and switch it on again |                                                                                                    | See:<br>- Switching the Controller/kin<br>- Switching the Controller/kin<br>After importing PID parametr<br>programs, a restart is not requ | In off<br>In on<br>ers and<br>uired. |  |
| Save data                                                                                     |                                                                                                    | Data is saved automatically we entered.                                                                                                    | vhen it is                           |  |

## 9.12 Registering Modules

If components, such as a control module or a control unit, are replaced, the modules have to be registered. This procedure is required to assign the module address to the control module. When a furnace is delivered, Nabertherm has already registered the modules.

Nabertherm

| To register a module, proceed as follows:                                                                                                    |               |                                                                                                    |                                                 |
|----------------------------------------------------------------------------------------------------|---------------|----------------------------------------------------------------------------------------------------|-------------------------------------------------|
| Registering a module                                                                                                    | ADMINISTRATOR |                                                                                                    |                                                 |
| Procedure                                                                                                    | Operation     | Display                                                                                                    | Comments                                        |
| Select the [Settings] menu                                                                                                    | ¢             | Settings       Process documentation<br>documentation       Settings of the process<br>documentation       Control parameters<br>Configure the control<br>parameters       Control<br>Configure the control<br>parameters       User administration       Extra functions       If the control |                                                 |
| Select [SERVICE]                                                                                                    |               |                                                                                                    |                                                 |
| Select [MODULE<br>CONFIGURATION]                                                                                                    |               |                                                                                                    |                                                 |
| Select the desired module.                                                                                                    |               |                                                                                                    |                                                 |
| Select [ADD MODULE]                                                                                                    | +             |                                                                                                    | The icon is on the right-<br>hand side          |
| Press the small button on the<br>top of the control module. You<br>can access this via a small hole<br>below the LED on the control<br>module in the switchgear. Use<br>a paper clip (if necessary,<br>pinch off the thick end) |               |                                                                                                    |                                                 |
| Once the module has been registered, assign an address to the module                                                                                                    |               |                                                                                                    | Confirm the confirmation prompt                 |
| Save data                                                                                                    |               |                                                                                                    | Data is saved automatically when it is entered. |

NOTE: The menu [Bus reset] is for service purposes only.

## 10 Information Menu

The information menu supports the rapid display of selected controller information.

| Information menu                           |           |                                                                       | BOPERATOR |
|--------------------------------------------|-----------|-----------------------------------------------------------------------|-----------|
| Procedure                                  | Operation | Display                                                               | Comments  |
| Select the [Kiln] menu                     |           | An overview is displayed<br>depending on the status of the<br>program |           |
| In the context menu, select<br>[Info menu] | :         | The info menu is displayed                                            |           |

| The following informa                                                  | tion can be called up one after the other                                                                                                    |  |  |
|------------------------------------------------------------------------|----------------------------------------------------------------------------------------------------|--|--|
| Calling up the data via the information menu                           |                                                                                                    |  |  |
| Serial number                                                          | Unique production number of the control unit                                                                                                    |  |  |
| Error                                                                  | Current error                                                                                                    |  |  |
| Last errors                                                            | The last errors that occurred. The controller shows the error messages and warnings on<br>the screen until they have been rectified and acknowledged. It may take up to one<br>minute until these messages are saved in the archive.                                                                                                    |  |  |
| <b>Statistics</b><br>Please also observe the<br>notes below this table | Maximum kiln temperature reached [°C]<br>Last consumption in [kWh]<br>Total consumption in [kWh]<br>Operating hours, e.g., [1D 17 h 46min]<br>Number of starts [17]<br>Number of starts > 200 °C [17]<br>Number of starts > 1200 °C [17]<br>Maximum temperature of last firing [°C]                                                                                                    |  |  |
| Module status                                                          | Display of current input and output statuses of a controller module, the current zone<br>temperature and the temperature of the reference point[DE1/2]Digital inputs 1 and 2[DA1/2]Digital outputs 1 and 2[AA1/AA2]Analog outputs 1 and 2                                                                                                    |  |  |
| File name                                                              | Name of the process data file that is currently being recorded or was recorded.<br>Example: [20140625_140400_0001].csv                                                                                                    |  |  |
| Service export                                                         | If you confirm this menu entry with the button, all exportable information is saved on<br>a plugged-in USB flash drive.<br>Use this information within the scope of a service inquiry from Nabertherm Service,<br>for example.<br>This function is also available via the "Import/Export" function and is provided here<br>simply because of its easier availability.<br>If you do not have a functioning USB flash drive, you can purchase one from<br>Nabertherm (part number 524500024) or download a list of tested USB flash drives.<br>This list is part of the download file for the NTLog function (see information in<br>"Saving Data on a USB Flash Drive with NTLog"). The corresponding file is called:<br>"USB flash drives.pdf". |  |  |

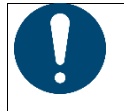

#### Notice

In order to be able to help you quickly in the event of an error, the values in the info menu are very helpful for localizing the error. In the event of a malfunction, complete the checklist in "**Checklist for Controller Complaint**" and provide us with this.

### Notice

The energy meter (kWh meter) calculates its value from the power output and the specified kiln power. If a regulator with non-linear behavior is used to control the heating (e.g., a phase section), this can lead to considerable deviations from the actual value when the energy consumption is being calculated. Multi-zone kilns also falsify the result so that the energy counter for these kilns does not provide proper results.

## **11 Process Documentation**

## 11.1 Saving Data on a USB Flash Drive with NTLog

This controller has an inbuilt USB interface for using a USB flash drive (no external hard disks or network drives). Settings and programs can be imported and exported via this USB interface.

Another important function of this interface is saving process data for a current program on a USB flash drive. It is unimportant whether the USB flash drive is inserted in the control unit during the heating program or afterwards. Each time the USB flash drive is inserted, all files that have been confirmed are copied from the control unit to the USB flash drive (up to 16 files).

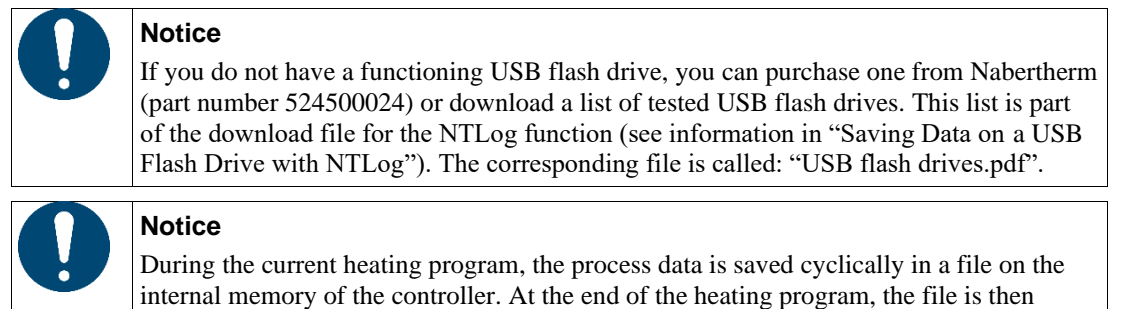

Remember that a maximum of 16 process date files can be saved in the controller memory. If the memory is full, the first process data file is overwritten. In other words, if you want to evaluate all process data, leave the USB flash drive plugged into the control unit or plug it in directly after the heating program ends.

copied to the USB flash drive (the USB flash drive must be formatted (file system

The process data file that is generated for each heating program has the following file name:

[DATE]\_[CONTROLLER SERIAL NUMBER]\_[CONSECUTIVE NUMBER].CSV

Example:

File: "20140607\_15020030\_0005.csv"

FAT32), max. 2 TB).

The consecutive number of the file name restarts with 0001 once 9999 has been reached.

The process data file is located in the [HOSTNAME]\ARCHIVE\ folder on the USB flash drive.

Example:

Folder: "N22060111P1\Archive\"

Files with the extension ".CSV" are used for evaluation with NTGraph (Nabertherm tool to display NTLog files) and Excel<sup>TM</sup>.

MORE THAN HEAT 30-3000 °C

<u>Nabertherm</u>

| Notice                                                                                                    |
|----------------------------------------------------------------------------------------------------|
| Information about NTLog and NTGraph                                                                                 |
| Nabertherm provides the software to display NTLog process data files                                                |
| "NTGraph" for Microsoft Excel <sup>™</sup> (freeware).                                                              |
| This software and the corresponding documentation for NTLog and NTGraph can be downloaded at the following address: |
| http://www.nabertherm.com/download/<br>Product: NTLOG_C4eP4<br>Password: 47201410                                   |
| The downloaded file must be unzipped before you can use it.                                                         |
| Before using NTGraph, read the instructions, which are also in the                                                  |
| directory.                                                                                                    |
| System requirements: Microsoft EXCEL <sup>™</sup> 2003, EXCEL <sup>™</sup> 2010, EXCEL <sup>™</sup>                 |
| 2013 or Office 365 for Microsoft Windows <sup>™</sup> .                                                             |
|                                                                                                    |

#### The following data is saved in the files:

- Date and time
- Charge name
- File name
- Program number and name
- Serial number of the controller
- The heating program
- Comments about the progress and result of the heating program
- Version of the display unit
- Controller name
- Product group of the controller
- Process data

#### Process data table

| Process | Function              | Description                                                                                                    |
|---------|-----------------------|----------------------------------------------------------------------------------------------------|
| Data 01 | Program setpoint      | Setpoint that is determined by the heating program that is entered                                                    |
| Data 02 | Setpoint of zone 1    | Setpoint for a zone. This consists of the program setpoint, the setpoint offset and the offset of the charge control. |
| Data 03 | Temperature of zone 1 | Measurement of the thermocouple for the zone                                                                          |
| Data 04 | Power of zone 1 [%]   | Output of the controller for the zone in [0-100 %]                                                                    |
| Data 05 | Setpoint of zone 2    | See above                                                                                                    |
| Data 06 | Temperature of zone 2 | Measurement of the thermocouple for the zone or of a documentation thermocouple                                       |
| Data 07 | Power of zone 2 [%]   | See above                                                                                                    |
| Data 08 | Setpoint of zone 3    | See above                                                                                                    |
| Data 09 | Temperature of zone 3 | Measurement of the thermocouple for the zone or of a documentation thermocouple                                       |
| Data 10 | Power of zone 3 [%]   | See above                                                                                                    |

| Process data table |                                                      |                                                                                                    |  |  |
|--------------------|------------------------------------------------------|----------------------------------------------------------------------------------------------------|--|--|
| Process            | Function                                             | Description                                                                                                    |  |  |
| Data 13            | Temperature of the charge/documentation thermocouple | Measurement of the charge/documentation thermocouple                                                                |  |  |
| Data 14            | Setpoint output of the charge control                | Setpoint of the charge controller This consists of<br>the program setpoint and the offset of the charge<br>control. |  |  |
| Data 15            | Temperature of the cooling thermocouple              | Measurement of the cooling thermocouple                                                                             |  |  |
| Data 16            | Speed of the cooling fan [%]                         | Output of the controller for controlled cooling [0-100%]                                                            |  |  |

The data that is available for your furnace depends on the furnace model.

| Notice                                                                                                    |
|----------------------------------------------------------------------------------------------------|
| When you insert the USB flash drive, you will be prompted to decide what to save. A message is displayed while the operation unit writes or reads data. This can take up to 45 seconds. Do not remove the USB until the message is no longer displayed. |
| For technical reasons, all archive files on the controller are synchronized. Therefore, the time can vary depending on the size of the files.                                                                                                    |
| IMPORTANT: Do not connect a PC, external hard drive or other USB host/controller here – under certain circumstances, you could damage both devices.                                                                                                    |

#### USB flash drive

| Procedure                                                          | Operation | Display          | Comments |
|--------------------------------------------------------------------|-----------|------------------|----------|
| Plug the USB flash drive<br>into the front of the control<br>unit. |           | USB icon flashes |          |

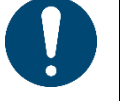

#### Notice

The USB flash drive must **not** be removed while the message about writing or reading files is displayed. Otherwise, you could lose data.

The NTLog process documentation can be modified to suit personal and/or process requirements.

| NTLog parameters                    |           |                                                                                                    |          |
|-------------------------------------|-----------|----------------------------------------------------------------------------------------------------|----------|
| Procedure                           | Operation | Display                                                                                                    | Comments |
| Select the [Settings] menu          | ¢         | Settings       Process documentation       Settings of the process       documentation       Control parameters       Control parameters       Control parameters       User administration       Extra functions |          |
| Sub-item [PROCESS<br>DOCUMENTATION] |           |                                                                                                    |          |
| Switch documentation on or off      |           |                                                                                                    |          |

<u>Nabertherm</u>

MORE THAN HEAT 30-3000 °C

| NTLog p                                                                                                    | arameters                                                                                                    |                                                                                                    |                                                                                                    | SUPERVISOR                                                                                                    |  |  |
|----------------------------------------------------------------------------------------------------|----------------------------------------------------------------------------------------------------|----------------------------------------------------------------------------------------------------|----------------------------------------------------------------------------------------------------|----------------------------------------------------------------------------------------------------|--|--|
| Procedur                                                                                                    | ocedure Operation                                                                                                    |                                                                                                    | Display                                                                                                    | Comments                                                                                                    |  |  |
| Interval<br>Set the in<br>write prod                                                                                | terval between 2<br>cesses                                                                                                    |                                                                                                    | e.g., 60 seconds                                                                                                    | Minimum setting 10<br>seconds.<br>Nabertherm recommends<br>interval of 60 seconds to<br>keep the data volume as lo<br>as possible.                                                                                                    |  |  |
| [End of recording]<br>Select the mode for the end<br>of the process<br>documentation                                |                                                                                                    |                                                                                                    | The parameter [End of r<br>a process data file is stop<br><b>Two settings are possil</b><br>[ <b>Program end</b> ]<br>Recording ends automat<br>finishes. This is the defa<br>[ <b>BELOW LIMIT</b> ] [ <b>Ter</b><br>Recording ends only wh<br>threshold [LIMIT TEM]<br>record cooling processes                      | The parameter [End of recording] decides when recording of<br>a process data file is stopped.<br><b>Two settings are possible:</b><br>[Program end]<br>Recording ends automatically when the heating program<br>finishes. This is the default setting<br>[BELOW LIMIT] [Temperature undershot]<br>Recording ends only when the temperature is below a certain<br>threshold [LIMIT TEMPERATURE]. This setting is used to<br>record cooling processes after the heating program is finished |  |  |
| Change the limit temperature<br>[End temperature] for the<br>end of process recording<br>(factory setting = 200 °C) |                                                                                                    |                                                                                                    | Available only if [DOC] undershot].                                                                                                    | Available only if [DOCU END] is set to [Temperature undershot].                                                                                                    |  |  |
| Set 24 h long-term recording                                                                                        |                                                                                                    | Long-term recording she<br>130,000 data records (ap<br>are to be written to a file<br>hold times or very long<br>drive must remain insert | Long-term recording should be set if considerably more than 130,000 data records (approx. 90 days at 60-second intervals) are to be written to a file. This could be the case with infinite hold times or very long programs. In this case, the USB flash drive must remain inserted. A file is created for each day. |                                                                                                    |  |  |
| Activate U                                                                                                    | SB interface                                                                                                    |                                                                                                    | This function must be a drive.                                                                                                    | This function must be activated to use the USB flash drive.                                                                                                    |  |  |
| 0                                                                                                    | Notice<br>In case of long-ter<br>approx. 130,000 d<br>If long-term record<br>If the heating prog<br>heating program. U<br>drive is inserted. F          | m recording, ob<br>ata records can<br>ding is not selec<br>ram takes longe<br>Jp to 16 files ar<br>Recording is the                       | oserve the maximum recording<br>be recorded. A new file is cr<br>ated, up to 5,610 data records<br>or, a new file is created with<br>e written and saved in the co<br>n stopped.                                                                                                    | ng time. A maximum of<br>eated each day.<br>are recorded in each file.<br>no interruption to the<br>ontroller if no USB flash                                                                                                    |  |  |
| 0                                                                                                    | <b>Notice</b><br>If there is a power outage, the last data records may be lost. When the power is restored, a new file for the data records is created. |                                                                                                    |                                                                                                    |                                                                                                    |  |  |
| 0                                                                                                    | Notice<br>Before starting to record, make sure that the date and time are set correctly (see [Setting Date and Time])                                   |                                                                                                    |                                                                                                    |                                                                                                    |  |  |

## The NTLog process documentation can be modified to suit personal and/or process requirements.

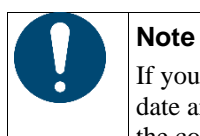

If you are using the NTLog functions, when you switch on the controller, check that the date and time are set correctly. If not, set them correctly. If the time setting is lost after the controller is switched on, replace the buffer battery in the controller.

## 12 Connecting to the MyNabertherm App

|                 |                                    | QR code |
|-----------------|------------------------------------|---------|
| Video tutorial: | Connecting to the MyNabertherm app |         |

Series 500 controllers can be connected to an app for Android (from Version 9) and iOS (from Version 13). One or more furnaces can be linked via the app.

To pair an app, access to the controller via Wi-Fi must be ensured.

The app has the following features:

- Displays process data
- Current program progress
- Push message from a furnace.

| Notice                                                       |
|--------------------------------------------------------------|
| Up to 9 users (e-mail addresses) can be connected to a kiln. |

| Switch on Wi-Fi on the contr | t to the Internet | <b>B</b> SUPERVISOR |          |
|------------------------------|-------------------|---------------------|----------|
| Procedure                    | Operation         | Display             | Comments |

As an alternative to the following procedure, you can also restart the set-up wizard (see "Basic Functions" -> Initial Set-Up). You can also set up the Wi-Fi interface there.

Before switching on Wi-Fi, make sure that there is a Wi-Fi network near the controller with a sufficiently strong signal and also Internet access. If the signal is too weak, this can cause disconnections. If you require any help with this, contact your network provider or a local IT specialist.

| On the controller, select the<br>[SETTINGS] menu | ¢ | Settings           Process documentation           Settings of the process<br>documentation           Control parameters           Control parameters           User administration | Calibration<br>Calibrate the measuring points ><br>Control<br>Control ><br>Extra functions     |                                                           |
|--------------------------------------------------|---|----------------------------------------------------------------------------------------------------|------------------------------------------------------------------------------------------------|-----------------------------------------------------------|
| Select [SYSTEM]<br>and then<br>[Wi-Fi INTERFACE] |   | Here, you can<br>Wi-Fi connect<br>network passw<br>Switch the Wi-<br>off again here<br>want to allow of                                                                             | switch on the<br>ion. Enter the<br>ord.<br>-Fi connection<br>if you do not<br>external access. | The Wi-Fi interface supports<br>WPA2 as encryption method |

# <u>Nabertherm</u>

MORE THAN HEAT 30-3000 °C

| Registering in the app                                                                                                    |                                                                                                    |                                                                                       |                                                                                                    |
|----------------------------------------------------------------------------------------------------|----------------------------------------------------------------------------------------------------|---------------------------------------------------------------------------------------|----------------------------------------------------------------------------------------------------|
| Procedure                                                                                                    | Operation                                                                                                    | Display                                                                               | Comments                                                                                                    |
| Download the<br>"MyNabertherm" app from the<br>Apple App Store or Google<br>Play Store to your mobile<br>phone and install it. | N                                                                                                    |                                                                                       | You will see a new icon.<br>The app is available for iOS<br>from Version 13 and<br>Android from Version 9.                                                |
| Download on the App Store                                                                                                    |                                                                                                    | Google Play                                                                           |                                                                                                    |
| Start the app                                                                                                    |                                                                                                    |                                                                                       |                                                                                                    |
| Register in the app or register<br>directly if you are already<br>logged in                                                    | If you want to<br>remain logged<br>in, select the<br>function "Stay<br>logged in".                                                       | Login     Register       Name     E-Mail       Password     Show       Create Account | Register with an e-mail<br>address and your name. We<br>use this data for<br>authentication only.                                                         |
| If necessary, log in to the app again.                                                                                         | Confirm your<br>registration via<br>the link in the e-<br>mail.                                                                          | If you do not receive a confirma<br>spam folder. Classify the sender                  | tion e-mail, check your<br>as safe.                                                                                                    |
| If necessary, log in to the app again.                                                                                         | Statistic         Public on a           Login         Register           E-Mail         Password           Forget password         Login | You will see an empty furnace overview                                                |                                                                                                    |
| If you forgot your password,<br>you can reset it, using the<br>"Forgot password" link.                                         | Strigen     Verloome     Login     Repter      Final     Password     Login     Login                                                    |                                                                                       | A new e-mail will be sent to<br>the user e-mail address. It<br>contains a one-time<br>password; enter this<br>password and then choose a<br>new password. |

## Registering in the app

| Procedure                                                     | Operation                                     | Display                                                                                                    | Comments                                                                                                    |
|---------------------------------------------------------------|-----------------------------------------------|----------------------------------------------------------------------------------------------------|----------------------------------------------------------------------------------------------------|
| The controller cannot be<br>connected to the Wi-Fi<br>network | Open the router<br>configuration<br>interface | <ul> <li>The app cannot be used in Chi</li> <li>Use Wi-Fi only with 2.4 GHz</li> <li>Wi-Fi signal too weak (see con</li> <li>Router encryption: WPA 1 or Vof an iPhone from iOS15 cannot</li> <li>Port 1912 must not be blocked</li> <li>IP address of the server (148.2 blocked</li> <li>Internet access that requires consuch as in hotels, is not suitable</li> <li>Assignment of IP addresses in (DHCP)</li> <li>No MAC address filters must be</li> <li>When using a guest Wi-Fi acconsultation to "Surfing activated in the security settings"</li> </ul> | na<br>(5 GHz is not possible)<br>ntroller header)<br>WPA 2, not WPA3 (hotspot<br>t be used)<br>51.52.188) must not be<br>onfirmation via a browser,<br>!<br>the router must be enabled<br>be activated in the router<br>ess, the restriction of the<br>and e-mail" must not be<br>s of the router. |

| When you have logged in, you can add the first kiln in the app                                       |                                                      |                                                                     |                                                                                              |  |
|----------------------------------------------------------------------------------------------------|------------------------------------------------------|---------------------------------------------------------------------|----------------------------------------------------------------------------------------------|--|
| Procedure                                                                                            | Operation                                            | Display                                                             | Comments                                                                                     |  |
| Add a kiln in the app by<br>pressing the "+" icon in the<br>kiln overview "My kilns".                | Ð                                                    |                                                                     |                                                                                              |  |
| You will be prompted to enter<br>a TAN code.<br>This TAN code has to be read<br>from the controller. | Go to the kiln controller.                           |                                                                     |                                                                                              |  |
| Select the [Kiln overview] menu on the controller.                                                   |                                                      |                                                                     |                                                                                              |  |
| In the context menu of the<br>controller, select [DISPLAY<br>APP TAN]                                | :                                                    | The 5-digit APP TAN is displayed. This page closes after some time. | The app TAN is valid for just<br>a few minutes. If the TAN<br>expires, repeat the procedure. |  |
| Enter the app TAN in the app.                                                                        | When you have<br>entered the<br>TAN, press<br>[Add]. | 15:59                                                               |                                                                                              |  |
| In the app, go to the kiln overview again.                                                           | $\leftarrow$                                         |                                                                     |                                                                                              |  |

| XX71 |     | 1    | 1      | •   |     |     |     | 41  | C*4   | 1-11 | •  | 41  |     |
|------|-----|------|--------|-----|-----|-----|-----|-----|-------|------|----|-----|-----|
| wnen | vou | nave | loggea | ın. | vou | can | add | the | IIrst | KIIN | 1n | the | app |
|      |     |      |        |     |     |     |     |     |       |      |    |     |     |

| Procedure                                                                              | Operation | Display                                                                                                  | Comments |
|----------------------------------------------------------------------------------------|-----------|----------------------------------------------------------------------------------------------------|----------|
| The kiln is now shown as a<br>tile. Tap a tile to go to the<br>"Individual kiln view". | USS       | The tile shows basic<br>information, such as<br>temperature, program progress<br>and status of the kiln. |          |

| The individual kiln view provides a detailed overview of your kiln:                                                               |                                                                                                    |                                                                                                    |  |  |  |
|----------------------------------------------------------------------------------------------------|----------------------------------------------------------------------------------------------------|----------------------------------------------------------------------------------------------------|--|--|--|
| Individual kiln view                                                                                                    | Individual kiln view                                                                                                    |                                                                                                    |  |  |  |
| Procedure                                                                                                    | Operation                                                                                                    | Display                                                                                                    |  |  |  |
| Tap the tile of a kiln                                                                                                    | ■ My furnaces                                                                                                    | If the kiln is not available, this is shown by a light gray font.                                                                                                    |  |  |  |
| You will see an overview<br>clearly displaying the data of<br>your kiln.<br>Some data is shown only<br>when a program is running. | State 22 (Abdeit)     Performer 20 (Abdeit)     P24 - Crackle Glaze 3000     22:58 〇 2:24h     7:06 /3:06     600,0 ℃     29.997     5 74%     Segment Extra-functionen Bertinebaart     16 / 36 ④ ▷ 注意 洋道     c ▷ ▷ 該 洋道 | <ul> <li>Data:</li> <li>Kiln name</li> <li>Program name</li> <li>Start time</li> <li>Durations of programs and process steps</li> <li>Temperatures/power of the kiln</li> <li>Segment information</li> <li>Extra functions and program mode</li> </ul>     |  |  |  |
| In the context menu (3 dots),<br>you will find additional<br>functions to manage the kiln<br>or show details.                     | :                                                                                                    | <ul> <li>Functions of the context menu</li> <li>Rename kiln</li> <li>Remove kiln</li> <li>Display process data</li> <li>About this kiln</li> <li>Help icon</li> </ul>                                                                                      |  |  |  |
| Entries in the context menu (3 dots):                                                                                             | [Rename kiln]                                                                                                    | Provides an option to change the name of the kiln.<br>When the kiln was added in the app, the kiln name<br>from the controller was used. This can be changed<br>permanently in the app with this function. The<br>original name remains in the controller. |  |  |  |
|                                                                                                    | [Remove kiln]                                                                                                    | Deletes the kiln from apps with this account.                                                                                                    |  |  |  |
|                                                                                                    | [Display process data]                                                                                                    | Shows a list containing the current process data of the kiln.                                                                                                    |  |  |  |

#### The individual kiln view provides a detailed overview of your kiln:

| Individual kiln view |                   |                                                                                |
|----------------------|-------------------|--------------------------------------------------------------------------------|
| Procedure            | Operation         | Display                                                                        |
|                      | [About this kiln] | Shows the serial number of the kiln, for example                               |
|                      | [Help icon]       | Opens a help text containing short explanations about the different functions. |

## If a kiln is to be removed from the app, the following steps are required. The kiln is removed from all apps with this e-mail address:

## Removing a kiln in the app

| Procedure                                                                                 | Operation                              | Display                                                                                                    | Comments                                        |
|-------------------------------------------------------------------------------------------|----------------------------------------|----------------------------------------------------------------------------------------------------|-------------------------------------------------|
| Select the kiln that is to be<br>removed in "My kilns". The<br>individual kiln view opens | E My furnaces △<br>Sintering ►<br>51 ° | 101 B ± 1         0         0         0           P24 - Crackle Glaze 3000         2258 0         2/2 Glabel)         0           258 0         0         2/2 Glabel)         0           4         000 °C         7/0 Glabel)         0           16 / 86         0         1         2         2         1 |                                                 |
| In the context menu, select<br>[Remove kiln]                                              | :                                      | A confirmation prompt is displayed. Confirm.                                                                                                    | The kiln is removed in the app under "My kilns" |

| The kiln can also be removed from the app, using the controller  |                   |                                                                                                    |                                             |
|------------------------------------------------------------------|-------------------|----------------------------------------------------------------------------------------------------|---------------------------------------------|
| Removing a kiln in the app via the controller                    |                   |                                                                                                    | ADMINISTRATOR                               |
| Procedure                                                        | Operation         | Display                                                                                                    | Comments                                    |
| Select the [Settings] menu in the controller                     | <b>¢</b>          | Settings       Process documentation<br>Settings of the process<br>documentation     Calibration<br>Calibrate the measuring points ><br>Calibrate the measuring points >       Control parameters<br>parameters     Control<br>Control<br>Control the control<br>parameters       User administration     Extra functions |                                             |
| Select [SYSTEM] and then<br>[Wi-Fi interface]                    |                   |                                                                                                    |                                             |
| Select [App links]                                               |                   | A list of the linked accounts<br>(e-mail addresses) is displayed                                                                                                    | ı                                           |
| Select the account (e-mail address) whose link is to be deleted. | Press<br>[REMOVE] | The account is deleted from the list.                                                                                                    | The kiln is no longer displayed in the app. |

## 12.1 Troubleshooting

| FAQ                                                                                            |                                                                                                    |                                                                                                    |  |
|------------------------------------------------------------------------------------------------|----------------------------------------------------------------------------------------------------|----------------------------------------------------------------------------------------------------|--|
| Malfunction<br>description                                                                     | Cause                                                                                                    | Troubleshooting                                                                                                    |  |
| Before switching on Wi-<br>strong signal and Interne<br>help with this, contact ye             | -Fi, make sure that there is a Wi-Fi network<br>et access. If the signal is too weak, this can c<br>our network provider or a local IT specialist | near the controller with a sufficiently cause disconnections. If you require any .                                                                                                    |  |
| The Wi-Fi icon in the status bar is crossed out                                                | Wi-Fi is not activated in the router or the<br>Internet provider has a malfunction.                                                               | Test the Wi-Fi network with a mobile<br>phone.<br>If there is a provider malfunction, contact<br>your provider's support service                                                                                                    |  |
| The connection from<br>the app to the controller<br>is completely or<br>partially interrupted. | The signal is too weak                                                                                                    | Test the signal strength of the Wi-Fi with<br>a mobile phone. Make sure that you are in<br>the same Wi-Fi network as the controller<br>Use a repeater to increase the signal<br>strength of the router                                                                                                    |  |
| After you have<br>registered, you do not<br>receive a confirmation<br>e-mail                   | The confirmation e-mail is in the spam folder                                                                                                    | Check the spam folder and classify the sender as safe                                                                                                    |  |
| The controller cannot<br>be connected to the Wi-<br>Fi network                                 | Open the router configuration interface                                                                                                    | The app cannot be used in China<br>Use Wi-Fi only with 2.4 GHz (5 GHz is<br>not possible)<br>Wi-Fi signal too weak (see controller<br>header)<br>Router encryption: WPA 1 or WPA 2, not<br>WPA3 (hotspot of an iPhone from iOS15<br>cannot be used)<br>Port 1912 must not be blocked<br>IP address of the server (148.251.52.188)<br>must not be blocked<br>Internet access that requires confirmation<br>via a browser is not suitable<br>Assignment of IP addresses in the router<br>must be enabled (DHCP)<br>No MAC address filters may be activated<br>in the router<br>When using a guest Wi-Fi access, the<br>restriction of the Internet application to<br>"Browsing and e-mail" must <b>not</b> be<br>activated in the security settings of the |  |

| FAQ                                                    |       |                                                                                                    |
|--------------------------------------------------------|-------|----------------------------------------------------------------------------------------------------|
| Malfunction<br>description                             | Cause | Troubleshooting                                                                                                    |
| The app does not start<br>or freezes when<br>starting. |       | Delete the cell phone cache:<br><b>Android:</b> Settings > Apps ><br>MyNabertherm > Storage – Clear cache<br>and delete data |
|                                                        |       | IOS: Settings > General > iPhone Storage<br>> MyNabertherm-App > Delete app –<br>Reinstall app from the App Store            |

## 12.2 Over-Temperature Limiter with Manual Reset and Adjustable CutoutTemperature (Additional Equipment)

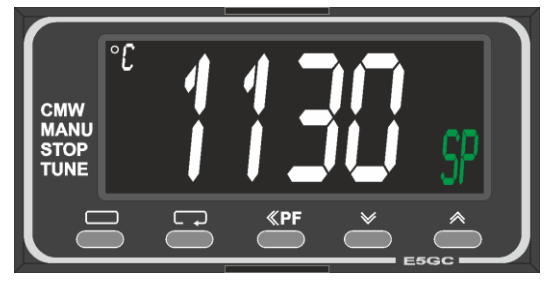

Over-temperature limiter (similar to picture)

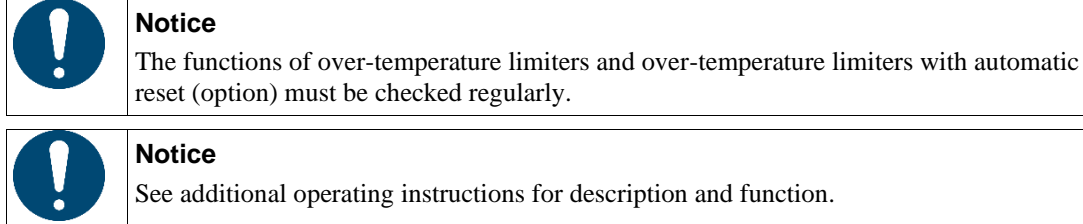

#### Notice

See additional operating instructions for description and function.

## 13 Potential-Free Contact to Switch on and Monitor an Exhaust Air Extraction System (Option)

This function controls and monitors an exhaust air extraction system. Control is automatic and the system is switched off only below a set kiln temperature, independently of an active program.

The exhaust air extraction system can be monitored via potential-free contact, installed by the customer.

- The function is explained using an external exhaust air extraction system as an example:
  - The exhaust air extraction system starts when the firing program starts
  - The exhaust air extraction system switches off at the end of the program and the kiln has cooled to below • 176 °F (80 °C).
  - Monitoring an alarm contact from the customer that interrupts the current kiln program and switches off the • heating when an external signal is received (e.g., breakdown of the customer's exhaust air extraction system or general external alarm). Several contacts can be combined. Configured either in series (as normally closed contacts) or in parallel (as normally open contacts). When the alarm has been acknowledged, the kiln program continues.
  - No warranty for the function of the exhaust system, no technical safety assessment.

## 14 Error Messages and Warnings

The controller shows the error messages and warnings on the screen until they have been rectified and acknowledged. It may take up to one minute until these messages are transferred to the archive.

| 14.1 | Error | Messages | of the | Controller |
|------|-------|----------|--------|------------|
|------|-------|----------|--------|------------|

| ID+<br>sub-ID | Text                     | Logic                                                  | Remedy                                                                                         |
|---------------|--------------------------|--------------------------------------------------------|------------------------------------------------------------------------------------------------|
| Commun        | ication error            |                                                        |                                                                                                |
| 01-01         | Bus zone                 | Communication connection to a control module disrupted | Check that the control modules are firmly attached                                             |
|               |                          |                                                        | LEDs on the control modules red?                                                               |
|               |                          |                                                        | Check the cable between the control unit<br>and the control module                             |
|               |                          |                                                        | Plug of the connection cable not plugged correctly into the control unit                       |
| 01-02         | Bus communication module | Communication connection to the communications module  | Check that the communications module is firmly attached                                        |
|               |                          | (Ethernet/USB) disrupted                               | Check the cable between the control unit and the communications module                         |
| Sensor er     | ror                      |                                                        |                                                                                                |
| 02-01         | TC open                  |                                                        | Check thermocouple, thermocouple terminals and cable                                           |
|               |                          |                                                        | Check contacts of the thermocouple<br>cable in plug X1 on the control module<br>(contacts 1+2) |
| 02-02         | TC connection            |                                                        | Check the thermocouple type that has been set                                                  |
|               | <b>D</b>                 |                                                        | Check poles of thermocouple connection                                                         |
| 02-03         | Reference point error    |                                                        | Control module defective                                                                       |
| 02-04         | Reference point too hot  |                                                        | Temperature in the switchgear too high<br>(approx. 70 °C)<br>Control module defective          |
| 02-05         | Reference point too cold |                                                        | Temperature in the switchgear too low (approx10 °C)                                            |
| 02-06         | Encoder disconnected     | Error at the 4-20 mA input of the controller (<2 mA)   | 4-20 mA – check sensor<br>Check the connection cable to the sensor                             |
| 02-07         | Sensor element defective | PT100 or PT1000 sensor                                 | Check PT sensor                                                                                |
| 52 07         | Sensor element derective | defective                                              | Check connection cable to the sensor (cable break/short circuit)                               |
| System er     | rror                     |                                                        |                                                                                                |
| 03-01         | System memory            |                                                        | Error after firmware updates <sup>1)</sup><br>Defective control unit <sup>1)</sup>             |

| ID+<br>sub-ID | Text                                       | Logic                                                                                                    | Remedy                                                                                                    |
|---------------|--------------------------------------------|----------------------------------------------------------------------------------------------------|----------------------------------------------------------------------------------------------------|
| 03-02         | ADC error                                  | Communication between AD<br>converter and controller<br>disrupted                                                                                                    | Replace control module <sup>1)</sup>                                                                                                    |
| 03-03         | File system defective                      | Communication between<br>display and memory chip<br>disrupted                                                                                                    | Replace control unit                                                                                                    |
| 03-04         | System monitoring                          | Program execution on the<br>control unit defective<br>(Watchdog)                                                                                                    | Replace control unit<br>USB flash drive removed too soon or<br>defective<br>Switch controller off and on again                                                                                                    |
| 03-05         | Zone system monitoring                     | Program execution on a control<br>module defective (Watchdog)                                                                                                    | Replace control module <sup>1)</sup><br>Switch controller off and on again <sup>1)</sup>                                                                                                    |
| 03-06         | Self-test error                            |                                                                                                    | Contact Nabertherm Service <sup>1)</sup>                                                                                                    |
| 03-07         | Analog output / wrong<br>voltage at output | Measured value of the output<br>voltage does not correspond to<br>the specified value                                                                                         | <ul> <li>Have an electrician carry out the following steps:</li> <li>De-energize the kiln</li> <li>Disconnect loads at the analog output</li> <li>Switch the kiln on again and start the program</li> <li>Error does not re-occur: Replace loads.</li> <li>Error still present: Replace control module</li> <li>Contact Nabertherm Service<sup>1)</sup></li> </ul>                                                                                                    |
| Monitori      | ng                                         |                                                                                                    |                                                                                                    |
| 04-01         | No heating power                           | No temperature increase in the<br>ramps when heating output <><br>100 % for 12 minutes and when<br>the temperature setpoint is<br>higher than the current kiln<br>temperature | <ul> <li>Possible causes:</li> <li>The lid/door switch has to be adjusted if there is absolutely no heating power or if the temperature drops suddenly during a program.</li> <li>The heating elements must be replaced if the maximum temperature is not reached or reached only very slowly. The heating elements are then worn.</li> <li>After the fault has been rectified, acknowledge the controller.</li> <li>Other fault sources (to be checked by a certified professional):</li> <li>Check heating control unit and controller.</li> <li>Check heating elements and heating element connections.</li> </ul> |

| ID+<br>sub-ID | Text                             | Logic                                                                                                    | Remedy                                                                                                    |
|---------------|----------------------------------|----------------------------------------------------------------------------------------------------|----------------------------------------------------------------------------------------------------|
| 04-02         | Excess temperature               | The temperature of the control<br>zone exceeds the max. program<br>setpoint or the maximum kiln<br>temperature by 50 Kelvin (from<br>200 °C)<br>The equation for the switch-off<br>threshold is:<br>Maximum program setpoint +<br>zone offset of the control zone<br>+ charge control offset [max]<br>(if charge control active) +<br>excess temperature switch-off<br>threshold (P0268, e.g. 50 K) | Check solid-state relay<br>Check thermocouple<br>Check controller<br>(with 3 minutes delay)                                     |
|               |                                  | A program was started at a kiln<br>temperature higher than the<br>maximum setpoint in the<br>program                                                                                                    | Do not start the program until the kiln<br>temperature is lower.                                                                |
| 04-03         | Power failure                    | The set limit for restarting the kiln was exceeded                                                                                                    | If possible, use an uninterruptible power supply                                                                                |
|               |                                  | The kiln was switched off at the main switch during the program                                                                                                    | Stop the program on the controller before you switch off the main switch.                                                       |
| 04-04         | Alarm                            | A configured alarm was triggered                                                                                                    |                                                                                                    |
| 04-05         | Self-optimization failed         | The determined values are implausible                                                                                                    | Do not carry out self-optimization at the<br>lower temperature range of the kiln<br>working range                               |
|               | Battery weak                     | Time is not shown correctly. A<br>power failure may no longer be<br>handled properly.                                                                                                    | Export all parameters to a USB flash<br>drive<br>Replace the battery (see<br>"Specifications")                                  |
| Other ma      | alfunctions                      |                                                                                                    |                                                                                                    |
| 05-00         | General malfunction              | Malfunction in the control module or Ethernet module                                                                                                    | Contact Nabertherm Service<br>Provide the service export                                                                        |
| 05-01         | Self-test for lower limit switch | Self-test unsuccessful.                                                                                                    | Please turn the kiln off and on again to<br>repeat the self-test. If the problem is not<br>resolved, contact Nabertherm Service |
| 05-02         | Self-test for upper limit switch | Self-test unsuccessful.                                                                                                    | Please turn the kiln off and on again to<br>repeat the self-test. If the problem is not<br>resolved, contact Nabertherm Service |
| 05-03         | Self-test for heating            | Self-test unsuccessful.                                                                                                    | Please turn the kiln off and on again to<br>repeat the self-test. If the problem is not<br>resolved, contact Nabertherm Service |

| ID+<br>sub-ID | Text                          | Logic                          | Remedy                                                                                                    |
|---------------|-------------------------------|--------------------------------|----------------------------------------------------------------------------------------------------|
| 05-04         | Vacuum pump / pressure switch | Evacuation was not successful. | Check whether the vacuum pump is switched on.                                                                   |
|               |                               |                                | Check the connection between the kiln and the vacuum pump.                                                      |
|               |                               |                                | Check the seal on the kiln table. Dirt and correct closure                                                      |
|               |                               |                                | Check and, if necessary, replace faulty<br>seals. If the problem is not resolved,<br>contact Nabertherm Service |
| 1) TL . C.    | 1                             | 1 1                            |                                                                                                    |

1) The fault can be acknowledged only by switching the controller off.

## 14.2 Warnings of the Controller

Warnings are not displayed in the error archive. They are only displayed on the display and in the file of the parameter export. Warning do not generally lead to a program crash.

| No. | Text                                       | Logic                                                                                             | Remedy                                                                                                    |
|-----|--------------------------------------------|---------------------------------------------------------------------------------------------------|----------------------------------------------------------------------------------------------------|
| 00  | Gradient<br>monitoring                     | The limit value of the configured gradient monitoring was exceeded                                | For troubleshooting, refer to "Gradient<br>Monitoring"<br>Gradient set too low                                                                                                    |
| 01  | No control parameters                      | No "P" value was entered for the<br>PID parameters                                                | Enter at least one "P" value in the control parameters. It must not be "0"                                                                                                    |
| 02  | Charge<br>thermocouple<br>defective        | No charge thermocouple was<br>determined with the current program<br>and activated charge control | Plug in a charge thermocouple<br>Disable charge control in the program<br>Check the charge thermocouple and its<br>cable for damage                                                                                                    |
| 03  | Cooling<br>thermocouple<br>defective       | The cooling thermocouple is not<br>plugged in or is defective                                     | Plug in a cooling thermocouple<br>Check the cooling thermocouple and its<br>cable for damage<br>If there is a malfunction in the cooling<br>thermocouple during active controlled<br>cooling, the system switches over to the<br>thermocouple of the control zone. |
| 04  | Documentation<br>thermocouple<br>defective | Either no documentation<br>thermocouple or a defective one was<br>determined.                     | Plug in a documentation thermocouple<br>Check the documentation thermocouple<br>and its cable for damage                                                                                                    |
| 05  | Power failure                              | A power failure was determined.<br>There was no program interrupt                                 | None                                                                                                    |
| 06  | Alarm 1 – Band                             | The configured band alarm 1 was triggered                                                         | Optimize the control parameters<br>Alarm set too narrowly                                                                                                    |
| 07  | Alarm 1 – Min                              | The configured min. alarm 1 was triggered                                                         | Optimize the control parameters<br>Alarm set too narrowly                                                                                                    |
| 08  | Alarm 1 – Max                              | The configured max. alarm 1 was triggered                                                         | Optimize the control parameters<br>Alarm set too narrowly                                                                                                    |

| No. | Text                                                                      | Logic                                                                                                    | Remedy                                                                                                    |
|-----|---------------------------------------------------------------------------|----------------------------------------------------------------------------------------------------|----------------------------------------------------------------------------------------------------|
| 09  | Alarm 2 – Band                                                            | The configured band alarm 2 was triggered                                                                                                    | Optimize the control parameters<br>Alarm set too narrowly                                                                                                    |
| 10  | Alarm 2 – Min                                                             | The configured min. alarm 2 was triggered                                                                                                    | Optimize the control parameters<br>Alarm set too narrowly                                                                                                    |
| 11  | Alarm 2 – Max                                                             | The configured max. alarm 2 was triggered                                                                                                    | Optimize the control parameters<br>Alarm set too narrowly                                                                                                    |
| 12  | Alarm – External                                                          | The configured alarm 1 at input 1 was triggered                                                                                                    | Check the source of the external alarm                                                                                                    |
| 13  | Alarm – External                                                          | The configured alarm 1 at input 2 was triggered                                                                                                    | Check the source of the external alarm                                                                                                    |
| 14  | Alarm – External                                                          | The configured alarm 2 at input 1 was triggered                                                                                                    | Check the source of the external alarm                                                                                                    |
| 15  | Alarm – External                                                          | The configured alarm 2 at input 2 was triggered                                                                                                    | Check the source of the external alarm                                                                                                    |
| 16  | No USB flash drive inserted                                               |                                                                                                    | When exporting data, insert a USB flash drive in the controller                                                                                                    |
| 17  | Import/export of<br>data via the USB<br>flash drive<br>unsuccessful       | The file was edited with a PC (text<br>editor) and saved in the wrong<br>format or the USB flash drive was<br>not detected.<br>You want to import data that is not in<br>the import folder on the USB flash<br>drive | Do not edit XML files with a text editor;<br>edit them only in the controller.<br>Format the USB flash drive (format:<br>FAT32). No quick formatting<br>Use a different USB flash drive<br>(to 2 TB/FAT32)<br>When importing, all data must be in the<br>import folder on the USB flash drive.<br>The maximum storage capacity for USB<br>flash drives is 2 TB/FAT32. If you<br>experience problems with your USB<br>flash drive, use a different USB flash<br>drive with maximum 32 GB |
|     | Programs are<br>rejected during the<br>import of programs                 | Temperature, time or rate are outside<br>the limit values                                                                                                    | Import only programs that are suitable<br>for the kiln. The controllers differ as<br>regards the number of programs and<br>segments and the maximum kiln<br>temperature.                                                                                                    |
|     | While programs<br>are being imported,<br>"Error occurred" is<br>displayed | The complete parameter set (at least<br>the configuration files) was not<br>stored in the "Import" folder on the<br>USB flash drive                                                                                  | If you deliberately left out files during<br>import, ignore the message. Otherwise,<br>check the completeness of the import<br>files.                                                                                                    |
| 18  | "Heating blocked"                                                         | This message is displayed if a door<br>switch is connected to the controller<br>and the door is open                                                                                                    | Close the door<br>Check the door switch                                                                                                    |
| 19  | Open door                                                                 | The kiln door was opened while a program was running                                                                                                    | Close the door while a program is active.                                                                                                    |
| 20  | Alarm 3                                                                   | General message for this alarm number                                                                                                    | Check the cause of this alarm message                                                                                                    |

| No. | Text                                               | Logic                                                                                                   | Remedy                                                                                                    |
|-----|----------------------------------------------------|----------------------------------------------------------------------------------------------------|----------------------------------------------------------------------------------------------------|
| 21  | Alarm 4                                            | General message for this alarm number                                                                   | Check the cause of this alarm message                                                                                |
| 22  | Alarm 5                                            | General message for this alarm number                                                                   | Check the cause of this alarm message                                                                                |
| 23  | Alarm 6                                            | General message for this alarm number                                                                   | Check the cause of this alarm message                                                                                |
| 24  | Alarm 1                                            | General message for this alarm number                                                                   | Check the cause of this alarm message                                                                                |
| 25  | Alarm 2                                            | General message for this alarm number                                                                   | Check the cause of this alarm message                                                                                |
| 26  | Multi-zone<br>holdback<br>temperature<br>exceeded  | A thermocouple that was configured<br>for multi-zone holdback has left the<br>temperature band downward | Check whether the thermocouple is<br>necessary for monitoring.<br>Check the heating elements and their<br>activation |
| 27  | Multi-zone<br>holdback<br>temperature<br>undershot | A thermocouple that was configured<br>for multi-zone holdback has left the<br>temperature band upward   | Check whether the thermocouple is<br>necessary for monitoring.<br>Check the heating elements and their<br>activation |
| 28  | Modbus connection interrupted                      | The connection to the superordinate system was interrupted.                                             | Check if the Ethernet cables are<br>damaged.<br>Check the configuration of the<br>communication connection           |

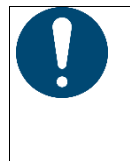

## Notice

If you do not have a functioning USB flash drive, you can purchase one from Nabertherm (part number 524500024) or download a list of tested USB flash drives. This list is part of the download file for the NTLog function (see information in "Saving Data on a USB Flash Drive with NTLog"). The corresponding file is called: "USB flash drives.pdf".

## 14.3 Malfunctions of the Switchgear

| Error                     | Cause                                                                      | Action                                                                                                    |
|---------------------------|----------------------------------------------------------------------------|----------------------------------------------------------------------------------------------------|
| No light on controller    | Controller switched off                                                    | Power switch to "I"                                                                                                    |
|                           | No power available                                                         | Is the power cord plugged into the socket?<br>Check the building fuses<br>Check the fuse of the controller (if present)<br>and replace it if necessary. |
|                           | Check the fuse of the controller (if present) and replace it if necessary. | Switch the power switch on. If it is triggered again, contact Nabertherm Service                                                                        |
| Controller displays error | See separate instructions for the controller                               | See separate instructions for the controller                                                                                                    |
| Kiln does not heat        | Door/cover is open                                                         | Close the door/cover                                                                                                    |
|                           | The door contact switch is faulty (if present)                             | Check the door contact switch                                                                                                    |

Naberiherm

| Error                                                                  | Cause                                                                                                    | Action                                                                                                    |
|------------------------------------------------------------------------|----------------------------------------------------------------------------------------------------|----------------------------------------------------------------------------------------------------|
|                                                                        | "Delayed start" is displayed                                                                                                    | The program is waiting for the programmed<br>start time.<br>Deselect "Delayed start" above the Start<br>button. |
|                                                                        | Error in entering the program                                                                                                    | Check the heating program (see separate instructions for the controller)                                        |
|                                                                        | Heating element faulty.                                                                                                    | Have this checked by Nabertherm Service or a qualified electrician.                                             |
| Very slow heating of the heating chamber                               | The fuse(s) of the connection is/are defective.                                                                                                    | Check fuse(s) and replace if necessary.<br>Notify Nabertherm Service if the fuse trips<br>again immediately.    |
| The program does not<br>jump to the next segment                       | In a "time segment" [TIME] in the<br>program input, the wait time is set<br>to [INFINITE].<br>If charge control is activated, the<br>temperature of the charge is higher<br>than the zone temperatures.                                                                                                    | Do not set the wait time to [INFINITE]                                                                          |
|                                                                        | If charge control is activated, the temperature of the charge is higher than the zone temperatures.                                                                                                    | The parameter [BLOCK REDUCING] must be set to [NO].                                                             |
| The controller module<br>cannot be registered on<br>the operating unit | Controller module addressing error                                                                                                    | Perform a bus reset and readdress the controller module                                                         |
| The controller is not<br>heating in the optimization                   | No optimization temperature has been set                                                                                                    | The temperature to be optimized must be<br>entered (see the separate instructions of the<br>controller)         |
| The temperature increases<br>faster than the controller<br>specifies   | Switching element of the heater<br>(solid state relay, thyristor or<br>contactor) faulty<br>Faulty individual components<br>within a kiln cannot be completely<br>ruled out from the outset.<br>Therefore, the controller and<br>switchgear are equipped with<br>additional safety devices. For<br>instance, with error message 04 -<br>02, the kiln switches the heater off<br>via an independent switching<br>element. | Have an electrician check and replace the switching element if necessary.                                       |

## **15 Specifications**

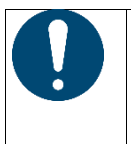

#### Notice

The electrical specifications of the kiln are on the type plate located on the side of the kiln. The type plate of the controller is located on the controller modules inside the switchgear.

| Controller series 500-1 (AC                     | 590)                                                                                                    |                                                                                                    |
|-------------------------------------------------|----------------------------------------------------------------------------------------------------|----------------------------------------------------------------------------------------------------|
| Supply voltage:                                 | 12 Vdc                                                                                                    |                                                                                                    |
| Current consumption:                            | Maximum 300 mA for the control unit<br>Maximum 235 mA per power unit<br>Maximum 50 mA for the<br>communication module<br>Maximum 50 mA per power unit as<br>charge control                                                           | Power consumption with 3 zone<br>modules, 1 charge module, 1 cooling<br>module and 1 communications module:<br>Approx. max. 1110 mA                                                                           |
| Sensor input (power unit):                      | TC thermocouple<br>TC 0-10 V<br>TC 4-20 mA                                                                                                    | Parameterization only by Nabertherm                                                                                                    |
| Thermocouple types:                             | Type B/C/E/J/K/L/N/R/S/T                                                                                                    | Parameterization only by Nabertherm                                                                                                    |
| Digital inputs 1 and 2:<br>(power unit):        | 12 V, max. 20 mA                                                                                                    | Connect a potential-free contact                                                                                                    |
| Digital/analog outputs 1<br>and 2 (power unit): | Constant $0 - 5 V$ , $0 - 10 V$ , maximum 100 mA<br>Output actual value, setpoint and max.<br>setpoint of the segment (0-Tmax) with<br>NT-LT: $1 - 9 V$<br>The range outside these limits should<br>be considered an invalid signal. | Analog output, digitally switched. Imax<br>approx. 100 mA                                                                                                    |
| Safety relay (power unit):                      | Max. 250 Vac / 3 A with ohmic load,<br>preliminary fuse max. 6.3 A (C-<br>characteristic)                                                                                                    |                                                                                                    |
| Relay output (power unit):                      | Max. 250 Vac / 3 A with ohmic load,<br>preliminary fuse max. 6.3 A (C-<br>characteristic)                                                                                                    | The relays of a module may only be<br>supplied with one voltage. Voltages<br>must not be mixed. If this is the case,<br>another module must be used.<br>Please replace only with the same type<br>of battery. |
| Real-time clock:                                | Yes                                                                                                    |                                                                                                    |
| Buzzer:                                         | Connect externally via output                                                                                                    |                                                                                                    |
|                                                 | 3 V/285 mA Lithium Model: CR2430                                                                                                    | When the battery is replaced, dispose of<br>the used one properly. Batteries must not<br>be disposed of with household waste.<br>Replace only with the same or a similar<br>type.                             |
| Protection type:                                | Mounted housing: IP40 with closed USB interface cover.                                                                                                    |                                                                                                    |
|                                                 | Controller module: IP20                                                                                                    |                                                                                                    |
|                                                 | kiln/switchgear                                                                                                    | (See kiln/switchgear instructions)                                                                                                    |

Nobertherm

| Controller series 500-1 (AC | (590)                                                                                                    |                                                                                                    |
|-----------------------------|----------------------------------------------------------------------------------------------------|----------------------------------------------------------------------------------------------------|
| Interface:                  | USB host integrated (USB flash drive)                                                                                                    | No other devices, such as hard disks or<br>printers, may be connected.<br>Maximum size: to 2 TB, formatting:<br>FAT32       |
|                             | Wi-Fi                                                                                                    | Encryption: WPA 2<br>Frequency band: 2.4 GHz<br>Ports: 1912 (outgoing)                                                      |
| Measurement accuracy:       | NT-LT: $\pm 1$ °C, 16 bit resolution<br>NT-LTA: $\pm 0.44$ K (TC type K)<br>$\pm 0.61$ K (TC type N)<br>$\pm 0.80$ K (TC type S)<br>24 bit resolution | This value does not correspond to the<br>control accuracy, which depends on the<br>area of operation (e.g., kiln and load). |
| Lowest possible rate:       | 1 °C/h when the rate is entered in the program                                                                                                    |                                                                                                    |
| Ambient conditions (accord  | ling to EN 61010-1):                                                                                                    |                                                                                                    |
| Storage temperature:        | -20 °C to +75 °C                                                                                                    |                                                                                                    |
| Working temperature:        | $+5 \degree C$ to $+60 \degree C$                                                                                                    | Ensure sufficient air circulation                                                                                           |
| Relative humidity:          | 5-80% (to 31 °C, 50% at 40 °C)                                                                                                    | not condensing                                                                                                    |
| Altitude:                   | < 2000 m above sea level                                                                                                    |                                                                                                    |

## 15.1 Type Plate

With the AC590 controller, the type plate is on the back of the housing.

| Nabertherm GmbH CE<br>Bahnhofstr. 20, 28865 Lilienthal, Germany<br>Tel. +49 (0)4298 922 -0<br>www.nabertherm.com, contact@nabertherm.de                                                |
|----------------------------------------------------------------------------------------------------|
| SN: 2FAC-24070058P1<br>Version HW: 01.03<br>Supply Input: 12Vdc, 1,11A<br>Relay Rating: 3A 250Vac, Resistive<br>B300 Pilot duty<br>Logical Input: 12Vdc, max 20mA<br>Type: Serie 500-1 |

Example (type plate of the control unit)

## 16 Cleaning

The surface of the device can be cleaned with a mild soap solution.

Use only a dry cloth to clean the USB interface.

Do not treat the stickers/signs with strong or alcohol-based cleaning products. After cleaning the screen, dry it thoroughly with a lint-free cloth.

## 17 Maintenance and Spare Times

As shown in the section "Construction of the Controller", the controller consists of several components. The controller modules are always installed in the interior of the switchgear cabinet or the furnace housing. The control unit can be installed in a switchgear cabinet or in the furnace housing. Moreover, there are furnace models whose control unit is attached to the furnace housing so that it can be taken off. The ambient conditions are described in the section "Technical Data".

You must prevent conductive dirt and dust from entering the switchgear cabinet or the furnace housing.

To minimize the coupling of malfunctions into the control and measurement range, you must ensure that they are kept separate and laid as far apart as possible the from power lines. If this is not possible, sheathed cable must be used.

| Work on the electrical equipment must be carried<br>out by a licensed electrician.<br>Danger of electric shock.<br>Make sure that the power switch is switched to<br>" <b>0</b> ".<br>Pull out the plug or disconnect the kiln from the<br>power supply via the circuit breaker (depends on<br>the model) |  |
|----------------------------------------------------------------------------------------------------|--|

## 17.1 Replacing the Battery

The controller has a battery in the operating unit, which must be replaced after a few years. This ensures that the time of day and the time details in the data recording are correct.

| • |                                                                                                    |
|---|----------------------------------------------------------------------------------------------------|
|   | RISK OF EXPLOSION: If the battery is replaced by an incorrect type.<br>Use CR2430 batteries.<br>Dispose of old batteries in accordance with statutory regulations. Use<br>public collection points. |
|   |                                                                                                    |
|   |                                                                                                    |

Replace the battery as follows:

- Disconnect the kiln from the supply voltage. Pull the plug from the kiln or, for kilns without a plug, switch the kiln off at the main switch.
- Undo all 4 screws in the back of the operating unit.
- Carefully remove the back.
- Remove the battery (round button cell CR2430) from under the clip.
- Insert a new battery. One side of the battery has a plus sign ("+"). This must face **upward.**

- Carefully screw the back and front parts of the operating unit together again. Do not over-tighten the screws. No screws or small parts may remain in the housing.
- Leaking batteries:

Remove the battery and wipe the battery compartment with a damp cloth. Before doing this, make sure that the power is disconnected. If the contacts are corroded (with a greenish coating) sand this off. Also clean the contacts and battery compartment with a cotton bud dipped in an alcohol-based cleaning product. Leave to act for a short time, then wipe off with a damp cloth and allow to dry. Switch on again only when all damp areas are dry. Caution! Leaking electrolyte – liquid and crystallized – can have an irritating or corrosive effect. Wear gloves during cleaning and disposal. Avoid contact with skin and eyes.

## 17.2 Replacing a Controller

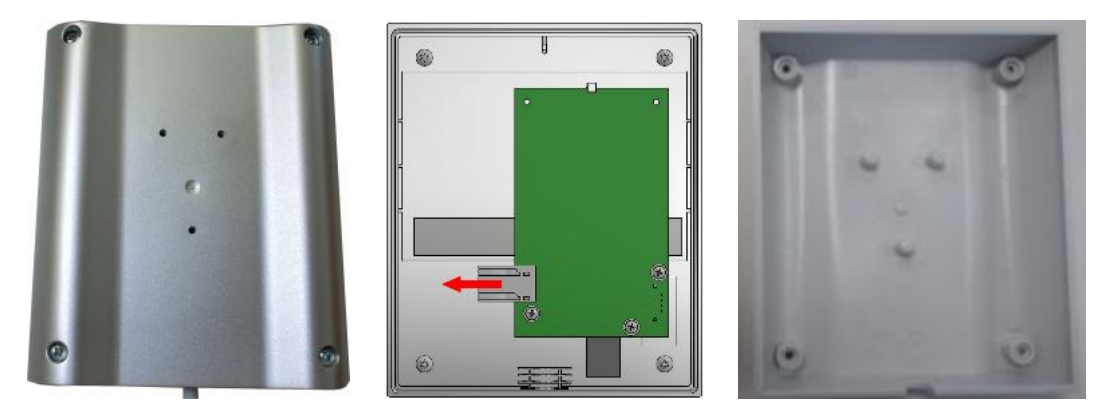

- Remove the 4 screws on the back side of the housing with a Phillips-tip screwdriver. Depending on the variant, these may be Phillips or Torx.
- Carefully pull the two parts of the housing apart.
- Undo the cable from the board by pressing the two orange colored elements on the plug and carefully removing it.
- You can now insert the plug on the board of the new controller.
- Screw the back of the housing on again.
- If a control module was also delivered, replace this too. Proceed as described in "Removing the Controller Modules".

### **17.3 Removing the Controller Modules**

- Disconnect the connections to the module by carefully pulling on the connector.
- To remove the module from the fastening bar, apply downward leverage with a flat-tip screwdriver to the red unlocking device.

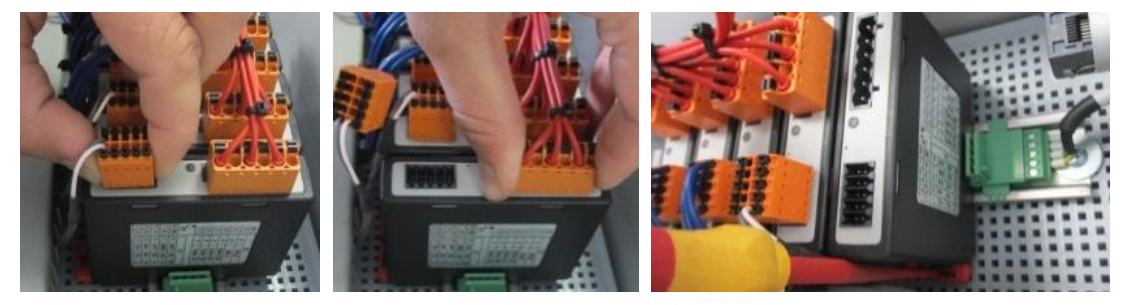

Removing the controller modules – part 1 (similar to picture)

While doing this, carefully tilt the component upward. Now, you can remove it from the switchgear.

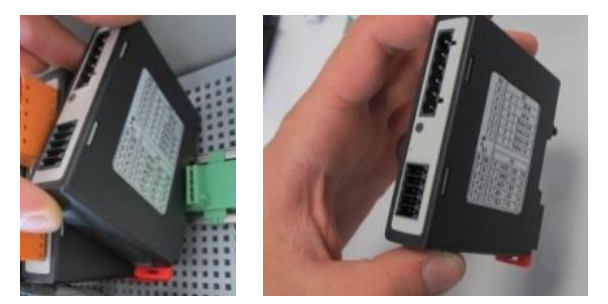

Removing the controller modules - part 2 (similar to picture)

## 17.4 Installing the Controller Module

- Hook the module into the fixing rail top first.
- Then tilt the module downward and allow it to engage.
- Carefully press the plug into the module. Make sure that the plug is pushed into the module as far as it can go. You feel the plug engaging. If not, increase the pressure.

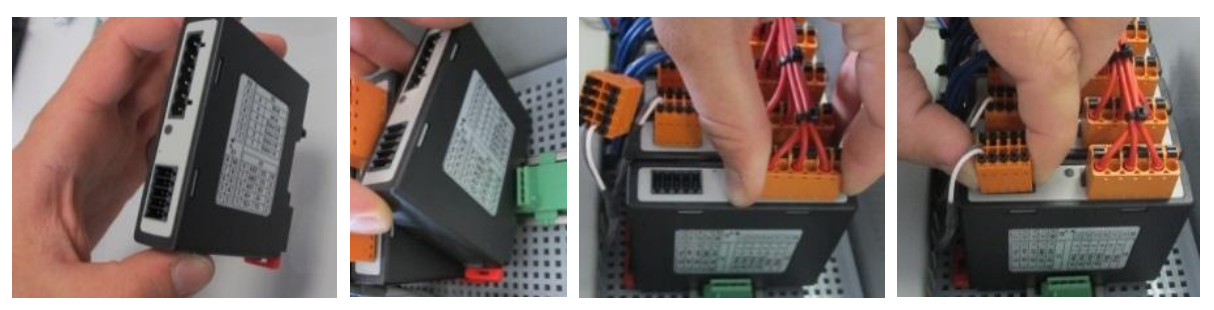

Installing the controller modules (similar to picture)

## **18 Electrical Connections**

The following sample circuits illustrate different circuit variants. The final circuitry of the components is only permissible after having been checked by a qualified professional.

## **18.1 Controller Module**

Every controller has at least one controller module in the switchgear. This controller consists of this controller module, together with the operating and display unit. Depending on the application, either a controller module for normal requirements (NT-LT) or one for increased requirements (NT-LTA) is used.

The overview shows the components:

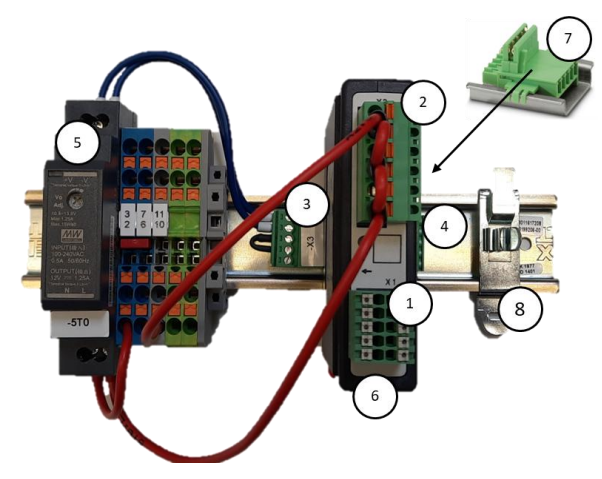

Power supply and controller modules (similar to picture)
MORE THAN HEAT 30-3000 °C

**Nabertherm** 

| No. | Description                                              |
|-----|----------------------------------------------------------|
| 1   | Plug X1                                                  |
| 2   | Plug X2                                                  |
| 3   | Plug connector incl. bus terminating resistor X3         |
| 4   | Plug connector X4                                        |
| 5   | 12VDC power supply (example, not part of the controller) |
| 6   | Controller module                                        |
| 7   | Backplane bus connector (beneath the controller module)  |
| 8   | EMC shielding clamp                                      |

#### **18.2 Power Line Requirements**

For lines carrying mains voltage: Use 18 AWG or 1 mm<sup>2</sup> lines (multinorm line, 600 V, max. 105 °C, PVC insulation) and ferrules with insulation compliant with DIN 46228.

For lines carrying 12 V direct current: Use 20 AWG or 0.5 mm<sup>2</sup> (multinorm line, 600 V, max. 90 °C, brief periods 105 °C, PVC insulation) and ferrules with insulation compliant with DIN 46228.

### **18.3 General Connection**

The following connection diagrams cover all possible wiring of the controller modules (NY-LT) for single-zone furnaces

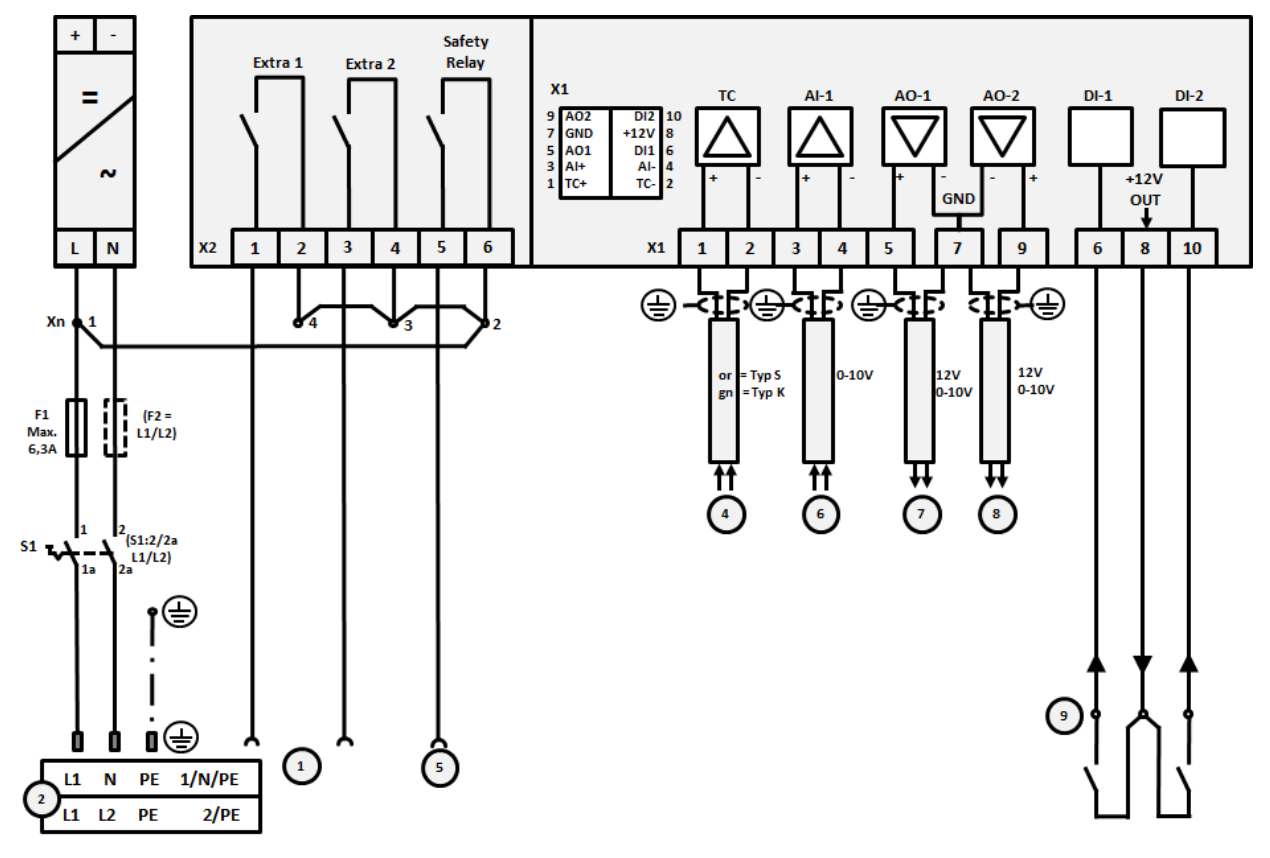

General connection

| No. | Description                                                                                                    |
|-----|----------------------------------------------------------------------------------------------------|
| 1   | Outputs for extra functions                                                                                                    |
| 2   | Power supply                                                                                                    |
| 3   | _                                                                                                    |
| 4   | Thermocouple connection or 4-20 mA with 47 Ohm load                                                                                                    |
| 5   | Output for safety relay                                                                                                    |
| 6   | Analog input (0-10 V)                                                                                                    |
| 7   | Analog output 1 (heating activation 12 V or 0-10 V; output actual value, setpoint and max.<br>setpoint of the segment with 1-9V (0-Tmax). The range outside these limits should be considered<br>an invalid signal.)<br>Contactor actuation via converter relay |
| 8   | Analog output 2                                                                                                    |
| 9   | Connections of potential-free contacts at inputs 1 and 2                                                                                                    |

# 18.4 Kilns, Single-Zone with Solid-State Relay or Contactor

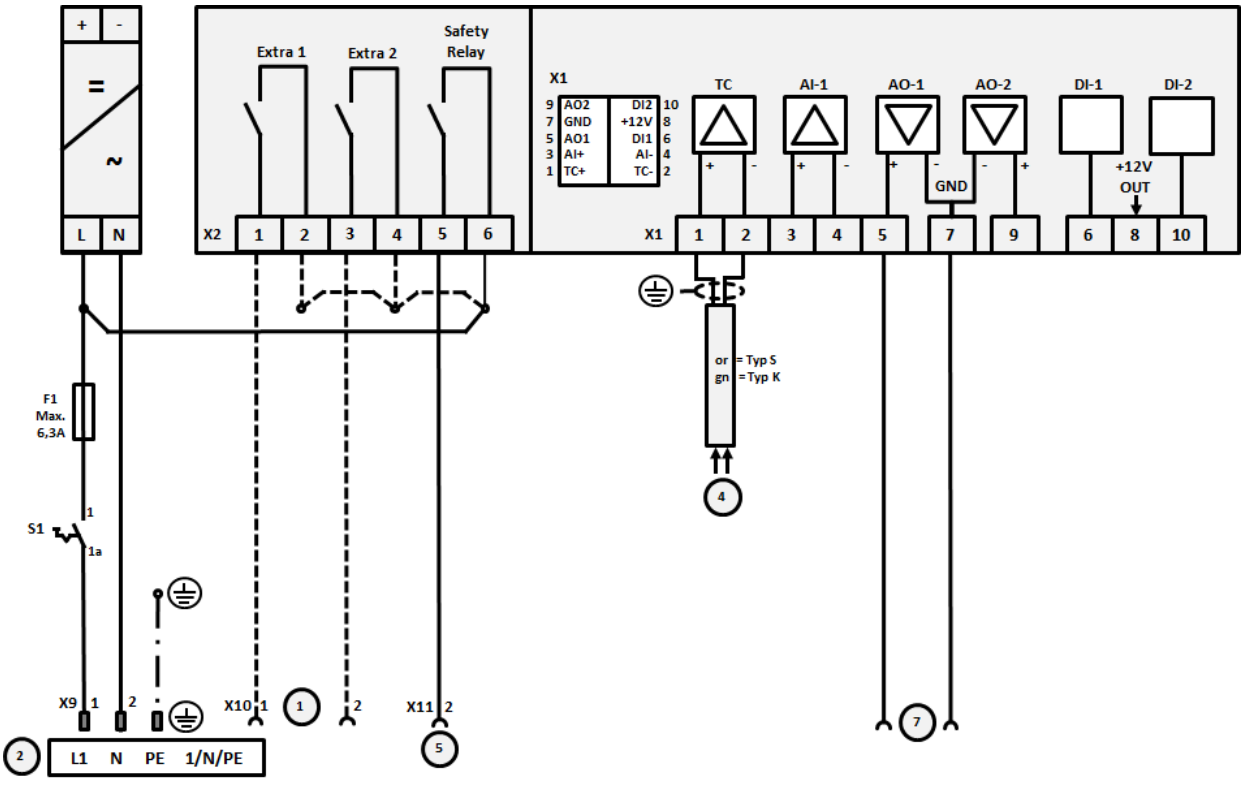

Kiln connection, single-zone

| No. | Description                          |
|-----|--------------------------------------|
| 1   | Outputs for extra functions (option) |
| 2   | Power supply                         |
| 3   | -                                    |
| 4   | Thermocouple connection              |

MORE THAN HEAT 30-3000 °C

Nabertherm

| No. | Description                                                                                                    |
|-----|----------------------------------------------------------------------------------------------------|
| 5   | Output for safety relay                                                                                                    |
| 6   | -                                                                                                    |
| 7   | Heating control 12 V or 0-10 V; output actual value, setpoint and max. setpoint of the segment with 1-9V (0-Tmax). The range outside these limits should be considered an invalid signal. Contactor control via transformer relay |

## 18.5 Kilns with 2 Heating Circuits

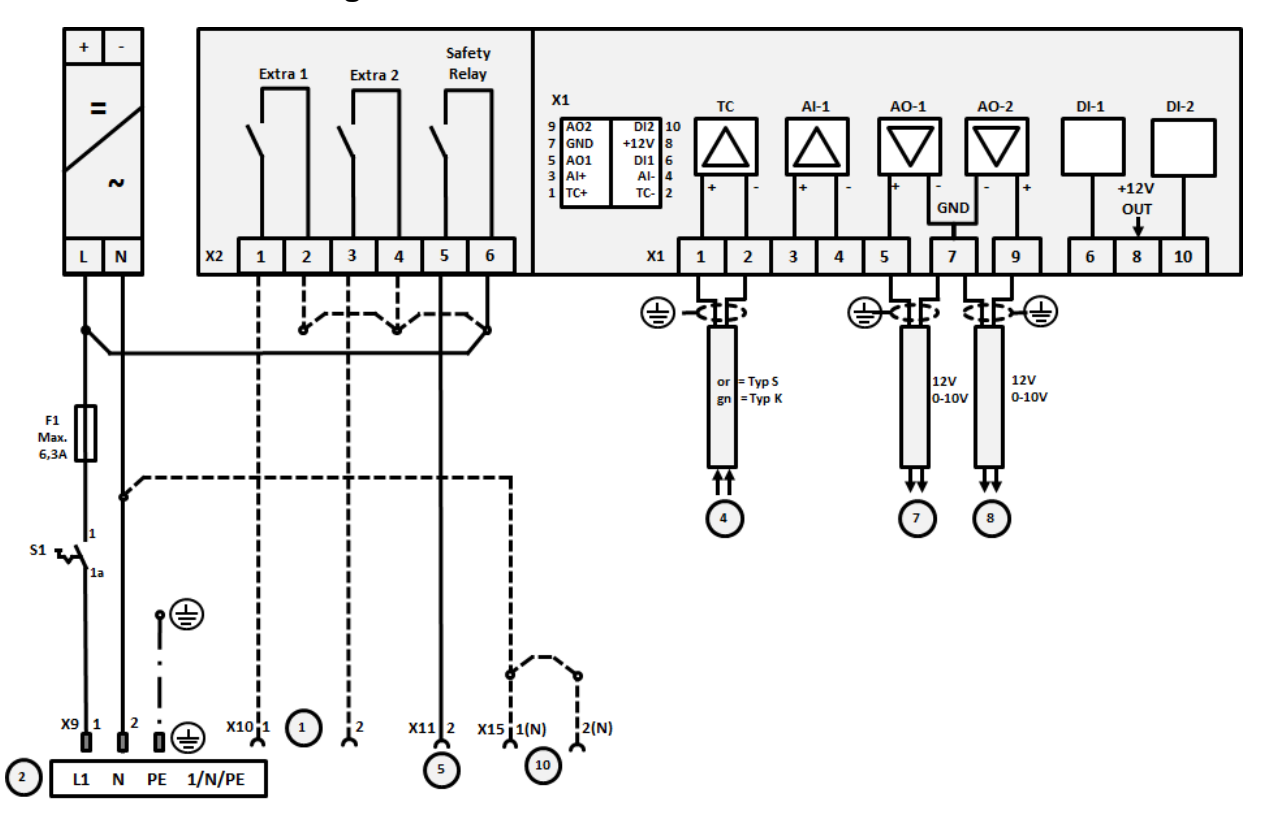

Connecting kilns with 2 heating circuits

| No. | Description                                                                                                    |
|-----|----------------------------------------------------------------------------------------------------|
| 1   | Outputs for extra functions                                                                                                    |
| 2   | Power supply                                                                                                    |
| 3   | -                                                                                                    |
| 4   | Thermocouple connection                                                                                                    |
| 5   | Output for safety relay                                                                                                    |
| 6   | -                                                                                                    |
| 7   | Heating control 12 V or 0-10 V heating circuit 1; output actual value, setpoint and max. setpoint of the segment with 1-9V (0-Tmax). The range outside these limits should be considered an invalid signal.<br>Contactor control via transformer relay |

| No. | Description                                                                                                    |
|-----|----------------------------------------------------------------------------------------------------|
| 8   | Heating activation 12 V or 0-10 V heating circuit 2; output actual value, setpoint and max. setpoint of the segment with 1-9V (0-Tmax). The range outside these limits should be considered an invalid signal. Contactor control via transformer relay |

#### **19 Nabertherm Service**

The Nabertherm Service team is available at all times for kiln maintenance and repair.

If you have any questions, problems, or requirements, contact Nabertherm Inc. by mail, phone or e-mail

Nabertherm Inc. 64 Reads Way New Castle, DE 19720 United States Phone +1 302 322 3665 Fax: +1 302 322 3215 contact@nabertherm.com

When contacting us, please have the details on the type plate of the kiln ready.

| Nabertherm GmbH                        |                                    |     |                       |
|----------------------------------------|------------------------------------|-----|-----------------------|
| Tel +49 (04298) 92<br>contact@naberthe | 2-0, Fax +49 (04298) 922-1<br>m.de | 29  | Made<br>in<br>Germany |
|                                        | www.nabertnerm.com                 |     |                       |
| (1)                                    | (2)                                | (4) |                       |
| 3                                      |                                    | 53  |                       |
|                                        |                                    |     |                       |
|                                        |                                    |     |                       |
|                                        |                                    |     |                       |
|                                        |                                    |     |                       |
|                                        |                                    |     |                       |

① Kiln model

(4)

- 2 Serial number
- ③ Article number
  - Month and year of manufacture

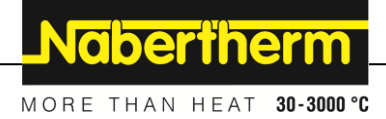

### 20 Shut-Down, Dismantling, and Storage

#### **Environmental regulations**

These controllers contain a battery. This must be disposed of if the battery is replaced or if the controller is disposed of.

Empty batteries do not belong in the garbage. As a consumer, you are legally obliged to return used batteries. You can hand in your used batteries at your local public collection points or anywhere where batteries are sold. Of course you can also return used batteries that we provide to us.

| SAFETY INFORMATION                                                                                                    |
|----------------------------------------------------------------------------------------------------|
| Batteries that contain pollutants have a sign comprising a crossed-out garbage can and and the chemical symbol of the heavy metal determining the classification as a pollutant. A bar below the garbage can indicates that the product was launched onto the market after August 13, 2005. |
| Notice                                                                                                    |

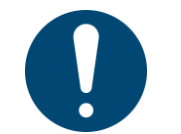

The regulations applicable in the country where the equipment is installed must be observed.

#### 21 NABERTHERM LIMITED PRODUCT WARRANTY

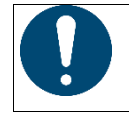

### Warranties, guarantees and liability

Refer to the kiln operating manual

### 22 For Your Notes

For Your Notes

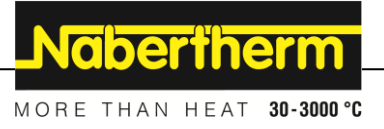

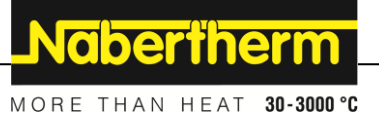